## **Copmax VARMEPUMPER** DANSK MANUAL

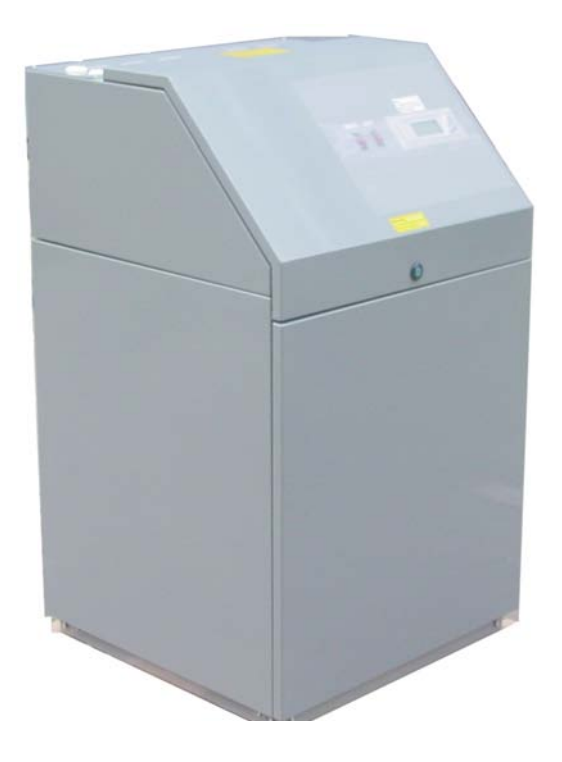

## Med Siemens PLC

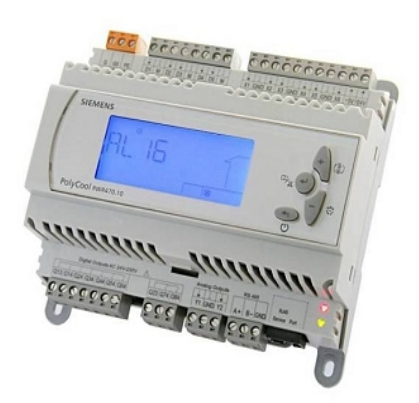

Edition 2.0 CB1P3900en

Copmax<sup>®</sup> Varmepumpestyring

AC&R Controller RWR470.10 Side 1-61

CB1P3900en 10-08-10

## Indholdsfortegnelse

| 1 Opsummering                                                 |                  |
|---------------------------------------------------------------|------------------|
| 1.1 Nøglefunktioner                                           | 4                |
| 1.2 Regulerings kombination                                   | 5                |
| 1.3 Produkt Dokumentation                                     | 5                |
| 1.4 Principtegning af system                                  |                  |
| 2 Betjenings oversigt                                         | 7                |
| 2.1 LCD Display                                               | 7                |
| 2.2 Menutræ                                                   |                  |
| 2.3 Indtastning i menu                                        |                  |
| 2.4 Adgangsrettigheder                                        |                  |
| 3 Ledningsførings Eksempler (Tekniker information)            |                  |
| 3.1 Tilslutningsklemmer                                       |                  |
| 3.2 Ledningsnet med Strømforsyning                            |                  |
| 3.3 Ledningsnet med digitale indgange                         |                  |
| 3.4 Ledningsnet med Passive Temperatur Sensorer               |                  |
| 3.5 Følgende er eksempler ledningsføring med to typer af te   | mperaturfølere15 |
| 3.6 Ledningsnet med Tryksensor                                |                  |
| 3.6.2 Tryksensor med 4 20 mA Output                           |                  |
| 3.6.3 Tryksensor med DC 0 5 V Output                          |                  |
| 3.7 Ledningsnet med digitale udgange                          |                  |
| 3.8 Ledningsnet med Analog Outputs                            |                  |
| 4 Generelt Enhedsindstillinger                                |                  |
| 4.1 Driftsformer                                              |                  |
| 4.2 Adgang til menuer (brugergruppe)                          |                  |
| 4.3 Start og stop af varmepumpen                              |                  |
| 4.4 Valg af System funktion                                   |                  |
| 4.5 Visning af indgange og udgange                            |                  |
| 4.6 Ændring af Sætpunkt (slutbrugere)                         |                  |
| 4.7 ST parametre for slutbrugere:                             |                  |
| 5 Hurtig konfiguration vha. Polystick                         |                  |
| 6 Advarsels administration.                                   |                  |
| 6.1 Advarselskoder                                            |                  |
| 6.2 Visning Advarsel Log                                      |                  |
| 7 Alarm kontrol                                               |                  |
| 7.1 Auto Reset Alarmer                                        |                  |
| 7.2 Manual Reset Alarmer                                      |                  |
| 7.3 Se Alarm Loggen                                           |                  |
| 7.4 Re-set og Nulstilling af Manuelle Alarmer                 |                  |
| 8 Hoved princip i styringen                                   |                  |
| 8.1 Kompressor Kapacitet Kontrol                              |                  |
| 8.2 Temperatur kompensation ved opvarmning                    |                  |
| 8.3 Elektrisk el-varmestav eller ekstern varmeenhed           |                  |
| 8.4 3-vejs ventil (zoneventil)                                |                  |
| 8.5 Ventilator (fan)                                          |                  |
| 8.6 EVi Kontrol (kun høj temperatur model med EVi komp        | essor)           |
| 8.7 Defrost ved varme eller varmt vand funktion               |                  |
| 8.7.1 Adgang til af rimning. (betingelse skal være opfyldt pa | å samme tid)29   |
| 8.7.2 Afslut af rimningen (når en af følgende vises)          |                  |
| 8.7.3 Ventilator motor og af rimning                          |                  |
| 8.7.4 Defrost forberedelse ved varmtvand produktion           |                  |
| 8.8 Beskyttelses anordning Anti-frost funktion                |                  |
| 9 Alarmer - fejlvisninger                                     |                  |

| 9.1 Lavtryks pressostat (Alarm kode: AL01)                              |    |
|-------------------------------------------------------------------------|----|
| 9.2 Højtryks pressostat Ålarm (kode AL02).                              |    |
| 9.3 Lav afgangs temperatur fra brinekreds (i kølefunktion) (kode AL03)  |    |
| 9.4 Høj vandtemperatur beskyttelse ved varmedrift (kode: AL05)          |    |
| 9.5 Vandmængde flow beskyttelse (kode: AL17)                            |    |
| 9.6 Lav fordampe temperatur beskyttelse (Code: AL20)                    |    |
| 9.7 Høj afgangs gastemperatur beskyttelse (kode: AL21)                  |    |
| 10 Parameter tabeller.                                                  |    |
| 10.1.Kompressor indstillinger                                           |    |
| 10.2 Kondensator indstillinger                                          | 32 |
| 10.3 Fordamper indstillinger                                            |    |
| 10.4 Specielle funktioner                                               | 32 |
| 10.5 Bruger opsætning                                                   |    |
| 10.6 Defrost indstillinger – Kun på Chiller /B model                    |    |
| 10.7 Brugergrupper                                                      |    |
| 10.8 Alarm indstillinger – model før april 2010.                        | 35 |
| 10.8.1 Alarm indstillinger – model efter april 2010                     |    |
| 11 Copmax varmepumpe væske-vand – Sammendrag                            |    |
| 12 Rørtilslutning Montage eksempler                                     | 37 |
| 12.1 Gulvarme                                                           | 37 |
| 12.2. Gulvvarme med varmt brugsvand (intern vandpumpe og 3-vejs ventil) |    |
| 12.3 Gulvvarme med varmt brugsvand (ekstern vandpumpe og 3-vejs ventil) |    |
| 12 Tekniske data                                                        | 40 |
| 13 Dimensioner Copmax : 9 – 20 kW                                       | 41 |
| 13.1 Hoved komponenter                                                  | 41 |
| 14 Perfomance kurver Copmax 9 kW                                        | 42 |
| 14.1 Perfomance kurver Copmax 10 kW                                     | 43 |
| 14.2 Perfomance kurver Copmax 13 kW                                     | 44 |
| 14.3 Perfomance kurver Copmax 15 kW                                     | 45 |
| 14.4 Perfomance kurver Copmax 20 kW                                     | 46 |
| 15 Trykfald anlægspumpe Copmax 9 - 10 kW                                | 47 |
| 15.1 Trykfald anlægspumpe Copmax 12 - 20 kW                             |    |
| 16 El-diagram – tilslutning af drifts afbrydere                         | 49 |
| 16.1 El-diagram Copmax10, Copmax13, Copmax15, Copmax20                  | 50 |
| 17 Kvalitets sikring                                                    | 52 |
| 17.1 Kontrolskema for montage                                           | 54 |
| 17.2 Opstartsskema - besøg af kølemontør                                | 56 |
| 17.3 Kontrolskema for lovpligtigt eftersyn                              | 59 |
| 18 Installation                                                         | 61 |

## 1 Opsummering

### 1.1 Nøglefunktioner

Dens vigtigste funktioner er som følger:

- ikke-programmerbar stand-alone kontroller eller netværk via kommunikation via PCLBUS
- Streng bruger privilegium kontrol
- Flere applikationer kan konfigureres ved at sætte parametre
- Kontrol af tilgang / afgang vand / vand temperatur
- Hurtig programmering (med parametre) uploading og downloading via PolyStick (kun på fabrikken)
- Komplet alarm og advarsels forvaltning
- Brugervenlig ikonet HMi, LCD display og lys blå baggrundsbelysning

|                         | Dette symbol henleder opmærksomheden på særlige<br>sikkerhedsforanstaltninger noter og advarsler. Hvis sådanne noter<br>ikke overholdes kan personskade og / eller betydelig skade på<br>ejendom forekomme. |
|-------------------------|----------------------------------------------------------------------------------------------------|
| Anvendelses område      | RWR470.10 kontroller må kun anvendes til kontrol og overvågning af varme, ventilation, aircondition og chiller anlæg.                                                                                       |
| Elektrisk installation  | Forudsætninger for fejlfri og sikker drift af RWR470.10 kontroller er ordentlig transport, installation, idriftsættelse, og korrekt betjening.                                                              |
|                         | Sikringer, afbrydere, ledninger og jordforbindelse skal være i<br>overensstemmelse med lokale sikkerhedsregler for elektriske<br>installationer.                                                            |
| Idriftsættelse          | Forberedelse til brug af RWR470.10 kontroller skal foretages af kvalificeret personale, som er behørigt uddannet ved Siemens Building Technologies.                                                         |
| Operation               | RWR470.10 kontroller må kun betjenes af medarbejdere, der har fået<br>opdrag af Siemens Building Technologies eller deres delegerede, og<br>hvis opmærksomhed er blevet henledt på potentielle risici.      |
| Ledningsføring          | Lednings systemet, AC 240V sektionen, skal være strengt adskilt fra<br>AC 24V lavspænding med henblik på at sikre beskyttelse mod<br>elektrisk stød!                                                        |
| Opbevaring og transport | Til opbevaring og transport, de grænseværdier angivet i det pågældende blad skal altid overholdes.                                                                                                    |
| Vedligeholdelse         | System sektioner i kontrolpanelet skal beskyttets fra støv og snavs, ved normal drift.                                                                                                    |
|                         | Hvis evt. systemfejl opstår, og du ikke er autoriseret til at foretage                                                                                                    |

| Fejl funktion | diagnosticering og korrigere fejl, skal du kontakte den autoriserede forhandler.                             |
|---------------|----------------------------------------------------------------------------------------------------|
| Bortskaffelse | Produkterne indeholder elektriske og elektroniske komponenter og må ikke bortskaffes som husholdningsaffald. |
|               | Lokale regler skal overholdes!                                                                               |

## **1.2 Regulerings kombination**

| Enhed                | Туре                                                                                                    | Vare nr. |
|----------------------|----------------------------------------------------------------------------------------------------|----------|
| Temperatur<br>sensor | QAZ21.682/101 with a sensing element LG Ni 1000 W,<br>Silicon cable 200cm, with -50°C+80°C measurement<br>range                | Q1848    |
|                      | QAZ36.526/109 with a sensing element NTC10 kW, PVC cable 600cm, with -25°C+80°C measurement range                              | Q1843    |
| Tryk<br>sensor       | QBE9101-P10U, -1+9 bar / QBE9101-P30U,1+29bar<br>/ QBE9101-P60U, -1+59 bar, with 420 mA output<br>signal                       | Q1908    |
|                      | QBE2001-P10U, -1+9 bar / QBE2001-P25U, -1+24<br>bar / QBE2001-P60U, -1+59 bar. with DC 010 V<br>output signal                  | N1907    |
|                      | QBE620-P40U, 040bar with 010V output signal                                                                                    | N1904    |
|                      | Texas instruments 2CP5-47/48 operates on 5 VDC supply voltage with +1+35.5 bar measurement range and DC 0.54.5 V output signal |          |

## 1.3 Produkt Dokumentation

Ud over denne grundlæggende dokumentation, er der nedenfor anført detaljerede oplysninger om sikker og korrekt brug og drift af RWR470.10 som regulerer og styrer varmepumpe anlægget.

## 1.4 Principtegning af system

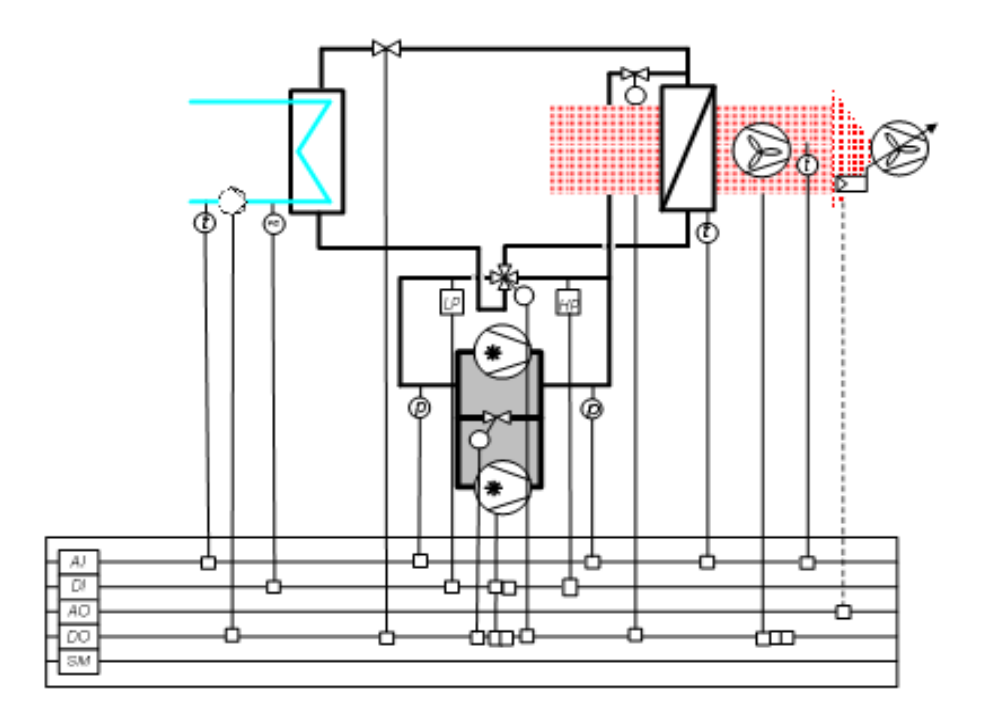

| *         | Kompressor          | Ζ          | Kondensator            |
|-----------|---------------------|------------|------------------------|
| Å         | Bypass ventil       | Ro         | De-frost ventil        |
| ×         | 4-vejs ventil       |            | Ventilator modul       |
| P         | Tryk sensor         |            | Fordamper              |
|           | Temperatur sensor   | $\bigcirc$ | Pumpe                  |
| LP        | Lavtryks pressostat | FS         | Flowswitch             |
| HF        | Højtryks pressostat | B          | Kondensator ventilator |
| $\bowtie$ | Magnetventil        |            |                        |

## 2 Betjenings oversigt

## 2.1 LCD Display

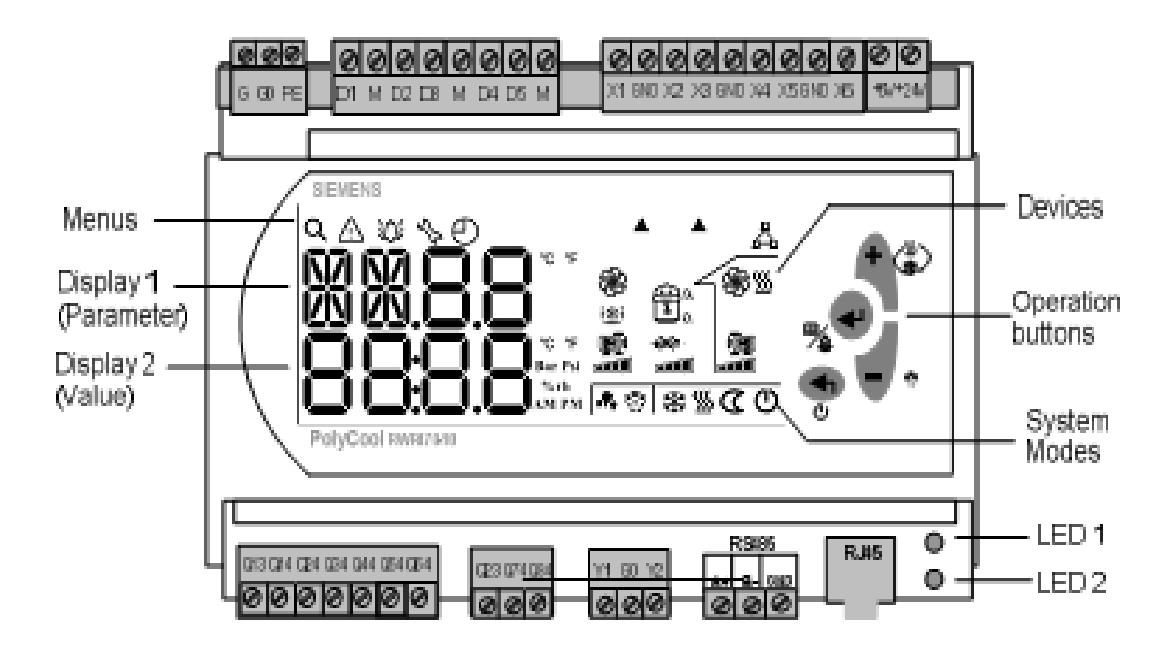

Drift af RWR470.10 er fuldt kontrollerbar vha. af knapper og menuer.

| UK<br>Menus             | DK<br>Menuer            |                                       |                  | UK<br>Devices     | DK<br>Kompone<br>nter |
|-------------------------|-------------------------|---------------------------------------|------------------|-------------------|-----------------------|
| Display 1/<br>Parametre | Display 1/<br>Parameter | Menus —<br>Display 1 —<br>(Parameter) |                  | Operation bottons | Program<br>knapper    |
|                         | <b>XX 1</b>             | (Value)                               | PolyCool INVERSE | System<br>Modes   | System<br>Funktioner  |
| Display 2               | Værdi                   |                                       |                  | Led 1             | Led 1                 |
|                         |                         |                                       | <u> </u>         | Led 2             | Led 2                 |

| Program knapper | Navn                                                  | Funktion                                                                                                    |
|-----------------|-------------------------------------------------------|----------------------------------------------------------------------------------------------------|
| Ú               | <esc> &amp;<br/><power<br>on/off&gt;</power<br></esc> | Tryk på denne knap, og bekræft ved at trykke <enter> for at<br/>stoppe enheder fra normal drift funktion</enter> |

|             | Enter /<br>Retur                                                                                           | Tryk ned i mere end 2 sekunder, og slip den for at gå ind i menu<br>funktion<br>i Menu / parametre funktion, tryk for at bekræfte det valgte<br>menu niveau, eller den indtastede værdi.<br>Tryk her for at anerkende / re-sætte advarsler og alarmer                                        |                                                      |                        |  |
|-------------|----------------------------------------------------------------------------------------------------|----------------------------------------------------------------------------------------------------|------------------------------------------------------|------------------------|--|
|             | <plus></plus>                                                                                              | Tryk på knappen i 2 sekunder for at ændre setpunkter under<br>normale drifts tilstand.<br>Eller tryk på den for at vælge niveau i menuen, eller for at øge<br>værdier i Menu / parametre                                                                                                    |                                                      |                        |  |
| - *         | <minus></minus>                                                                                            | Tryk på knappen for at vælge menuen niveau, eller for at<br>reducere værdier i Menu / parametre<br>Tryk på den i mere end 2 sekunder, og slip den for at starte<br>manuel afrimning (hvis alle de nødvendige parametre er<br>konfigureret, og systemet kører i varme funktion (luft/Vand VP) |                                                      |                        |  |
| Menu ikoner |                                                                                                    |                                                                                                    |                                                      |                        |  |
| Q           | Forespørg /<br>se                                                                                          | Faktiske værdier for alle konfigureret input og output (se<br>enhedsfunktion og opgave i Parameter tabellen)<br>Software version<br>Kompressor nummer og deres køretid<br>Pumper og deres køretid                                                                                            |                                                      |                        |  |
| $\triangle$ |                                                                                                    | Advarsel og de seneste 10 advarsler                                                                                                    |                                                      |                        |  |
| Ń           |                                                                                                    | Alarm og de seneste 20alarmer                                                                                                    |                                                      |                        |  |
| 5/2         |                                                                                                    | Indstille paran                                                                                                    | netre og værdi                                       | ier (se også Menu Træ) |  |
| Note        | Maximal ke<br>og 100 time                                                                                  | køretid for Kompressor og pumpe er 10 timer for Luft/vand VP<br>ner for vand/vand VP                                                                                                    |                                                      |                        |  |
| Note        | Med hensyn<br>parameter m<br>brug af adga                                                                  | Ied hensyn til hvordan man får adgang til Forespørg /se, Advarsel / Alarm /<br>arameter menuerne ovenfor. Se også kapitel 4,2 Adgang til menuer med<br>rug af adgangskoder.                                                                                                    |                                                      |                        |  |
|             | For adgang t<br>med tilsvare<br>(servicetekn                                                               | ng til Parameter menuen, vælg den brugergruppe ("EU" eller "ID"),<br>varende adgangskode, der kræves for "PWD-gruppen" hhv<br>ekniker og fabriks opsætning).                                                                                                    |                                                      |                        |  |
|             | Se også <kaj< td=""><td colspan="4">Se også <kapitel 10="" parameter="" tabeller=""></kapitel></td></kaj<> | Se også <kapitel 10="" parameter="" tabeller=""></kapitel>                                                                                                    |                                                      |                        |  |
| ikon        | På den neder<br>funktioner o                                                                               | erste højre side, er ni ikoner som bruges til at angive systemets<br>og status.                                                                                                    |                                                      |                        |  |
| Ū           | Tænd / Sluk<br>Pump Down                                                                                   | -                                                                                                    | Affugtning funktion (bruges kun til luft/luft anlæg) |                        |  |
| *           | Køling                                                                                                    |                                                                                                    | Defrost (bruges luft/luft og                         |                        |  |

|                                     |                                                                   | luft/vand anlæg                                          | <u>z)</u>                         |  |
|-------------------------------------|-------------------------------------------------------------------|----------------------------------------------------------|-----------------------------------|--|
| <u>\$</u>                           | Varme                                                             | Kapasitetstrin p<br>mere end 1 kon                       | på kompressor (ved<br>npressorer) |  |
| ſ                                   | Huset (alle enheder med de                                        | te ikon er indendørs enheder)                            |                                   |  |
| Når enheden er a                    | aktiveret, vil det tilsvarende i                                  | on være tændt.                                           |                                   |  |
| På højre områd                      | e, er otte ikoner bruges til at a                                 | ngive status for enhederne.                              |                                   |  |
| ikon                                | Funktion                                                          | Status                                                   |                                   |  |
|                                     | Kompressor                                                        | Lyser konstant: Kørsel<br>Blinker: Alarmer relateret til | kompressor                        |  |
| G <sub>1</sub>                      | Højtryk                                                           | Blinker: Højtryks-alarm                                  |                                   |  |
| Q                                   | Lavtryk                                                           | Blinker: Lavtryk alarm                                   |                                   |  |
| ÷                                   | Flowswitch / Miljø<br>pressostat Brinekreds                       | Blinker: Miljø pressostat / Flow switch alarm            |                                   |  |
| <b>F</b>                            | Anlægspumpe (varmside)                                            | Lyser konstant: Kører<br>Blinker: Alarm tilstede         |                                   |  |
| <u>F</u>                            | Brinepumpe (kold side)                                            | Lyser konstant: kører<br>(ikke anvendes til luft-til-van | d-system)                         |  |
| ****                                | Antifrost varmelegeme                                             | Lyser konstant: Kører                                    |                                   |  |
| æ                                   | Kondensatorventilator                                             | Lyser konstant: Kører                                    |                                   |  |
| For enhver adva<br>konstant, indtil | arsel / alarm opdaget, vil det t<br>alarmen er anerkendt og/eller | lsvarende ikon blinke<br>nulstillet                      | $\triangle$                       |  |
|                                     |                                                                   |                                                          | У.                                |  |
|                                     |                                                                   |                                                          |                                   |  |

| Skærmbillede eksempel | Betydning        | funktion                                                                                                    |
|-----------------------|------------------|----------------------------------------------------------------------------------------------------|
|                       | Normal udlæsning | Hvis systemet kører korrekt, vil LCD-<br>skærmen, som standard vises med<br>aflæsning af målte temperature på hhv.<br>frem- og returløb (anlægspumpen/varme<br>side)    |
|                       | Advarsel         | Når en advarsel opstår, vil advarsels-<br>koden og Advarsel ikonet blinke samtidig                                                                                      |
|                       | Alarm            | Når en alarm detekteres, vil alarm ikonet<br>blinke og den relevante enhed/ikon vil<br>blive vist samtidigt på skærmen.                                                 |
|                       | Stand-by/Stoppet | Hvis strømmen afbrydes i standby/stop<br>tilstand, vil styringen aut. starte i samme<br>tilstand igen!<br>Tryk <esc> for reset af systemet fra stop<br/>tilstand.</esc> |
|                       | For menuadgang   | Tryk <enter> 2 sekunder for at gå ind og aktivere menuen eller se inputs.</enter>                                                                                       |

## 2.2 Menutræ

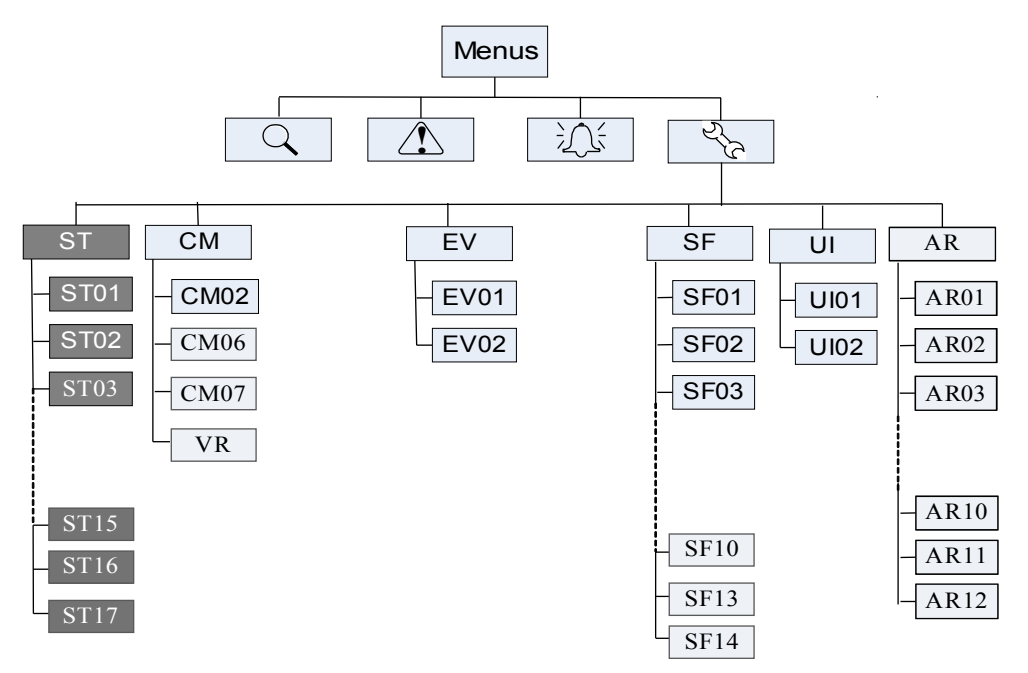

#### I standard funktion kan bruger tilgå alle parametre i ST. gruppen. (privilegie 0)

| Kode | indikation                                   | Kode | indikation           |
|------|----------------------------------------------|------|----------------------|
| СМ   | Kompressor indstillinger                     | SF   | Specielle funktioner |
| KN   | Kondensator indstillinger                    | ST   | Setpoints            |
| VE   | Fordamper indstillinger                      | Ui   | Brugergrænseflade    |
| DF   | Defrost indstillinger (Kun chiller modeller) | AL   | Alarm indstillinger  |

For mere information om parametre, der er indeholdt i hver gruppe, henvises til <Kapitel 10. Parameter oversigt> i slutningen af dette dokument.

## 2.3 Indtastning i menu

| Menu trin.          | Trin                   | instruktioner             |                                                                                                    |
|---------------------|------------------------|---------------------------|----------------------------------------------------------------------------------------------------|
| Menus<br>V          | 2 <sup>7</sup> 23<br>♥ | Adgang til menuen         | Vælg menuen<br>niveau med <plus><br/>eller <minus>, og<br/>tryk <enter> til<br/>bekræfte.</enter></minus></plus> |
| User Group *        | ENd or PWd             | Vælg bruger<br>gruppe     |                                                                                                    |
| Parameter Group     | ST<br>V                | Vælg parameter<br>gruppe  | Tryk <enter> for<br/>2 sekunder for at<br/>indtaste<br/>Menu-funktion.</enter>                                   |
| Parameter Code<br>↓ | ST 01                  | Vælg parameter            |                                                                                                    |
| Value               | ST 01<br>20            | Juster parameter<br>værdi |                                                                                                    |

\*Valg af brugergruppe "Servicetekniker/fabriksopsætning" kræves kun for at komme ind på beskyttede parametre. (Privilegier >0)

## 2.4 Adgangsrettigheder

Tre grupper af brugere med forskellige niveauer og privilegier beskrevet nedenfor.

| Privilege<br>Niveau | Bruger               | Hovedaktiviteter og Special                                                                                                    | Alle                                                                                                 |
|---------------------|----------------------|----------------------------------------------------------------------------------------------------|----------------------------------------------------------------------------------------------------|
| 2 / ID              | Fabriks<br>Bruger    | <ul> <li>Kodeord krævet</li> <li>Konfigurer og opsætning<br/>applikationer ved indstilling / justering<br/>parameterværdier</li> <li>Sætter de to andre brugeres privilegium<br/>og adgang til parametre</li> </ul> | <ul> <li>Vis oplysninger<br/>og status</li> <li>Kvittere for<br/>advarsler og<br/>alarmer</li> </ul> |
| 1 / EU              | Service-<br>tekniker | <ul> <li>Kodeord krævet</li> <li>Konfigurer og tildeling af<br/>applikationer ved indstilling / justering<br/>parameterværdier</li> </ul>                                                                           | <ul> <li>Varme / Køle<br/>overgang</li> <li>Økonomi /</li> </ul>                                     |
| 0 / NO              | Slutbruger           | <ul> <li>ingen kodeord kræves</li> <li>Justere værdier af parametre (som standard, kan NO kun justere værdier af parametre i "ST"-gruppen)</li> </ul>                                                               | <ul> <li>Manual afrimning<br/>(Kun L/V og L/L)</li> </ul>                                            |

## 3 Ledningsførings Eksempler (Tekniker information)

## 3.1 Tilslutningsklemmer

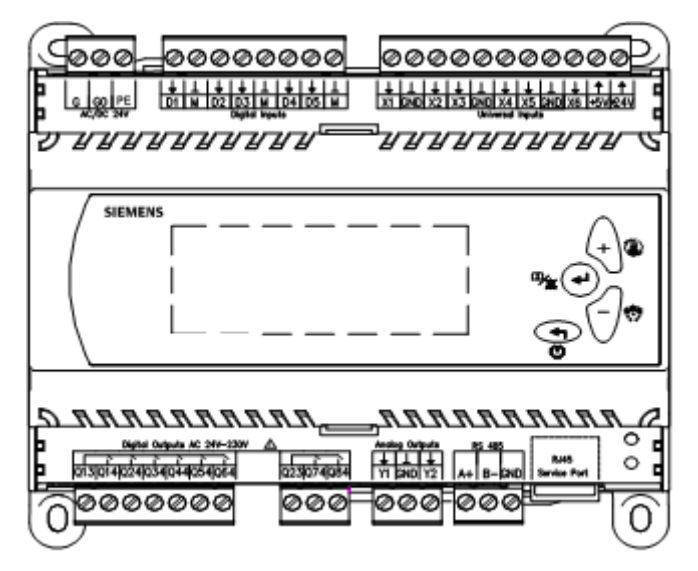

#### Kort beskrivelse af ind- og output fra PLC styringen

|       | Terminal klemmer                         |      | Terminal klemmer                                           |
|-------|------------------------------------------|------|------------------------------------------------------------|
| G     | Power supply AC/DC 24 V                  | Q13  | Supply 1 (AC 24 V230 V)                                    |
| G0    | Power supply ground                      | Q14  | Compressor1                                                |
| PE    | Safety ground                            | Q24  | Compressor2                                                |
|       |                                          | Q34  | indoor water pump                                          |
| X1    | inlet water temperature of indoor side   | Q44  | Condenser fan                                              |
| X2    | Outlet water temperature of indoor side  | Q54  | 4-way valve                                                |
| X3    | Atmospheric temperature of outdoor       | Q64  | Electric heater or boiler                                  |
| X4    | Hot water temperature                    |      |                                                            |
| X5    | Condenser temperature                    | Q23  | Supply 2 (AC 24 V230 V)                                    |
| X6    | evaporating temperature                  | Q74  | 3 way valve                                                |
| GND   | Common reference point for analog input  | Q84  | Alarm                                                      |
|       |                                          |      |                                                            |
| +5 V  | DC 5 V power output for active sensor    | Y1   | Condenser fan 2                                            |
| +24 V | DC 24 V power output for active sensor   | GND  | Common reference point                                     |
|       |                                          | Y2   | Output 0V or 10V (only for EVi model)                      |
| D1    | Water flow switch                        |      |                                                            |
| D2    | Low pressure switch                      | A+   | A+ connector for RS485                                     |
| D3    | high pressure switch                     | B-   | B- connector for RS485                                     |
| D4    | Air conditioner switch                   | GND  | Optional for RS485 communication                           |
| D5    | Hot water switch                         | RJ45 | Service interface for parameters uploading and downloading |
| М     | Common reference point for digital input |      |                                                            |

## 3.2 Ledningsnet med Strømforsyning

RWR470.10 er forsynet med 24 VAC  $\pm$  20 % or 24 VDC  $\pm$  10 % via plug-in terminals G og G0

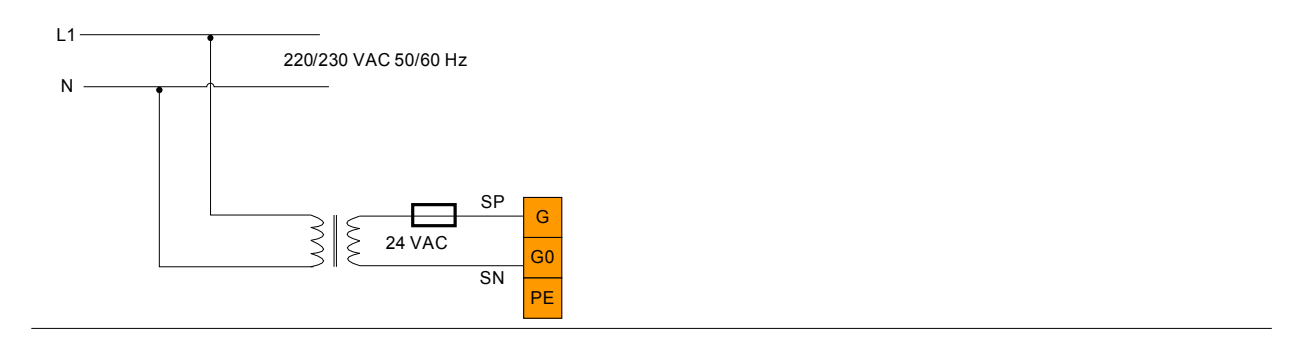

## 3.3 Ledningsnet med digitale indgange

RWR470.10 offers five digital inputs for connecting safety devices, alarms, device status, and remote switches. These digital inputs are voltage free.

The following figure represents an example of wiring the digital input

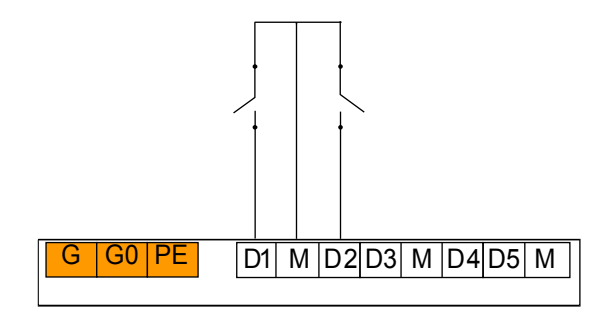

Digital Inputs

## 3.4 Ledningsnet med Passive Temperatur Sensorer

Before wiring with passive sensor, pay attention to the following:

- By default, terminals X1...X6 can be wired with NTC sensor.
- In addition, terminals X2 and X5 can be wired with NI1000 sensor if the corresponding DIP switches are configured as follows.

| X2 |        | Bit 2 of J1 | Bit 3 of J1 |
|----|--------|-------------|-------------|
|    | NTC    | Off         | On          |
|    | Ni1000 | On          | Off         |
|    |        |             |             |
| X5 |        | Bit 2 of J2 | Bit 3 of J2 |
|    | NTC    | Off         | On          |
|    | Ni1000 | On          | Off         |

## 3.5 Følgende er eksempler ledningsføring med to typer af temperaturfølere.

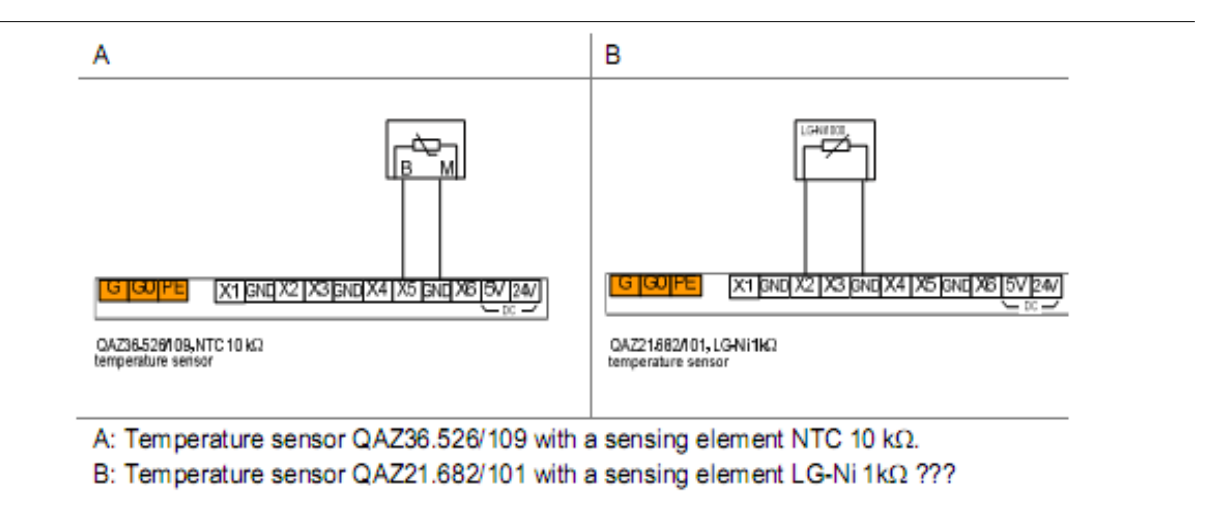

## 3.6 Ledningsnet med Tryksensor

Før ledningsføring med tryk sensorer, kan du henvise til deres datablade for passende ledningsføring forbindelses diagrammer.

3.6.1 Tryksensor med DC 0 ... 10 V Output

X1, X3 and X4 can be wired with a pressure sensor with DC 0...10 V output if the corresponding DIP switches are configured as follows.

| X1 |      | Bit 4 of J1 | Bit 5 of J1 | Bit 6 of J1 |
|----|------|-------------|-------------|-------------|
|    | 010V | On          | Off         | Off         |
|    |      |             |             |             |
|    |      |             |             |             |
| X3 |      | Bit 7 of J2 | Bit 8 of J2 | Bit 1 of J1 |
|    | 010V | On          | Off         | Off         |
|    |      |             |             |             |
|    |      |             |             |             |
| X4 |      | Bit 4 of J2 | Bit 5 of J2 | Bit 6 of J2 |
|    | 010V | On          | Off         | Off         |
|    |      |             |             |             |

### 3.6.2 Tryksensor med 4 ... 20 mA Output

The following is a wiring example with QBE2001-P10U/P25U/P60U pressure sensor.

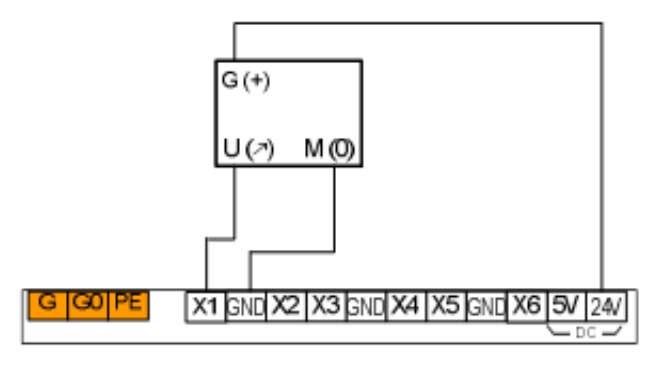

QBE2001-P10U/P25U/P60U with DC 0...10 V output Pressure sensor Only terminals X1, X3 and X4 can be wired with pressure sensor with 4...20 mA output when the corresponding DIP switches are configured as follows.

|       | Bit 4 of J1             | Bit 5 of J1                                                                                                    | Bit 6 of J1                                                                                                    |
|-------|-------------------------|----------------------------------------------------------------------------------------------------|----------------------------------------------------------------------------------------------------|
| 420mA | Off                     | On                                                                                                    | Off                                                                                                    |
|       |                         |                                                                                                    |                                                                                                    |
|       | Bit 7 of J2             | Bit 8 of J2                                                                                                    | Bit 1 of J1                                                                                                    |
| 420mA | Off                     | On                                                                                                    | Off                                                                                                    |
|       |                         |                                                                                                    |                                                                                                    |
|       | Bit 4 of J2             | Bit 5 of J2                                                                                                    | Bit 6 of J2                                                                                                    |
| 420mA | Off                     | On                                                                                                    | Off                                                                                                    |
|       | 420mA<br>420mA<br>420mA | Bit 4 of J1           420mA         Off           Bit 7 of J2           420mA         Off           Bit 4 of J2           420mA         Off | Bit 4 of J1         Bit 5 of J1           420mA         Off         On           Bit 7 of J2         Bit 8 of J2           420mA         Off         On           Bit 4 of J2         Bit 5 of J2           420mA         Off         On |

The follow is a wiring example with QBE9101-P10U/30U/P60U pressure sensor.

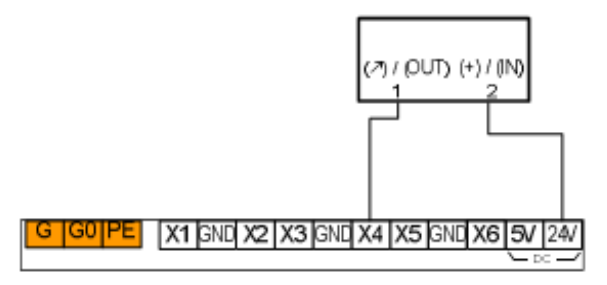

QBE9101-P10U/P30U/P60U with 4...20 mA output Pressure sensor

## 3.6.3 Tryksensor med DC 0 ... 5 V Output

X1, X3 and X4 can be wired with ratiometric active sensor with 0...5 V output. For some active sensor with 0...5 V supply voltage, wire with the terminal +5 V.

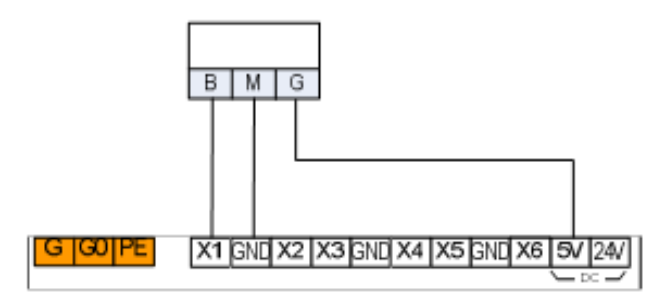

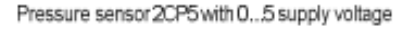

When wiring with the sensor with 0...5 V output signal, the relevant DIP switches must be set on the OFF positions.

## 3.7 Ledningsnet med digitale udgange

The following is a wiring example with relay output.

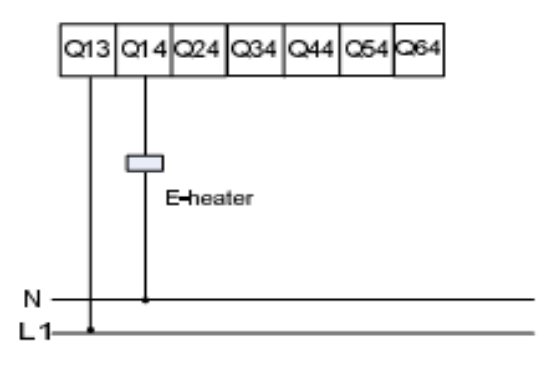

E-heater with 220/230 VAC supply voltage

## 3.8 Ledningsnet med Analog Outputs

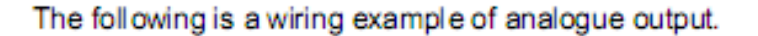

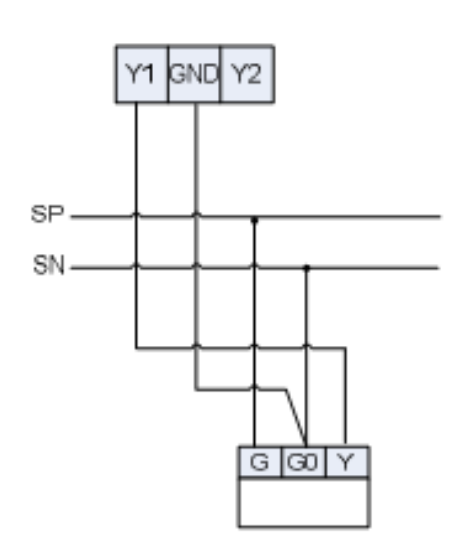

AC 24V Actuator DC 0...10 V input

## 4 Generelt Enhedsindstillinger

## 4.1 Driftsformer

Den nuværende RWR470.10 kontroller består af tre former for drift:

|   | Drifts                  | Funktion                                                                                                    |
|---|-------------------------|----------------------------------------------------------------------------------------------------|
| 1 | Normal arbejds funktion | Se konfigureret analoge indgange, advarsler og alarmer<br>logfiler, indstille / justere parameterværdier samt bruger<br>privilegium for parametre |
| 2 | Menu funktion *         | Viser alle kørende enheder og målte værdier                                                                                                    |
| 3 | stoptilstand **         | Normalt nedlukning status (alle enheder stopper.)                                                                                                 |

\* Du kan indtaste menufunktionen, se også <kapitel 4.2. Adgang til menuer>.

\*\* Du kan indtaste stop-funktion, se også <kapitel 4.3. Start og stop af varmepumpen>

- I normal arbejds funktion, vil baggrundsbelysning have timeout efter 15 sekunder, hvis den er uden betjening.
- I menu funktion: Hvis styringen uden betjening i mere end 5 minutter, vil systemet automatisk vende tilbage til den normale arbejd funktion eller stop-tilstand.
- Factory brugere kan konfigurere ændringer på ethvert tidspunkt, men det anbefales kraftigt til at udføre konfiguration i stop-tilstand.

Kun i stoppet-tilstand, kan fabriks brugere ændre drift betingelser. (Kontanksæt i klemmerne A1+A2 og B1+B2 skal være afbrudt – se ledningsdiagram)

## 4.2 Adgang til menuer (brugergruppe)

Display

Procedure

|  | Q binking |  |
|--|-----------|--|
|--|-----------|--|

I den normale arbejd funktion (eller stop-tilstand), tryk på <Enter> knappen i 2 sekunder og slip den for at gå ind i menu funktionen. Som standard vil Query ikonet blinke, mens Q den venter på yderligere instruktioner.

Q

For at se alle konfigureret input og output: • Når ikonet blinker forsæt tryk på <Enter> for at se øvrige,.

For at se de seneste 10 genererede advarsler:

 $\cdot$  Naviger til menuen  $\bigwedge$  ved at trykke <Plus> eller <Minus>, og derefter tryk på <Enter> for at bekræfte og gå videre.

For at se de seneste 20 genererede alarmer:

• Naviger til menuen ved at trykke <Plus> eller <Minus>, og derefter tryk på <Enter> for at bekræfte og gå videre.

For at indstille parameter værdier:

• Naviger til menuen 4 ved at trykke på <Plus> eller <Minus>, og derefter tryk på <Enter> for at bekræfte og gå videre. indhold i denne menu kan variere med privilegium af brugergruppe.

- For slutbrugere, skal du vælge "NO", og tryk <Enter> for at fortsætte.

- For serviceteknikere og fabriks brugere, skal du vælge "ID", og tryk på <Enter> og indtaste adgangskode.

## 4.3 Start og stop af varmepumpen

| Start | Start af styringen, hvis alle parametre er konfigureret på forhånd, vil den normale<br>funktion blive vist med målte værdier.<br>Hvis styringen får strømsvigt i stop-tilstand, vil styringen pår strømmen |
|-------|----------------------------------------------------------------------------------------------------|
|       | genoprettes/tændes igen, stå på stop-tilstand. Tryk <esc> og slip den for at starte<br/>systemet og vende tilbage til den normale driftsfunktion.</esc>                                                    |
| Note  | Når man første gang starter/tænder styringen er den i stoppet tilstand.                                                                                                    |

 Stop
 Display
 Procedure

 Image: Constraint of the state of the state

Tryk <Enter> at bekræfte, og alle relaterede enheder vil stoppe med at arbejde efter udløbet af deres forsinkelse. Endelig stoptilstand vises som følger.

ikonet Ovil blinke, når (hvis konfigureret) kompressoren kører "pumpdown" \*

Under denne proces, tryk <Esc> og slip den igen, dette vil aktiverer systemet fra stoptilstand, og vende tilbage til den normale driftfunktions.

\* Tomsuger fordamperen for kølemiddel.- ikke alle varmepumper er konstrueret med pumpdown

## 4.4 Valg af System funktion

Display

Procedure

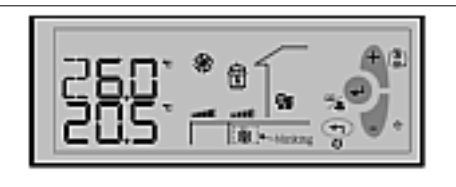

Tryk på <Plus> knappen i mere end 2 sekunder, og slip den for at aktivere valg af funktions tilstand. Den nuværende funktions tilstand vil begynde at blinke. Tryk <Plus> eller <Minus> for at vælge den ønskede funktion tilstand, og tryk <Enter>.

Valg af funktion vælges med <Plus> eller <Minus> knappen, det du har valgt er baseret på den nuværende funktions tilstand/emne (SF01). Det tilsvarende ikon for funktionen vil blinke når det er valgt.

Hvis den nuværende funktion er varmepumpe (når SF01 = 1) og økonomi-tilstand er aktiveret (når SF06 = 1), vil hele sekvensen af udvælgelse af systemets funktionen være som følger:

| Tryk <plus></plus>   | <b>∭</b> + ((( | <b>\$\$\$</b> | ** + 🕄         |  |
|----------------------|----------------|---------------|----------------|--|
| Tryk <minus></minus> | ** + 🕅         | <u>\$</u>     | <u>\$</u> + (( |  |

## 4.5 Visning af indgange og udgange

Som standard er alle input og output er tilgængelige for alle brugere.

Display

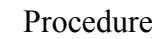

i den normale fukntion, skal du trykke <Enter> i 2 sekunder, og slippe den for at aktivere menuen Funktion. Tryk <Enter> for at bekræfte og gå videre, når ikonet **Q** blinker.

Den analoge indgang som er konfigureret med den mindste enheds nummer vil blive vist først med den målte værdi. For yderligere oplysninger henvises til <kapitel 9 – princippet i styringen>.

For se andre konfigureret input / output, skal du trykke <Plus> eller <Minus>, og tryk derefter på <Enter> for at bekræfte.

## 4.6 Ændring af Sætpunkt (slutbrugere)

 Display
 Procedure

 i normal drift funktion, skal du trykke <Enter> i 2 sekunder, og slippe den for at aktivere Menuen

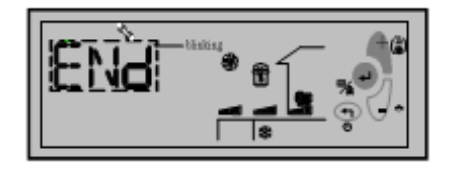

Når ikonet blinker, skal du trykke <Plus> eller <Minus> for at navigere til semenuen, og derefter trykke på <Enter> for at fortsætte.

indehold under 🐁 Menuen kan variere afhængig af bruger niveau.

- Til slutbrugere, skal du vælge "ENd", og tryk <Enter> for at fortsætte.
- For serviceteknikere og fabriks brugere, skal du vælge "PWd", og tryk på <Enter> indtast den firecifrede adgangskode (Se også kapitel 10.7 Adgang til Parameter menu).

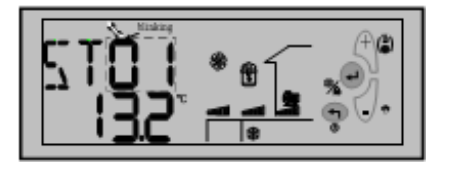

For slutbrugerne, vil parametre i "ST" gruppen vises som standard. Tryk <Plus> og <Minus> for at navigere til det pågældende parameter, og tryk på <Enter> for at fortsætte/gemme.

Eller, tryk konstant på <Esc> for at afslutte det nuværende niveau og tilbage til det ønskede.

## 4.7 ST parametre for slutbrugere:

#### Parametre i andre grupper, står som standard "NoNE".

| Parametre i ST-Gruppen | Følgende liste er parametr | e, der er indeholdt i "ST" gruppe. |
|------------------------|----------------------------|------------------------------------|
|------------------------|----------------------------|------------------------------------|

| Para-metre | Beskrivelse*                                                                                        | Default | Min  | Max  | Enhed | opløsning | Priv |
|------------|----------------------------------------------------------------------------------------------------|---------|------|------|-------|-----------|------|
| ST01       | Temperatur sætpunkt i kølefunktion (Slutbruger)                                                     | 12      | ST11 | ST12 | °C/   | 0.1       | 0    |
| ST02       | Temperatur sætpunkt i varmefunktion (Slutbruger)                                                    | 40      | ST13 | ST14 | °C/   | 0.1       | 0    |
| ST03       | Temperatur difference i kølefunktion                                                                | 1       | 0    | 10   | °C    | 0.1       | 0    |
| ST04       | Temperatur difference i varmefunktion                                                               | 1       | 0    | 10   | °C    | 0.1       | 0    |
| ST05       | Temperatur sætpunkt for varme kompensation                                                          | 20      | 0    | 30   | °C    | 0.1       | 0    |
| ST06       | Kompensations faktor for varme kompensation                                                         | 6       | 0    | 30   | -     | 0.1       | 0    |
| ST07       | Udendørs temperatur for start af el-varmestav el ekstern varmekilde                                 | 0       | -10  | 20   | °C    | 0.1       | 0    |
| ST08       | Udendørs temperatur forskel sammenlignet med ST07,<br>stopper el-varmestav eller ekstern varmekilde | 5       | 1    | 20   | °C    | 0.1       | 0    |
| ST09       | Varmt brugs vands temperatur                                                                        | 50      | ST15 | ST16 | °C    | 0.1       | 0    |
| ST10       | Varmt brugs vands temperatur - difference                                                           | 3       | 1    | 10   | °C    | 0.1       | 0    |
| ST11       | Minimum køle temperatur                                                                             | 10      | 0    | ST12 | °C    | 0.1       | 1    |

| ST12 | Maksimum køle temperatur                    | 40  | ST11 | 60   | °C  | 0.1 | 1 |
|------|---------------------------------------------|-----|------|------|-----|-----|---|
| ST13 | Minimum varme temperatur                    | 20  | 10   | 60   | °C  | 0.1 | 1 |
| ST14 | Maksimum varme temperatur                   | 50  | 40   | 60   | °C  | 0.1 | 1 |
| ST15 | Minimum varmtvands temperatur               | 20  | 10   | 60   | °C  | 0.1 | 1 |
| ST16 | Maksimum varmtvands temperatur              | 55  | 40   | 60   | °C  | 0.1 | 1 |
| ST17 | Check og justering af tid                   | 300 | 1    | 1000 | Sec | 1   | 0 |
| ST18 | Running mode transfer temperatur            | 22  | 15   | 30   | °C  | 0.1 | 0 |
| ST19 | Running mode transfer temperatur difference | 5   | 1    | 10   | °C  | 0.1 | 0 |

## **5** Hurtig konfiguration vha. Polystick

Kun på fabrikken

## 6 Advarsels administration

Når en advarsel er opdaget, vil det tilsvarende advarsel ikon/kode vises på LCD. Den advarsel ikonet vil blinke Atidig. Kun de seneste 10 advarsler vil blive vist under menuen. Ved strømsvigt af styringen, vil advarsels loggen blive slettet

## 6.1 Advarselskoder

Ti typer af advarsler anvendes til at overvåge systemet.

| Koder Betydning | , , , , , , , , , , , , , , , , , , , , |
|-----------------|-----------------------------------------|
|-----------------|-----------------------------------------|

| WN00 | Vandtank niveau over den lave grænse (Di).                                                    |
|------|-----------------------------------------------------------------------------------------------|
| WN01 | Vandtank niveau over den høje grænse (Di).                                                    |
| WN02 | Frem- og returløb temperaturen er under frostvæske sætpunkt minus temperatur band SF11-SF12)? |
| WN03 | Kompressor 1 kører tid er forbi den forudindstillede tid (CM12).                              |
| WN04 | Kompressor 2 køretid er over forudindstillede tid (CM14).                                     |
| WN05 | Kompressor 1 kører tid er forbi den forudindstillede tid til vedligeholdelse (CM13).          |
| WN06 | Kompressor 2 køretid er over den indstillede tid til vedligeholdelse (CM15).                  |
| WN07 | Bruger definerbare advarsel (Di)                                                              |
| WN08 | indendørs pumpe ON tid er forbi den forudindstillede tid (EV03)                               |
| WN09 | indendørs pumpe ON tid er forbi den forudindstillede tid til vedligeholdelse. (EV04)          |
| WN10 | Faktiske tryk / temperatur er over sætpunktet til tvungen justerings funktion (CN02 / CN03).  |

## 6.2 Visning Advarsel Log

| Display                                             | Procedurer                                                                                                    |
|-----------------------------------------------------|----------------------------------------------------------------------------------------------------|
| Tryk på <enter> i 2 sekunder, og slip den f</enter> | for at aktivere menuen funktion.                                                                                                    |
|                                                     | Når ikonet <b>Q</b> blinker, skal du trykke <plus> /<br/><minus> for at navigere til A menuen, og<br/>derefter tryk <enter> for at bekræfte.</enter></minus></plus>                                                                         |
|                                                     | To bogstaver "WN" vil blive vist på LCD,<br>kontinuerligt blinkende Tryk <enter> igen<br/>for at se de sidste 10 advarsler koder, (hvis der<br/>er genereret nogen)<br/>Hvis der ingen advarsler er genereret, står der<br/>"ingen"</enter> |

## 7 Alarm kontrol

- Alarmer i PLC'en er opdelt i to grupper: auto re-set alarmer og manuel re-set alarmer.
- For en automatisk nulstilling af alarm, er brugere ikke forpligtet til at anerkende og nulstille den.
- Den tilsvarende funktion vil automatisk blive genoptaget, når alarmen forsvinder.
- Når en manuel reset alarmen er aktiv, vil systemet stoppe. Brugere skal anerkende og nulstille den, og manuelt genstarte tilsvarende enhed efter fejlen er annulleret. Når en alarm detekteres, vil det tilsvarende enheds ikon og ikonet 🔊 (hvis nogen) og ikonet vil blinke. En alarm kode vil blive vist på skærmen.
- Hvis mere end en alarm er aktiv, vil alarmens koder vises på LCD-skærmen, indtil alarmens

status forsvinder, eller indtil de er manuelt erkendt eller reset (kun for manuel reset alarmer).

- Hvis systemet opdager advarsler og alarmer på samme tid, vil advarslen koder ikke vises på LCD.
- De seneste 20 normale alarmer og manuel reset alarmer er separat holdt under auto reset alarm (AR) og manuel reset alarm (MR) kategorier i menuen.

|      | 7.1 Auto Reset Alarmer                                                                                       |
|------|----------------------------------------------------------------------------------------------------|
| Kode | Betydning                                                                                                    |
| AL01 | Kompressor lavtryk (D2)                                                                                      |
| AL02 | Kompressor højt tryk (D3)                                                                                    |
| AL03 | Lav indendørs vandtemperatur beskyttelse (lavere end AL01 i køle funktion)                                   |
| AL05 | indendørs fremløbstemperatur overstiger den høje grænse i varmedrift (højere end AL03 i opvarmning funktion) |

## 7.2 Manual Reset Alarmer

Nedenstående er koder for manuel nulstilling af alarmer med deres betydning.

| Koder    | Betydning                                                                              |
|----------|----------------------------------------------------------------------------------------|
| AL11     | RT sensor problemer (over 80 ° C) (X1)                                                 |
| AL12     | ST sensor problemer (over 80 ° C) (X2)                                                 |
| <br>AL13 | OT sensor problemer (over 80 ° C) (X3)                                                 |
| AL14     | HT sensor problemer (over 80 ° C) (X4)                                                 |
| AL15     | CT sensor problemer (over 80 ° C) (X5)                                                 |
| <br>AL16 | ET sensor problemer (over 120 ° C) (X6)                                                |
| AL17     | Flow switch alarm efter forsinkelse (AL05)                                             |
| AL18     | Kompressor lavtryk alarm "antal gange" inden for 24 timer er over grænseværdien (AL06) |
| AL19     | Kompressor højtryk alarm "antal gange" inden for 24 timer er over grænseværdien (AL07) |
| <br>AL20 | Lav fordamperen temperatur beskyttelse (AL08)                                          |
| <br>AL21 | Høj afgangsgastemperatur beskyttelse (over 115 ° C)                                    |

## 7.3 Se Alarm Loggen

Display

Procedure

Tryk <Enter> ned i 2 sekunder, og slip den for at aktivere menuen.

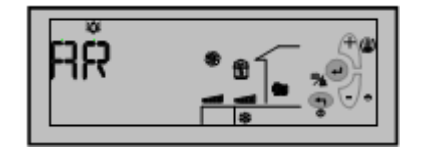

Tryk <Plus> eller <Minus>for at navigere til 🔌 menuen, og tryk derefter på <Enter> for at bekræfte. Som standard blinker, "auto reset alarm" AR bliver vist på LCD,.

For at se hvilke Auto Reset alarmer der er genereret, skal du trykke <Enter> at fortsætte, når "AR" vises.

For at se manuel reset alarmer, skal du trykke <Minus> eller <Plus> og navigere til "MR-gruppen", og tryk derefter på <Enter> for at fortsætte.

Som standard, vises den første manuelle reset alarm "MR01" Tryk <Enter> for at se den første manuel reset alarm kode. Eller tryk <Minus> eller <Plus> for at se andre nummererede alarmer, og tryk <Enter> for at se den specifikke kode.

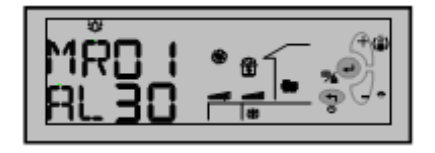

Hvis ingen alarm, vil udtrykket "ingen" blive vist.

Tryk <Exit> at afslutte ud af det nuværende niveau, og tilbage til den normale drift funktion.

MR01 og AR01 er henholdsvis de nyeste oplysninger om manuel reset alarm og automatisk reset alarm.

#### 7.4 Re-set og Nulstilling af Manuelle Alarmer

Enhver alarm opdaget af systemet, vil enten automatisk nulstille alarm eller skal manuelt resettes. Alarmen, vil blive vist på LCD. Dog kun manuel reset alarmer kræver brugerens kvittering og dermed nulstilling.

For at gøre dette ved at følge nedenstående trin:

- Tryk <Enter> for at anerkende alarmen.
- Hvis alarmen status er ryddet, vil det tilsvarende enheds ikon og alarm-ikon, 🕅 som blinker dermed forsvinde.
- Genstart systemet.

## 8 Hoved princip i styringen

#### 8.1 Kompressor Kapacitet Kontrol

For kompressorer med kapacitets trin, vil det blive startet med fuld kapacitet, når systemet starter i kølefunktion.

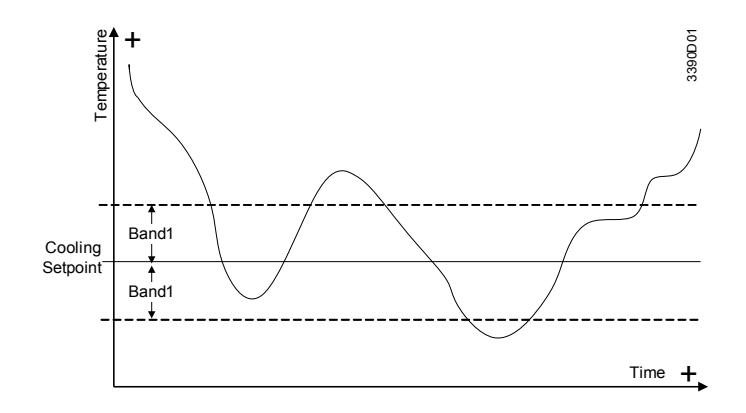

Når det faktiske frem- og returtemperatur er højere end køling sætpunktet (ST01) + temperatur båndet (ST03), vil kompressoren kapaciteten øges gradvist i trin ved hver forudindstillet tid (ST17).

Når det faktiske frem- og returtemperatur er lavere end kølings setpunktet (ST01) - temperatur båndet (ST03), vil kompressoren kapacitet nedtrappes i trin h ved hver forudindstillet tid (ST17).

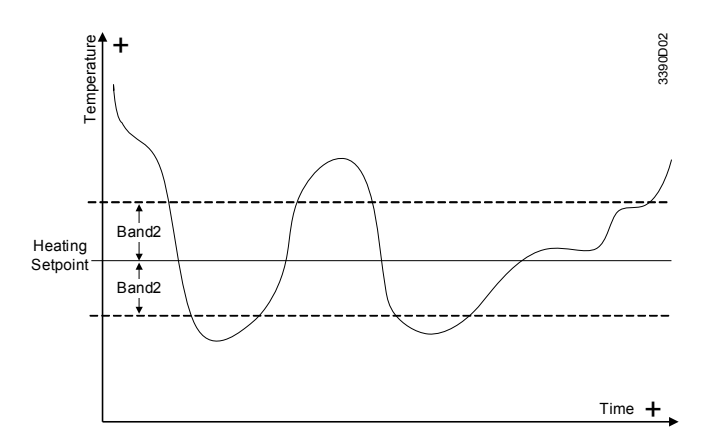

i opvarmnings funktion:

Når det faktiske frem- og returtemperatur er lavere end varme setpunkt's (ST02) - temperatur båndet (ST04), vil kompressoren kapaciteten øges gradvist i trin ved hver forudindstillet tid (ST17).

Når det faktiske frem- og returtemperatur er højere end varme setpunktet (ST02) + temperatur båndet (ST04), vil kompressoren kapacitet nedtrappes i trin ved hver forudindstillet tid (ST17).

i varmtvand's funktion:

Når det varme vand temperatur HT er lavere end det varme vand setpunkt (ST09) - (ST10), vil kompressor kapaciteten øges gradvist i trin ved hver forudindstillet tid (ST17).

Når den faktiske varmt vand temperatur HT er højere end opvarmning setpunkt (ST09) + (ST10), vil kompressor kapacitet nedtrappes i trin ved hver forudindstillet tid (ST17).

## 8.2 Temperatur kompensation ved opvarmning

- PLC'en tilbyder to typer temperaturkontrol ved varme funktion.
- Når SF04 = 0, vil den indstillede temperatur på varme blive kontrolleret af ST02;
- Når SF04 = 1, vil den indstillede temperatur på varme være kontrolleret af
- omgivende temperatur (OT), ST05 og ST06 efter følgende formel:
- Set-temperatur ved HEAT = ST05 + ST06 (ST05-OT)
- Den beregnede temperatur kan bruges til kontrol reference, men den maksimale temperatur vil ikke overstige ST14

## 8.3 Elektrisk el-varmestav eller ekstern varmeenhed

Under varme funktion vil el-varme eller kedel køre som følger:

Når OT <ST07:

El-varme eller kedel vil køre som energi trin i.f.h.t. temperatur krav (setpunkt), men elvarme eller kedel er det sidste, der aktiveres og det første til at slå fra. Når OT> ST07 + ST08, er el-varmestav eller kedel slukket.

Når OT <SF02, vil varmepumpe (kompressor) ikke kører og vil ikke reagere hvis der bliver bedt for varmt vand. Hvis der bliver bedt om opvarmning, virker det som følger: indendørs vandpumpe vil starte, el-varme eller kedel, el-varme eller kedlens følger temperaturkrav (setpunkt) og vil tænde/starte og slukke/stoppe efter dette setpunkt.. Når OT> SF02 + SF03, vender varmepumpen tilbage til normal drift

## 8.4 3-vejs ventil (zoneventil)

Når HS = ON, hvis betingelsen for varmt vand produktion er opfyldt, (Q74) vil 3 vejs ventil blive tændt.

HS = OFF & SF05 = 1, hvis tændt = kølefunktion når kompressoren er tændt.

Hvis HT er lavere end ST09-ST10 (Q74) vil 3 vejs ventil være tændt.

Hvis HT er højere end ST09 (Q74) vil 3 vejs ventil være slukket.

Når kompressoren er slukket, (Q74) vil 3 vejs ventil være slukket.

#### 8.5 Ventilator (fan)

| <ul> <li>8.5.1 ventilator u/kølefunktion</li> <li>I kølefunktion &amp; SF05 = 0, kompressor OFF og derefter ventilator motor OFF.</li> <li>Kompressor ON, så:</li> <li>8.5.1.1</li> <li>når CN03 = 0, FAN1 (høj hastighed) ventilator motor ON;</li> <li>8.5.1.2 når CN03 = 1</li> <li>Når OT&gt; CN04, FAN1 ventilator motor ON;</li> <li>Når OT&gt; CN04, FAN1 ventilator motor ON;</li> <li>Når OT</li> <li>Når OT</li> <li>CN04-1, FAN2 (lav hastighed) ventilator motor ON;</li> <li>8.5.2 i kølefunktion &amp; SF05 = 1, kompressor OFF derefter ventilator motor OFF, kompressor ON, så:</li> <li>8.5.2 i kølefunktion &amp; SF05 = 1, kompressor OFF derefter ventilator motor OFF, kompressor ON, så:</li> <li>8.5.2 i kølefunktion &amp; SF05 = 1, kompressor OFF derefter ventilator motor OFF;</li> <li>8.5.2 i kølefunktion &amp; SF05 = 1, kompressor OFF derefter ventilator motor OFF;</li> <li>8.5.2 i kølefunktion &amp; SF05 = 1, kompressor OFF derefter ventilator motor OFF;</li> <li>8.5.2 i kølefunktion &amp; SF05 = 1, kompressor OFF derefter ventilator motor ON;</li> <li>3-vejsventil (cirkulationspumpe) OFF, FAN1 ventilator motor ON;</li> <li>3-vejsventil (cirkulationspumpe) ON &amp; HT&gt; CN08, FAN1 ventilator motor ON;</li> <li>3-vejsventil (cirkulationspumpe)) ON &amp; HT <cn08-1, fan1="" li="" motor="" off;<="" ventilator=""> <li>8.5.3 Ved opvarmning, kompressor OFF og derefter blæser motor OFF, kompressor ON, så:</li> <li>8.5.3.1 CN03 = 0, FAN1 ventilator motor ON;</li> <li>8.5.4 CN03 = 0, FAN1 ventilator motor ON;</li> <li>8.5.4 Ved varmtvands produktion, kompressor OFF og derefter ventilator motor OFF, kompressor ON, så:</li> <li>8.5.4 Ved varmtvands produktion, kompressor OFF og derefter ventilator motor OFF, kompressor ON, så:</li> <li>8.5.4 Ved varmtvands produktion, kompressor OFF og derefter ventilator motor OFF, kompressor ON, så:</li> <li>8.5.4 CN03 = 0, FAN1 ventilator motor ON;</li> <li>8.5.4.2 CN03 = 1</li> <li>Når OT <cn06, fan1="" li="" motor="" on;<="" ventilator=""> <li>Når OT <cn06, fan1="" li="" motor="" on;<="" ventilator=""> <li>Når OT <cn06, fan1="" li="" motor="" on;<="" ventilator=""> <li>Når OT <cn06, fan1="" th="" ve<=""><th></th></cn06,></li></cn06,></li></cn06,></li></cn06,></li></cn08-1,></li></ul>                                                          |                                                                                                    |
|----------------------------------------------------------------------------------------------------|----------------------------------------------------------------------------------------------------|
| I kølefunktion & SF05 = 0, kompressor OFF og derefter ventilator motor OFF.<br>Kompressor ON, så:<br>8.5.1.1<br>når CN03 = 0, FAN1 (høj hastighed) ventilator motor ON;<br>8.5.1.2 når CN03 = 1<br>Når OT> CN04, FAN1 ventilator motor ON;<br>Når OT < CN04 + FAN1 ventilator motor ON;<br>Når OT < CN04 + 1, FAN2 (lav hastighed) ventilator motor ON;<br>8.5.2 i kølefunktion & SF05 = 1, kompressor OFF derefter ventilator motor OFF,<br>kompressor ON, så:<br>8.5.2.1 CN03 = uanset værdi;<br>3-vejsventil (cirkulationspumpe) OFF, FAN1 ventilator motor ON;<br>3-vejsventil (cirkulationspumpe) ON & HT> CN08, FAN1 ventilator motor ON;<br>3-vejsventil (cirkulationspumpe) ON & HT> CN08-1, FAN1 ventilator motor OFF;<br>8.5.3 Ved opvarmning, kompressor OFF og derefter blæser motor OFF, kompressor ON,<br>så:<br>8.5.3.1 CN03 = 0, FAN1 ventilator motor ON;<br>8.5.3.2 CN03 = 1<br>Når OT < CN05, FAN1 ventilator motor ON;<br>8.5.4 Ved varmtvands produktion, kompressor OFF og derefter ventilator motor OFF,<br>kompressor ON, så:<br>8.5.4 Ved varmtvands produktion, kompressor OFF og derefter ventilator motor OFF,<br>kompressor ON, så:<br>8.5.4.1 CN03 = 0, FAN1 ventilator motor ON;<br>8.5.4.2 CN03 = 1<br>Når OT < CN06, FAN1 ventilator motor ON;<br>8.5.4.2 CN03 = 1<br>Når OT < CN06 + 1, FAN2 ventilator motor ON;<br>8.5.4.2 CN03 = 1<br>N                                                                                                    | 8.5.1 ventilator u/kølefunktion                                                                            |
| Kompressor ON, så:         8.5.1.1         når CN03 = 0, FAN1 (høj hastighed) ventilator motor ON;         8.5.1.2 når CN03 = 1         Når OT> CN04, FAN1 ventilator motor ON;         Når OT < CN04-1, FAN2 (lav hastighed) ventilator motor ON;         Når OT < CN04-1, FAN2 (lav hastighed) ventilator motor ON;         8.5.2 i kølefunktion & SF05 = 1, kompressor OFF derefter ventilator motor OFF, kompressor ON, så:         8.5.2.1 CN03 = uanset værdi;         3-vejsventil (cirkulationspumpe) OFF, FAN1 ventilator motor ON;         3-vejsventil (cirkulationspumpe) ON & HT> CN08, FAN1 ventilator motor ON;         3-vejsventil (cirkulationspumpe)) ON & HT <cn08-1, fan1="" motor="" off;<="" td="" ventilator="">         8.5.3 Ved opvarmning, kompressor OFF og derefter blæser motor OFF, kompressor ON, så:         8.5.3.1 CN03 = 0, FAN1 ventilator motor ON;         8.5.3.2 CN03 = 1         Når OT <cn05, fan1="" motor="" on;<="" td="" ventilator="">         8.5.4 Ved varmtvands produktion, kompressor OFF og derefter ventilator motor OFF, kompressor ON, så:         8.5.4.1 CN03 = 0, FAN1 ventilator motor ON;         8.5.4.2 CN03 = 1         Når OT <cn06, fan1="" motor="" on;<="" td="" ventilator="">         8.5.4.2 CN03 = 1         Når OT <cn06, fan1="" motor="" on;<="" td="" ventilator="">         8.5.4.2 CN03 = 1         Når OT <cn06, fan1="" motor="" on;<="" td="" ventilator="">         8.5.4.2 CN03 = 1         Når OT <cn06, fan1="" motor="" on;<<="" th="" ventilator=""><th>I kølefunktion &amp; SF05 = 0, kompressor OFF og derefter ventilator motor OFF.</th></cn06,></cn06,></cn06,></cn06,></cn05,></cn08-1,>                                                                                                    | I kølefunktion & SF05 = 0, kompressor OFF og derefter ventilator motor OFF.                                |
| <ul> <li>Kompressor ON, så:</li> <li>8.5.1.1</li> <li>når CN03 = 0, FAN1 (høj hastighed) ventilator motor ON;</li> <li>8.5.1.2 når CN03 = 1</li> <li>Når OT&gt; CN04, FAN1 ventilator motor ON;</li> <li>Når OT <cn04-1, (lav="" fan2="" hastighed)="" li="" motor="" on;<="" ventilator=""> <li>8.5.2 i kølefunktion &amp; SF05 = 1, kompressor OFF derefter ventilator motor OFF, kompressor ON, så:</li> <li>8.5.2.1 CN03 = uanset værdi;</li> <li>3-vejsventil (cirkulationspumpe) OFF, FAN1 ventilator motor ON;</li> <li>3-vejsventil (cirkulationspumpe) ON &amp; HT&gt; CN08, FAN1 ventilator motor ON;</li> <li>3-vejsventil (cirkulationspumpe) ON &amp; HT&gt; CN08, FAN1 ventilator motor OFF;</li> <li>8.5.3 Ved opvarmning, kompressor OFF og derefter blæser motor OFF, kompressor ON, så:</li> <li>8.5.3.1 CN03 = 0, FAN1 ventilator motor ON;</li> <li>8.5.3.2 CN03 = 1</li> <li>Når OT <cn05, fan1="" li="" motor="" on;<="" ventilator=""> <li>8.5.4 Ved varmtvands produktion, kompressor OFF og derefter ventilator motor OFF, kompressor ON, så:</li> <li>8.5.4.1 CN03 = 0, FAN1 ventilator motor ON;</li> <li>8.5.4.1 CN03 = 0, FAN1 ventilator motor ON;</li> <li>8.5.4.2 CN03 = 1</li> <li>Når OT <cn06, fan1="" li="" motor="" on;<="" ventilator=""> <li>8.5.4.2 CN03 = 1</li> <li>Når OT <cn06, fan1="" li="" motor="" on;<="" ventilator=""> <li>8.5.4.2 CN03 = 1</li> <li>Når OT <cn06, fan1="" li="" motor="" on;<="" ventilator=""> <li>8.5.4.2 CN03 = 1</li> <li>Når OT <cn06, fan1="" li="" motor="" on;<="" ventilator=""> <li>8.5.4.2 CN03 = 1</li> <li>Når OT <cn06 +1,="" fan2="" li="" motor="" on;<="" ventilator=""> <li>8.5.4.2 CN03 = 1</li> <li>Når OT <cn06 +1,="" fan2="" li="" motor="" on;<="" ventilator=""> </cn06></li></cn06></li></cn06,></li></cn06,></li></cn06,></li></cn06,></li></cn05,></li></cn04-1,></li></ul>                                                                                                    |                                                                                                    |
| <ul> <li>8.5.1.1</li> <li>når CN03 = 0, FAN1 (høj hastighed) ventilator motor ON;</li> <li>8.5.1.2 når CN03 = 1</li> <li>Når OT&gt; CN04, FAN1 ventilator motor ON;</li> <li>Når OT <cn04-1, (lav="" fan2="" hastighed)="" li="" motor="" on;<="" ventilator=""> <li>8.5.2 i kølefunktion &amp; SF05 = 1, kompressor OFF derefter ventilator motor OFF, kompressor ON, så:</li> <li>8.5.2.1 CN03 = uanset værdi;</li> <li>3-vejsventil (cirkulationspumpe) OFF, FAN1 ventilator motor ON;</li> <li>3-vejsventil (cirkulationspumpe) ON &amp; HT&gt; CN08, FAN1 ventilator motor ON;</li> <li>3-vejsventil (cirkulationspumpe) ON &amp; HT&gt; CN08, FAN1 ventilator motor ON;</li> <li>3-vejsventil (cirkulationspumpe) ON &amp; HT <cn08-1, fan1="" li="" motor="" off;<="" ventilator=""> <li>8.5.3 Ved opvarmning, kompressor OFF og derefter blæser motor OFF, kompressor ON, så:</li> <li>8.5.3.1 CN03 = 0, FAN1 ventilator motor ON;</li> <li>8.5.3.2 CN03 = 1</li> <li>Når OT <cn05, fan1="" li="" motor="" on;<="" ventilator=""> <li>8.5.4 Ved varmtvands produktion, kompressor OFF og derefter ventilator motor OFF, kompressor ON, så:</li> <li>8.5.4.1 CN03 = 0, FAN1 ventilator motor ON;</li> <li>8.5.4.2 CN03 = 1</li> <li>Når OT <cn06, fan1="" li="" motor="" on;<="" ventilator=""> <li>8.5.4.2 CN03 = 1</li> <li>Når OT <cn06, fan1="" li="" motor="" on;<="" ventilator=""> <li>8.5.4.2 CN03 = 1</li> <li>Når OT <cn06, fan1="" li="" motor="" on;<="" ventilator=""> <li>8.5.4.2 CN03 = 1</li> <li>Når OT <cn06, fan1="" li="" motor="" on;<="" ventilator=""> <li>8.5.4.2 CN03 = 1</li> <li>Når OT <cn06, fan1="" li="" motor="" on;<="" ventilator=""> <li>8.5.4.2 CN03 = 1</li> <li>Når OT <cn06, fan1="" li="" motor="" on;<="" ventilator=""> <li>8.5.4.2 CN03 = 1</li> <li>Når OT <cn06, fan1="" li="" motor="" on;<="" ventilator=""> <li>8.5.4.2 CN03 = 1</li> <li>Når OT <cn06, fan1="" li="" motor="" on;<="" ventilator=""> <li>8.5.4.2 CN03 = 1</li> </cn06,></li></cn06,></li></cn06,></li></cn06,></li></cn06,></li></cn06,></li></cn06,></li></cn06,></li></cn05,></li></cn08-1,></li></cn04-1,></li></ul>                                                                                                    | Kompressor ON, så:                                                                                         |
| <ul> <li>når CN03 = 0, FAN1 (høj hastighed) ventilator motor ON;</li> <li>8.5.1.2 når CN03 = 1</li> <li>Når OT&gt; CN04, FAN1 ventilator motor ON;</li> <li>Når OT <cn04-1, (lav="" fan2="" hastighed)="" li="" motor="" on;<="" ventilator=""> <li>8.5.2 i kølefunktion &amp; SF05 = 1, kompressor OFF derefter ventilator motor OFF, kompressor ON, så:</li> <li>8.5.2.1 CN03 = uanset værdi;</li> <li>3-vejsventil (cirkulationspumpe) OFF, FAN1 ventilator motor ON;</li> <li>3-vejsventil (cirkulationspumpe) ON &amp; HT&gt; CN08, FAN1 ventilator motor ON;</li> <li>3-vejsventil (cirkulationspumpe) ON &amp; HT <cn08-1, fan1="" li="" motor="" on;<="" ventilator=""> <li>3-vejsventil (cirkulationspumpe) ON &amp; HT <cn08-1, fan1="" li="" motor="" off;<="" ventilator=""> <li>8.5.3 Ved opvarmning, kompressor OFF og derefter blæser motor OFF, kompressor ON, så:</li> <li>8.5.3.1 CN03 = 0, FAN1 ventilator motor ON;</li> <li>8.5.3.2 CN03 = 1</li> <li>Når OT <cn05, fan1="" li="" motor="" on;<="" ventilator=""> <li>8.5.4 Ved varmtvands produktion, kompressor OFF og derefter ventilator motor OFF, kompressor ON, så:</li> <li>8.5.4.1 CN03 = 0, FAN1 ventilator motor ON;</li> <li>8.5.4.2 CN03 = 1</li> <li>Når OT <cn06, fan1="" li="" motor="" on;<="" ventilator=""> <li>8.5.4.2 CN03 = 1</li> <li>Når OT <cn06, fan1="" li="" motor="" on;<="" ventilator=""> <li>8.5.4.2 CN03 = 1</li> <li>Når OT <cn06, fan1="" li="" motor="" on;<="" ventilator=""> <li>8.5.4.2 CN03 = 1</li> <li>Når OT <cn06, fan1="" li="" motor="" on;<="" ventilator=""> <li>8.5.4.2 CN03 = 1</li> </cn06,></li></cn06,></li></cn06,></li></cn06,></li></cn05,></li></cn08-1,></li></cn08-1,></li></cn04-1,></li></ul>                                                                                                    | 8.5.1.1                                                                                                    |
| <ul> <li>8.5.1.2 når CN03 = 1</li> <li>Når OT&gt; CN04, FAN1 ventilator motor ON;</li> <li>Når OT <cn04-1, (lav="" fan2="" hastighed)="" li="" motor="" on;<="" ventilator=""> <li>8.5.2 i kølefunktion &amp; SF05 = 1, kompressor OFF derefter ventilator motor OFF, kompressor ON, så:</li> <li>8.5.2.1 CN03 = uanset værdi;</li> <li>3-vejsventil (cirkulationspumpe) OFF, FAN1 ventilator motor ON;</li> <li>3-vejsventil (cirkulationspumpe) ON &amp; HT&gt; CN08, FAN1 ventilator motor ON;</li> <li>3-vejsventil (cirkulationspumpe) ON &amp; HT&gt; CN08, FAN1 ventilator motor OFF;</li> <li>8.5.3 Ved opvarmning, kompressor OFF og derefter blæser motor OFF, kompressor ON, så:</li> <li>8.5.3.1 CN03 = 0, FAN1 ventilator motor ON;</li> <li>8.5.3.2 CN03 = 1</li> <li>Når OT <cn05, fan1="" li="" motor="" on;<="" ventilator=""> <li>8.5.4 Ved varmtvands produktion, kompressor OFF og derefter ventilator motor OFF, kompressor ON, så:</li> <li>8.5.4.1 CN03 = 0, FAN1 ventilator motor ON;</li> <li>8.5.4.2 CN03 = 1</li> <li>Når OT <cn06, fan1="" li="" motor="" on;<="" ventilator=""> <li>8.5.4.2 CN03 = 1</li> <li>Når OT <cn06, fan1="" li="" motor="" on;<="" ventilator=""> <li>8.5.4.2 CN03 = 1</li> <li>Når OT <cn06, fan1="" li="" motor="" on;<="" ventilator=""> <li>8.5.4.2 CN03 = 1</li> <li>Når OT <cn06, fan1="" li="" motor="" on;<="" ventilator=""> <li>8.5.4.2 CN03 = 1</li> <li>Når OT <cn06, fan1="" li="" motor="" on;<="" ventilator=""> <li>8.5.4.2 CN03 = 1</li> <li>Når OT <cn06, fan1="" li="" motor="" on;<="" ventilator=""> <li>8.5.4.2 CN03 = 1</li> <li>Når OT <cn06, fan1="" li="" motor="" on;<="" ventilator=""> <li>8.5.4.2 CN06 = 1</li> <li>Når OT <cn06, fan1="" li="" motor="" on;<="" ventilator=""> <li>Når OT <cn06, fan1="" li="" motor="" on;<="" ventilator=""> <li>Når OT <cn06, fan1="" li="" motor="" on;<="" ventilator=""> <li>Når OT <cn06, fan1="" li="" motor="" on;<="" ventilator=""> <li>Når OT <cn06, fan1="" li="" motor="" on;<="" ventilator=""> <li>Når OT <cn06, fan1="" li="" motor="" on;<="" ventilator=""> <li>Når OT <cn06 +1,="" fan2="" li="" motor="" on;<="" ventilator=""> </cn06></li></cn06,></li></cn06,></li></cn06,></li></cn06,></li></cn06,></li></cn06,></li></cn06,></li></cn06,></li></cn06,></li></cn06,></li></cn06,></li></cn06,></li></cn06,></li></cn05,></li></cn04-1,></li></ul> | når CN03 = 0, FAN1 (høj hastighed) ventilator motor ON;                                                    |
| <ul> <li>Når OT&gt; CN04, FAN1 ventilator motor ON;</li> <li>Når OT <cn04-1, (lav="" fan2="" hastighed)="" li="" motor="" on;<="" ventilator=""> <li>8.5.2 i kølefunktion &amp; SF05 = 1, kompressor OFF derefter ventilator motor OFF, kompressor ON, så:</li> <li>8.5.2.1 CN03 = uanset værdi;</li> <li>3-vejsventil (cirkulationspumpe) OFF, FAN1 ventilator motor ON;</li> <li>3-vejsventil (cirkulationspumpe) ON &amp; HT&gt; CN08, FAN1 ventilator motor ON;</li> <li>3-vejsventil (cirkulationspumpe)) ON &amp; HT <cn08-1, fan1="" li="" motor="" off;<="" ventilator=""> <li>8.5.3 Ved opvarmning, kompressor OFF og derefter blæser motor OFF, kompressor ON, så:</li> <li>8.5.3.1 CN03 = 0, FAN1 ventilator motor ON;</li> <li>8.5.3.2 CN03 = 1</li> <li>Når OT <cn05, fan1="" li="" motor="" on;<="" ventilator=""> <li>8.5.4 Ved varmtvands produktion, kompressor OFF og derefter ventilator motor OFF, kompressor ON, så:</li> <li>8.5.4.1 CN03 = 0, FAN1 ventilator motor ON;</li> <li>8.5.4.2 CN03 = 1</li> <li>Når OT <cn06, fan1="" li="" motor="" on;<="" ventilator=""> <li>8.5.4.2 CN03 = 1</li> <li>Når OT <cn06, fan1="" li="" motor="" on;<="" ventilator=""> <li>8.5.4.2 CN03 = 1</li> <li>Når OT <cn06, fan1="" li="" motor="" on;<="" ventilator=""> <li>8.5.4.2 CN03 = 1</li> <li>Når OT <cn06, fan1="" li="" motor="" on;<="" ventilator=""> <li>8.5.4.2 CN03 = 1</li> <li>Når OT <cn06, fan1="" li="" motor="" on;<="" ventilator=""> <li>8.5.4.2 CN03 = 1</li> <li>Når OT <cn06, fan1="" li="" motor="" on;<="" ventilator=""> <li>8.5.4.2 CN03 = 1</li> <li>Når OT <cn06, fan1="" li="" motor="" on;<="" ventilator=""> <li>8.5.4.2 CN03 = 1</li> <li>Når OT <cn06, fan1="" li="" motor="" on;<="" ventilator=""> <li>8.5.4.2 CN03 = 1</li> <li>Når OT <cn06, fan1="" li="" motor="" on;<="" ventilator=""> <li>8.5.4.2 CN03 = 1</li> <li>Når OT <cn06, fan1="" li="" motor="" on;<="" ventilator=""> <li>8.5.4.2 CN03 = 1</li> <li>Når OT <cn06, fan1="" li="" motor="" on;<="" ventilator=""> <li>8.5.4.2 CN03 = 1</li> <li>Når OT <cn06, fan1="" li="" motor="" on;<="" ventilator=""> <li>8.5.4.2 CN03 = 1</li> </cn06,></li></cn06,></li></cn06,></li></cn06,></li></cn06,></li></cn06,></li></cn06,></li></cn06,></li></cn06,></li></cn06,></li></cn06,></li></cn06,></li></cn05,></li></cn08-1,></li></cn04-1,></li></ul>                              | 8.5.1.2  når CN03 = 1                                                                                      |
| Når OT <cn04-1, (lav="" fan2="" hastighed)="" motor="" on;<="" td="" ventilator="">         8.5.2 i kølefunktion &amp; SF05 = 1, kompressor OFF derefter ventilator motor OFF, kompressor ON, så:         8.5.2.1 CN03 = uanset værdi;         3-vejsventil (cirkulationspumpe) OFF, FAN1 ventilator motor ON;         3-vejsventil (cirkulationspumpe) ON &amp; HT&gt; CN08, FAN1 ventilator motor ON;         3-vejsventil (cirkulationspumpe) ON &amp; HT&gt; CN08, FAN1 ventilator motor ON;         3-vejsventil (cirkulationspumpe)) ON &amp; HT <cn08-1, fan1="" motor="" off;<="" td="" ventilator="">         8.5.3 Ved opvarmning, kompressor OFF og derefter blæser motor OFF, kompressor ON, så:         8.5.3.1 CN03 = 0, FAN1 ventilator motor ON;         8.5.3.2 CN03 = 1         Når OT <cn05, fan1="" motor="" on;<="" td="" ventilator="">         8.5.4 Ved varmtvands produktion, kompressor OFF og derefter ventilator motor OFF, kompressor ON, så:         8.5.4.1 CN03 = 0, FAN1 ventilator motor ON;         8.5.4.2 CN03 = 1         Når OT <cn06, fan1="" motor="" on;<="" td="" ventilator="">         8.5.4.2 CN03 = 1         Når OT <cn06, fan1="" motor="" on;<="" td="" ventilator="">         8.5.4.2 CN03 = 1         Når OT <cn06, fan1="" motor="" on;<="" td="" ventilator="">         8.5.4.2 CN03 = 1         Når OT <cn06, fan1="" motor="" on;<="" td="" ventilator="">         8.5.4.2 CN03 = 1         Når OT <cn06, fan1="" motor="" on;<="" td="" ventilator="">         Når OT <cn06, fan1="" motor="" on;<="" td="" ventilator="">         Når OT <cn06, fan1="" motor="" on;<="" td="" ventilator=""></cn06,></cn06,></cn06,></cn06,></cn06,></cn06,></cn06,></cn05,></cn08-1,></cn04-1,>                                                                                                    | Når OT> CN04, FAN1 ventilator motor ON;                                                                    |
| <ul> <li>8.5.2 i kølefunktion &amp; SF05 = 1, kompressor OFF derefter ventilator motor OFF, kompressor ON, så:</li> <li>8.5.2.1 CN03 = uanset værdi;</li> <li>3-vejsventil (cirkulationspumpe) OFF, FAN1 ventilator motor ON;</li> <li>3-vejsventil (cirkulationspumpe) ON &amp; HT&gt; CN08, FAN1 ventilator motor ON;</li> <li>3-vejsventil (cirkulationspumpe)) ON &amp; HT <cn08-1, fan1="" li="" motor="" off;<="" ventilator=""> <li>8.5.3 Ved opvarmning, kompressor OFF og derefter blæser motor OFF, kompressor ON, så:</li> <li>8.5.3.1 CN03 = 0, FAN1 ventilator motor ON;</li> <li>8.5.3.2 CN03 = 1</li> <li>Når OT <cn05, fan1="" li="" motor="" on;<="" ventilator=""> <li>8.5.4 Ved varmtvands produktion, kompressor OFF og derefter ventilator motor OFF, kompressor ON, så:</li> <li>8.5.4.1 CN03 = 0, FAN1 ventilator motor ON;</li> <li>8.5.4.2 CN03 = 1</li> <li>Når OT <cn06, fan1="" li="" motor="" on;<="" ventilator=""> <li>8.5.4.2 CN03 = 1</li> <li>Når OT <cn06, fan1="" li="" motor="" on;<="" ventilator=""> <li>8.5.4.2 CN03 = 1</li> <li>Når OT <cn06, fan1="" li="" motor="" on;<="" ventilator=""> <li>8.5.4.2 CN03 = 1</li> <li>Når OT <cn06, fan1="" li="" motor="" on;<="" ventilator=""> <li>8.5.4.2 CN03 = 1</li> <li>Når OT <cn06, fan1="" li="" motor="" on;<="" ventilator=""> <li>8.5.4.2 CN03 = 1</li> <li>Når OT <cn06, fan1="" li="" motor="" on;<="" ventilator=""> <li>8.5.4.2 CN03 = 1</li> <li>Når OT <cn06, fan1="" li="" motor="" on;<="" ventilator=""> <li>8.5.4.2 CN03 = 1</li> <li>Når OT <cn06, fan1="" li="" motor="" on;<="" ventilator=""> <li>8.5.4.2 CN03 = 1</li> <li>Når OT <cn06, fan1="" li="" motor="" on;<="" ventilator=""> <li>8.5.4.2 CN03 = 1</li> <li>Når OT <cn06, fan1="" li="" motor="" on;<="" ventilator=""> <li>8.5.4.2 CN03 = 1</li> </cn06,></li></cn06,></li></cn06,></li></cn06,></li></cn06,></li></cn06,></li></cn06,></li></cn06,></li></cn06,></li></cn06,></li></cn05,></li></cn08-1,></li></ul>                                                                                                    | Når OT <cn04-1, (lav="" fan2="" hastighed)="" motor="" on;<="" th="" ventilator=""></cn04-1,>              |
| <ul> <li>8.5.2 i kølefunktion &amp; SF05 = 1, kompressor OFF derefter ventilator motor OFF, kompressor ON, så:</li> <li>8.5.2.1 CN03 = uanset værdi;</li> <li>3-vejsventil (cirkulationspumpe) OFF, FAN1 ventilator motor ON;</li> <li>3-vejsventil (cirkulationspumpe) ON &amp; HT&gt; CN08, FAN1 ventilator motor ON;</li> <li>3-vejsventil (cirkulationspumpe)) ON &amp; HT <cn08-1, fan1="" li="" motor="" off;<="" ventilator=""> <li>8.5.3 Ved opvarmning, kompressor OFF og derefter blæser motor OFF, kompressor ON, så:</li> <li>8.5.3.1 CN03 = 0, FAN1 ventilator motor ON;</li> <li>8.5.3.2 CN03 = 1</li> <li>Når OT <cn05, fan1="" li="" motor="" on;<="" ventilator=""> <li>8.5.4 Ved varmtvands produktion, kompressor OFF og derefter ventilator motor OFF, kompressor ON, så:</li> <li>8.5.4.1 CN03 = 0, FAN1 ventilator motor ON;</li> <li>8.5.4.2 CN03 = 1</li> <li>Når OT <cn06, fan1="" li="" motor="" on;<="" ventilator=""> <li>8.5.4.2 CN03 = 1</li> <li>Når OT <cn06, fan1="" li="" motor="" on;<="" ventilator=""> <li>8.5.4.2 CN03 = 1</li> <li>Når OT <cn06, fan1="" li="" motor="" on;<="" ventilator=""> <li>8.5.4.2 CN03 = 1</li> <li>Når OT <cn06, fan1="" li="" motor="" on;<="" ventilator=""> <li>8.5.4.2 CN03 = 1</li> <li>Når OT <cn06, fan1="" li="" motor="" on;<="" ventilator=""> <li>8.5.4.2 CN03 = 1</li> <li>Når OT <cn06, fan1="" li="" motor="" on;<="" ventilator=""> <li>8.5.4.2 CN03 = 1</li> <li>Når OT <cn06, fan1="" li="" motor="" on;<="" ventilator=""> <li>8.5.4.2 CN03 = 1</li> <li>Når OT <cn06, fan1="" li="" motor="" on;<="" ventilator=""> </cn06,></li></cn06,></li></cn06,></li></cn06,></li></cn06,></li></cn06,></li></cn06,></li></cn06,></li></cn05,></li></cn08-1,></li></ul>                                                                                                    |                                                                                                    |
| <ul> <li>8.5.2.1 CN03 = uanset værdi;</li> <li>3-vejsventil (cirkulationspumpe) OFF, FAN1 ventilator motor ON;</li> <li>3-vejsventil (cirkulationspumpe) ON &amp; HT&gt; CN08, FAN1 ventilator motor ON;</li> <li>3-vejsventil (cirkulationspumpe)) ON &amp; HT <cn08-1, fan1="" li="" motor="" off;<="" ventilator=""> <li>8.5.3 Ved opvarmning, kompressor OFF og derefter blæser motor OFF, kompressor ON, så:</li> <li>8.5.3.1 CN03 = 0, FAN1 ventilator motor ON;</li> <li>8.5.3.2 CN03 = 1</li> <li>Når OT <cn05, fan1="" li="" motor="" on;<="" ventilator=""> <li>8.5.4 Ved varmtvands produktion, kompressor OFF og derefter ventilator motor OFF, kompressor ON, så:</li> <li>8.5.4.1 CN03 = 0, FAN1 ventilator motor ON;</li> <li>8.5.4.2 CN03 = 1</li> <li>Når OT <cn06, fan1="" li="" motor="" on;<="" ventilator=""> <li>8.5.4.2 CN03 = 1</li> <li>Når OT <cn06, fan1="" li="" motor="" on;<="" ventilator=""> <li>8.5.4.2 CN03 = 1</li> <li>Når OT <cn06 +1,="" fan2="" li="" motor="" on;<="" ventilator=""> <li>Når OT &gt; CN06 +1, FAN2 ventilator motor ON;</li> </cn06></li></cn06,></li></cn06,></li></cn05,></li></cn08-1,></li></ul>                                                                                                    | 8.5.2 i kølefunktion & SF05 = 1, kompressor OFF derefter ventilator motor OFF, kompressor ON, så:          |
| <ul> <li>3-vejsventil (cirkulationspumpe) OFF, FAN1 ventilator motor ON;</li> <li>3-vejsventil (cirkulationspumpe) ON &amp; HT&gt; CN08, FAN1 ventilator motor ON;</li> <li>3-vejsventil (cirkulationspumpe)) ON &amp; HT <cn08-1, fan1="" li="" motor="" off;<="" ventilator=""> <li>8.5.3 Ved opvarmning, kompressor OFF og derefter blæser motor OFF, kompressor ON, så:</li> <li>8.5.3.1 CN03 = 0, FAN1 ventilator motor ON;</li> <li>8.5.3.2 CN03 = 1</li> <li>Når OT <cn05, fan1="" li="" motor="" on;<="" ventilator=""> <li>8.5.4 Ved varmtvands produktion, kompressor OFF og derefter ventilator motor OFF, kompressor ON, så:</li> <li>8.5.4.1 CN03 = 0, FAN1 ventilator motor ON;</li> <li>8.5.4.2 CN03 = 1</li> <li>Når OT <cn06, fan1="" li="" motor="" on;<="" ventilator=""> <li>8.5.4.2 CN03 = 1</li> <li>Når OT <cn06, fan1="" li="" motor="" on;<="" ventilator=""> <li>8.5.4.2 CN03 = 1</li> <li>Når OT <cn06, fan1="" li="" motor="" on;<="" ventilator=""> <li>Når OT <cn06, fan1="" li="" motor="" on;<="" ventilator=""> <li>Når OT <cn06, fan1="" li="" motor="" on;<="" ventilator=""> </cn06,></li></cn06,></li></cn06,></li></cn06,></li></cn06,></li></cn05,></li></cn08-1,></li></ul>                                                                                                    | 8.5.2.1  CN03 = uanset værdi;                                                                              |
| <ul> <li>3-vejsventil (cirkulationspumpe) ON &amp; H1&gt; CN08, FAN1 ventilator motor ON;</li> <li>3-vejsventil (cirkulationspumpe)) ON &amp; HT <cn08-1, fan1="" li="" motor="" off;<="" ventilator=""> <li>8.5.3 Ved opvarmning, kompressor OFF og derefter blæser motor OFF, kompressor ON, så:</li> <li>8.5.3.1 CN03 = 0, FAN1 ventilator motor ON;</li> <li>8.5.3.2 CN03 = 1</li> <li>Når OT <cn05, fan1="" li="" motor="" on;<="" ventilator=""> <li>Når OT&gt; CN05 +1, FAN2 ventilator motor ON;</li> <li>8.5.4 Ved varmtvands produktion, kompressor OFF og derefter ventilator motor OFF, kompressor ON, så:</li> <li>8.5.4.1 CN03 = 0, FAN1 ventilator motor ON;</li> <li>8.5.4.2 CN03 = 1</li> <li>Når OT <cn06, fan1="" li="" motor="" on;<="" ventilator=""> <li>8.5.4.2 CN03 = 1</li> <li>Når OT <cn06, fan1="" li="" motor="" on;<="" ventilator=""> <li>8.5.4.2 CN03 = 1</li> <li>Når OT <cn06, fan1="" li="" motor="" on;<="" ventilator=""> <li>Når OT <cn06, fan1="" li="" motor="" on;<="" ventilator=""> <li>Når OT <cn06, fan1="" li="" motor="" on;<="" ventilator=""> <li>Når OT <cn06, fan1="" li="" motor="" on;<="" ventilator=""> <li>Når OT <cn06, fan1="" li="" motor="" on;<="" ventilator=""> <li>Når OT <cn06, fan1="" li="" motor="" on;<="" ventilator=""> </cn06,></li></cn06,></li></cn06,></li></cn06,></li></cn06,></li></cn06,></li></cn06,></li></cn06,></li></cn05,></li></cn08-1,></li></ul>                                                                                                    | 3-vejsventil (cirkulationspumpe) OFF, FAN1 ventilator motor ON;                                            |
| <ul> <li>S-vejsventii (cirktiationspumpe)) ON &amp; H1 <cn08-1, fan1="" li="" motor="" off,<="" ventilator=""> <li>8.5.3 Ved opvarmning, kompressor OFF og derefter blæser motor OFF, kompressor ON, så:</li> <li>8.5.3.1 CN03 = 0, FAN1 ventilator motor ON;</li> <li>8.5.3.2 CN03 = 1</li> <li>Når OT <cn05, fan1="" li="" motor="" on;<="" ventilator=""> <li>Når OT <cn05 +1,="" fan2="" li="" motor="" on;<="" ventilator=""> <li>8.5.4 Ved varmtvands produktion, kompressor OFF og derefter ventilator motor OFF, kompressor ON, så:</li> <li>8.5.4.1 CN03 = 0, FAN1 ventilator motor ON;</li> <li>8.5.4.2 CN03 = 1</li> <li>Når OT <cn06, fan1="" li="" motor="" on;<="" ventilator=""> <li>Når OT <cn06, fan1="" li="" motor="" on;<="" ventilator=""> <li>Når OT <cn06 +1,="" fan2="" li="" motor="" on;<="" ventilator=""> </cn06></li></cn06,></li></cn06,></li></cn05></li></cn05,></li></cn08-1,></li></ul>                                                                                                    | 3-vejsventil (cirkulationspumpe) ON & HI> CN08, FANI ventilator motor ON;                                  |
| <ul> <li>8.5.3 Ved opvarmning, kompressor OFF og derefter blæser motor OFF, kompressor ON, så:</li> <li>8.5.3.1 CN03 = 0, FAN1 ventilator motor ON;</li> <li>8.5.3.2 CN03 = 1</li> <li>Når OT <cn05, fan1="" li="" motor="" on;<="" ventilator=""> <li>Når OT&gt; CN05 +1, FAN2 ventilator motor ON;</li> <li>8.5.4 Ved varmtvands produktion, kompressor OFF og derefter ventilator motor OFF, kompressor ON, så:</li> <li>8.5.4.1 CN03 = 0, FAN1 ventilator motor ON;</li> <li>8.5.4.2 CN03 = 1</li> <li>Når OT <cn06, fan1="" li="" motor="" on;<="" ventilator=""> <li>Når OT <cn06, fan1="" li="" motor="" on;<="" ventilator=""> <li>Når OT <cn06, fan1="" li="" motor="" on;<="" ventilator=""> <li>Når OT <cn06 +1,="" fan2="" li="" motor="" on;<="" ventilator=""> </cn06></li></cn06,></li></cn06,></li></cn06,></li></cn05,></li></ul>                                                                                                    | 3-vejsventn (cirkulationspumpe)) ON & H1 <cn08-1, fan1="" motor="" off;<="" th="" ventilator=""></cn08-1,> |
| <ul> <li>8.5.3.1 CN03 = 0, FAN1 ventilator motor ON;</li> <li>8.5.3.2 CN03 = 1</li> <li>Når OT <cn05, fan1="" li="" motor="" on;<="" ventilator=""> <li>Når OT&gt; CN05 +1, FAN2 ventilator motor ON;</li> <li>8.5.4 Ved varmtvands produktion, kompressor OFF og derefter ventilator motor OFF, kompressor ON, så:</li> <li>8.5.4.1 CN03 = 0, FAN1 ventilator motor ON;</li> <li>8.5.4.2 CN03 = 1</li> <li>Når OT <cn06, fan1="" li="" motor="" on;<="" ventilator=""> <li>Når OT <cn06 +1,="" fan2="" li="" motor="" on;<="" ventilator=""> </cn06></li></cn06,></li></cn05,></li></ul>                                                                                                    | 8.5.3 Ved opvarmning, kompressor OFF og derefter blæser motor OFF, kompressor ON, så:                      |
| <ul> <li>8.5.3.2 CN03 = 1</li> <li>Når OT <cn05, fan1="" li="" motor="" on;<="" ventilator=""> <li>Når OT&gt; CN05 +1, FAN2 ventilator motor ON;</li> <li>8.5.4 Ved varmtvands produktion, kompressor OFF og derefter ventilator motor OFF, kompressor ON, så:</li> <li>8.5.4.1 CN03 = 0, FAN1 ventilator motor ON;</li> <li>8.5.4.2 CN03 = 1</li> <li>Når OT <cn06, fan1="" li="" motor="" on;<="" ventilator=""> <li>Når OT <cn06 +1,="" fan2="" li="" motor="" on;<="" ventilator=""> </cn06></li></cn06,></li></cn05,></li></ul>                                                                                                    | 8.5.3.1  CN03 = 0, FAN1 ventilator motor ON;                                                               |
| <ul> <li>Nar OT <cn05, fan1="" li="" motor="" on;<="" ventilator=""> <li>Når OT&gt; CN05 +1, FAN2 ventilator motor ON;</li> <li>8.5.4 Ved varmtvands produktion, kompressor OFF og derefter ventilator motor OFF, kompressor ON, så:</li> <li>8.5.4.1 CN03 = 0, FAN1 ventilator motor ON;</li> <li>8.5.4.2 CN03 = 1</li> <li>Når OT <cn06, fan1="" li="" motor="" on;<="" ventilator=""> <li>Når OT <cn06 +1,="" fan2="" li="" motor="" on;<="" ventilator=""> </cn06></li></cn06,></li></cn05,></li></ul>                                                                                                    | 8.5.3.2  CN03 = 1                                                                                          |
| <ul> <li>8.5.4 Ved varmtvands produktion, kompressor OFF og derefter ventilator motor OFF, kompressor ON, så:</li> <li>8.5.4.1 CN03 = 0, FAN1 ventilator motor ON;</li> <li>8.5.4.2 CN03 = 1</li> <li>Når OT <cn06, fan1="" li="" motor="" on;<="" ventilator=""> <li>Når OT <cn06 +1,="" fan2="" li="" motor="" on;<="" ventilator=""> </cn06></li></cn06,></li></ul>                                                                                                    | Nar $OT > CN05$ , FAN1 ventilator motor $ON$ :                                                             |
| <ul> <li>8.5.4 Ved Valintvalids produktion, kompressor OFF og derener ventilator motor OFF, kompressor ON, så:</li> <li>8.5.4.1 CN03 = 0, FAN1 ventilator motor ON;</li> <li>8.5.4.2 CN03 = 1</li> <li>Når OT <cn06, fan1="" li="" motor="" on;<="" ventilator=""> <li>Når OT <cn06 +1,="" fan2="" li="" motor="" on;<="" ventilator=""> </cn06></li></cn06,></li></ul>                                                                                                    | 8.5.4 Ved vermtvende produktion, kompresser OFE og derefter ventileter meter OFE                           |
| 8.5.4.1 CN03 = 0, FAN1 ventilator motor ON;<br>8.5.4.2 CN03 = 1<br>Når OT <cn06, fan1="" motor="" on;<br="" ventilator="">Når OT&gt; CN06 +1, FAN2 ventilator motor ON;</cn06,>                                                                                                    | kompressor ON så                                                                                           |
| 8.5.4.2 CN03 = 1<br>Når OT <cn06, fan1="" motor="" on;<br="" ventilator="">Når OT&gt; CN06 +1, FAN2 ventilator motor ON;</cn06,>                                                                                                    | 8.5.4.1  CN03 = 0.  FAN1 ventilator motor ON:                                                              |
| Når OT <cn06, fan1="" motor="" on;<br="" ventilator="">Når OT&gt; CN06 +1, FAN2 ventilator motor ON;</cn06,>                                                                                                    | 8.5.4.2  CN03 = 1                                                                                          |
| Når OT> CN06 +1, FAN2 ventilator motor ON;                                                                                                    | Når OT <cn06, fan1="" motor="" on;<="" th="" ventilator=""></cn06,>                                        |
|                                                                                                    | Når OT> CN06 +1, FAN2 ventilator motor ON;                                                                 |

#### 8.6 EVi Kontrol (kun høj temperatur model med EVi kompressor)

EVi lukker altid 2sek før kompressoren stopper

- > L. ET-ST  $\geq$  SF11, EVi output 10V;
- > 2. ET-ST  $\leq$  SF11-SF12, EVi output 0V;
- > 3. SF11-SF12 <ET-ST <SF11, EVi holder oprindelige tilstand

#### 8.7 Defrost ved varme eller varmt vand funktion

#### 8.7.1 Adgang til af rimning. (betingelse skal være opfyldt på samme tid)

Udendørs temperatur (OT) <DF03 Tidsintervallet mellem af rimning mellem den første og anden gang> DF06 Temperaturforskellen (OT-CT)> DF04, sidste gang DF05

#### 8.7.2 Afslut af rimningen (når en af følgende vises)

Højtryks beskyttelse Coil temperatur  $\ge$  DF09 Defrost tid  $\ge$  DF10

#### 8.7.3 Ventilator motor og af rimning

Hvis DF01 = 1, og udendørstemperatur (OT)> DF02, efter optøning betingelser er opfyldt, kommer ventilator motor ind i af rimnings processen Kompressoren slukker Udendørs ventilator kører indtil fordamper flade temperaturen> 3 °C, af rimning stopper.

#### 8.7.4 Defrost forberedelse ved varmtvand produktion

Ved varmtvand produktion, hvis OT <DF03, DF01 = 0 eller DF01 = 1, men OT <DF02 Hvis RT <DF11, Lukker 3-vejs ventilen. Hvis RT> DF11 5 °C, Åbner 3-vejs ventilen.

#### 8.8 Beskyttelses anordning Anti-frost funktion

Anti-frost funktionen kun gyldig ved følgende betingelser: Regulatoren er i stop-tilstand, men enheden stadig er forbundet til strømforsyningen. OT  $\leq$  SF06 (Under anti-frost sikring, når OT  $\geq$  SF06 + SF07, anti-frost sikringen ophøre.)

På ovennævnte betingelser, når ST  $\leq$  SF08, på den indendørs side af vandpumpen og elvarme eller kedel er tændt, vil et kontinuerlig blink advarsels koden WN01 vises på LCD displayet, indtil ST  $\geq$  SF08 + SF09, da afsluttes fra anti- fryse sikringen.

## 9 Alarmer - fejlvisninger

Alarmer producerer forskellige output, som enten skal re-sættes manuelt eller autoresættes.

#### 9.1 Lavtryks pressostat (Alarm kode: AL01)

Efter start af kompressoren, vil lavtrykket + AL09 forsinkelse. Hvis Di2 = OFF, vil alle kompressorerer stoppe. Alle andre funktionen vil bevare sin oprindelige tilstand. Et kontinuerlig blink kode AL01 vises på LCD, indtil Di2 = ON, da vil enheden vende tilbage til sin normale arbejdes funktion.

#### 9.2 Højtryks pressostat Alarm (kode AL02)

Når som helst D13=OFF vil kompressoren stoppe, Alle andre funktionen vil bevare sin oprindelige tilstand.

Et kontinuerlig blink kode AL02 vises på LCD, indtil Di2 = ON, da vil enheden vende tilbage til sin normale arbejds funktion.

### 9.3 Lav afgangs temperatur fra brinekreds (i kølefunktion) (kode AL03)

Ved kølefunktion, hvis ST  $\leq$  AL01, vil alle kompressorer stoppe, Alle andre funktionen vil

bevare sin oprindelige tilstand. Et kontinuerlig blink med advarsel kode AL03 vises på LCD, indtil ST  $\geq$  AL01 + AL02, da vil enheden vende tilbage til sin normale arbejds funktion.

#### 9.4 Høj vandtemperatur beskyttelse ved varmedrift (kode: AL05)

Ved varme- eller varmtvand- drift, der kører, ST  $\geq$  AL03, vil alle kompressorer være stoppet, Alle andre funktionen vil bevare sin oprindelige tilstand. Et kontinuerlig blink med advarsels kode AL05 vises på LCD, indtil ST  $\leq$  AL03-AL04, da vil enheden vende tilbage til sin normale arbejds funktion.

#### 9.5 Vandmængde flow beskyttelse (kode: AL17)

Ved normale driftsbetingelser. Hvis der ikke er signal fra vand flow switch i AL05 efter start af varmesidens vandpumpe, vil et kontinuerlig blink, advarsels kode AL017 vises på LCD Under drift, når switch FS = OFF, vil alle kompressorer stoppe, andre dele vil bevare sin oprindelige tilstand, et kontinuerlig blink og advarsels kode AL017 vises på LCD.

#### 9.6 Lav fordampe temperatur beskyttelse (Code: AL20)

Beskyttelses funktionen vil være gældende ved kølefunktion. Under normal drift, hvis  $ET \le AL08$ , vil kompressorer stoppe, Alle andre funktionen vil bevare sin oprindelige tilstand, et kontinuerlig blink og advarsels kode AL20 vises på LCD.

#### 9.7 Høj afgangs gastemperatur beskyttelse (kode: AL21)

ET> AL10, Kompressoren stoppes, andre dele vil bevare sin oprindelige tilstand. et kontinuerlig blink og advarsels kode AL21 vises på LCD.

## 10 Parameter tabeller

#### 10.1.Kompressor indstillinger

| Parameter | Beskrivelse                                                           | Default | Min | Max  | Enhed | pløsning | revilegie |
|-----------|-----------------------------------------------------------------------|---------|-----|------|-------|----------|-----------|
|           |                                                                       |         |     |      |       | 0        |           |
| CM01      | Kompressor minimum ON tid                                             | 180     | 1   | 1000 | Sec   | 1        | 1         |
| CM02      | Kompressor minimum OFF tid                                            | 500     | 1   | 1000 | Sec   | 1        | 1         |
| CM03      | Start forsinkelse mellem to kompressorer                              | 10      | 0   | 100  | Sec   | 1        | 1         |
| CM04      | Stop forsinkelse mellem to kompressorer                               | 30      | 0   | 1000 | Sec   | 1        | 1         |
| CM05      | Kompressor ON forsinkelse (anlægspumpe ON)                            | 10      | 0   | 150  | Sec   | 1        | 1         |
| CM06      | Antal af kompressorer                                                 | 1       | 1   | 2    | -     | 1        | 2         |
| CM07      | Retnings indikator af 4-vejs ventil (1 el 0 indikerer varme funktion) | 0       | 0   | 1    |       |          | 1         |
| CM08      | ikke i brug                                                           |         |     |      |       |          |           |

### 10.2 Kondensator indstillinger

| Parameter | Beskrivelse                                                                                 | Defa<br>ult | Min | Max | Enhe<br>d | Oplø<br>sning | Previ<br>legie |
|-----------|---------------------------------------------------------------------------------------------|-------------|-----|-----|-----------|---------------|----------------|
| CN01      | Udendørs pumpe ON forsinkelse (indoor pump ON)                                              | 10          | 0   | 150 | Sec       | 1             | 1              |
| CN02      | Udendørs pumpe ON forsinkelse (compressor OFF)                                              | 10          | 0   | 150 | Sec       | 1             | 1              |
| CN03      | Kontrol funktion 0= fix fan hastighed; 1= two fan hastighed                                 | 0           | 0   | 1   | -         | 1             | 1              |
| CN04      | Udendørs temperatur for justering af ventilator hastighed ved kølefunktion                  | 32          | 15  | 50  | °C        | 0.1           | 1              |
| CN05      | Udendørs temperatur for justering af ventilator hastighed ved varmefunktion                 | 10          | 0   | 30  | °C        | 0.1           | 1              |
| CN06      | Udendørs temperatur for justering af ventilator hastighed ved varmtvands produktion         | 20          | 15  | 30  | °C        | 0.1           | 1              |
| CN07      | ikke i brug                                                                                 |             |     |     |           |               |                |
| CN08      | Varmt vands temperatur for justering af ventilator hastighed ved varmegenvindings funktion. | 45          | 40  | 50  | °C        | 0.1           | 1              |

#### 10.3 Fordamper indstillinger

| Parameter | Beskrivelse                                                                                                    | Defa<br>ult | Min  | Max  | Enhe<br>d | Oplø<br>sning | Previ<br>legie |
|-----------|----------------------------------------------------------------------------------------------------|-------------|------|------|-----------|---------------|----------------|
| EV01      | Kontrol funktion 0=pumpe cirkulerer kontinuerligt<br>- 1= Anlægs pumpe kører sammen med kompressoren ON/<br>OFF                    | 0           | 0    | 1    | -         | 1             | 1              |
| EV02      | <ul> <li>indendørs reference sensor:</li> <li>0=RT (Retur temperatur sensor)</li> <li>1=ST (Fremløbs temperatur sensor)</li> </ul> | 0           | 0    | 1    | -         | 1             | 1              |
| EV03      | indendørs cirkulations pumpe Off forsinkelse v/ (kompressor OFF)                                                                   | 60          | CN02 | 1000 | Sec       | 1             | 1              |

#### 10.4 Specielle funktioner

| Parameter | Beskrivelse                                                            | Defau<br>lt | Min | Max | Enhe<br>d | Opløs<br>ning | Previl<br>egie |
|-----------|------------------------------------------------------------------------|-------------|-----|-----|-----------|---------------|----------------|
| SF01      | Valg af funktion<br>0=Kun køling<br>1=Varme og køling<br>2=Kun varme   | 2           | 0   | 2   | -         | 1             | 2              |
| SF02      | Ude temperatur som stopper varmepumpen                                 | -10         | -20 | 20  | °C        | 0.1           | 1              |
| SF03      | Temperatur difference for genindsætte varmepumpen SF02+SF03            | 1           | 1   | 10  | °C        | 0.1           | 1              |
| SF04      | Kompensations funktion for varme temperaturen<br>0=ikke aktiv, 1=Aktiv | 0           | 0   | 1   | -         | 1             | 1              |
| SF05      | Varmegenvindings funktion: 0=ikke aktiv, 1=Aktiv                       | 0           | 0   | 1   | -         | 1             | 2              |

| Parameter                            | Beskrivelse                                                                                            | Defau<br>lt | Min | Max | Enhe<br>d | Opløs<br>ning | Previl<br>egie |
|--------------------------------------|----------------------------------------------------------------------------------------------------|-------------|-----|-----|-----------|---------------|----------------|
| SF06                                 | Udendørstemperatur punkt for anti-frost sikring tændt:                                                 | 2           | 0   | 10  |           | 1             | 1              |
| SF07                                 | Temperatur difference for genindsætte varmepumpen SF06+SF07                                            | 1           | 1   | 10  |           | 1             | 1              |
| SF08                                 | Udendørstemperatur punkt for anti-frost sikring af ind- og udløb fra varmepumpen (Under kølefunktion): | 3           | 1   | 10  |           | 1             | 1              |
| SF09                                 | Temperatur difference for genindsætte varmepumpen "sikring af ind-<br>og udløb" SF08+SF09              | 3           | 1   | 10  |           | 1             | 1              |
| SF10                                 | Kompatibiliteten mellem indendørs vandpumpen og varmt vand<br>pumpe<br>0 = forenelig<br>1 = uforenelig | 0           | 0   | 1   | -         | 1             | 1              |
| SF11<br>(Kun for<br>EVi<br>modeller) | ET-ST≥SF11, start af EVi                                                                               | 30          | 15  | 50  | °C        | 0.1           | 2              |
| SF12<br>(Kun for<br>EVi<br>modeller) | ET-ST≤SF11-SF12,stop af Evi                                                                            | 10          | 1   | 15  | °C        | 0.1           | 2              |
| SF13                                 | Air conditioning ON / OFF kontrol metode<br>0 = DI<br>1 = fjernbetjening                               |             | 0   | 1   | -         | 1             | 1              |
| SF14                                 | Varmt vand ON / OFF kontrol metode<br>0 = DI<br>1 = fjernbetjening                                     |             | 0   | 1   | -         | 1             | 1              |

## 10.5 Bruger opsætning

| Parameter | Beskrivelse                                                                                      | Defau<br>lt | Min  | Max  | Enhe<br>d | Opløs<br>ning | Previl<br>egie |
|-----------|--------------------------------------------------------------------------------------------------|-------------|------|------|-----------|---------------|----------------|
| ST01      | sættemperatur kølefunktion (Slut bruger)                                                         | 12          | ST11 | ST12 | °C/       | 0.1           | 0              |
| ST02      | sættemperatur varmefuktion (Slut bruger)                                                         | 40          | ST13 | ST14 | °C/       | 0.1           | 0              |
| ST03      | sættemperatur difference kølefunktion                                                            | 1           | 0    | 10   | °C        | 0.1           | 0              |
| ST04      | sættemperatur difference varmefunktion                                                           | 1           | 0    | 10   | °C        | 0.1           | 0              |
| ST05      | sættemperatur for varmekompensation (i varmefunktion)                                            | 20          | 0    | 30   | °C        | 0.1           | 0              |
| ST06      | Kompensations faktor for varmekompensation (i varmefunktion)                                     | 6           | 0    | 30   | -         | 0.1           | 0              |
| ST07      | Ude temperatur for start af El-Stav eller olie/pille fyr                                         | 0           | -10  | 20   | °C        | 0.1           | 0              |
| ST08      | Ude temperatur difference til sammenligning med ST07, for at stoppe El-Stav eller olie/pille fyr | 5           | 1    | 20   | °C        | 0.1           | 0              |
| ST09      | sættemperatur varmt vands temperatur (VVB)                                                       | 50          | ST15 | ST16 | °C        | 0.1           | 0              |
| ST10      | Varmt vands temperatur difference                                                                | 3           | 1    | 10   | °C        | 0.1           | 0              |
| ST11      | Minimum køle temperatur                                                                          | 10          | 0    | ST12 | °C        | 0.1           | 1              |
| ST12      | Maksimum køle temperatur                                                                         | 40          | ST11 | 60   | °C        | 0.1           | 1              |
| ST13      | Minimum varme temperatur                                                                         | 20          | 0    | ST14 | °C        | 0.1           | 1              |

| Parameter | Beskrivelse                                  | Defau<br>lt | Min  | Max  | Enhe<br>d | Opløs<br>ning | Previl<br>egie |
|-----------|----------------------------------------------|-------------|------|------|-----------|---------------|----------------|
| ST14      | Maksimum varme temperatur                    | 60          | ST13 | 80   | °C        | 0.1           | 1              |
| ST15      | Minimum varmt vands temperatur               | 20          | 0    | ST16 | °C        | 0.1           | 1              |
| ST16      | Maksimum varmt vands temperatur              | 60          | ST15 | 80   | °C        | 0.1           | 1              |
| ST17      | Check og justering af tid forsinkelse        | 30          | 1    | 1000 | Sec       | 1             | 0              |
| ST18      | Running mode transfer temperature            | 22          | 15   | 30   | °C        | 0.1           | 0              |
| ST19      | Running mode transfer temperature difference | 5           | 1    | 10   | °C        | 0.1           | 0              |

#### 10.6 Defrost indstillinger – Kun på Chiller /B model

| Parameter | Beskrivelse                                                                                                    | Defau<br>lt | Min | Max  | Enhe<br>d | Opløs<br>ning | Previl<br>egie |
|-----------|----------------------------------------------------------------------------------------------------|-------------|-----|------|-----------|---------------|----------------|
| DF01      | Ventilator drift under defrost 0=ikke aktiv, 1=Aktiv (Når ude temperatur ≥DF02)                                            | 0           | 0   | 1    | -         | 1             | 1              |
| DF02      | sættemperatur: Når ventilator skal kører under defrost<br>(Når: $OT \ge DF02$ og DF01=1, Starter ventilator under defrost) | 5           | 1.0 | 10.0 | °C        | 0.1           | 1              |
| DF03      | sættemperatur (udendørs) aktiverer defrost                                                                                 | 12          | 3.0 | 20.0 | °C        | 0.1           | 1              |
| DF04      | Defrost temperatur difference (OT-CT))                                                                                     | 8           | 5   | 20   | °C        | 0.1           | 1              |
| DF05      | Kompressor køretid når: OT-CT ≤DF04                                                                                        | 2           | 1   | 60   | Min       | 1             | 1              |
| DF06      | Minimum defrost interval                                                                                                   | 30          | 15  | 60   | Min       | 1             | 1              |
| DF07      | Kompressor forsinkelse fra: OFF to ON før defrost, og fra<br>varme- til kølefunktion                                       | 10          | 6   | 180  | Sec       | 1             | 1              |
| DF08      | Kompressor forsinkelse fra: OFF to ON efter defrost, og fra køle til varmefunktion                                         | 10          | 6   | 180  | Sec       | 1             | 1              |
| DF09      | Stop temperatur (fordamper fladen) ved defrost                                                                             | 25          | 1   | 30   | °C        | 0.1           | 1              |
| DF10      | Defrost tid ( fra kompressor ON)                                                                                           | 500         | 1   | 1000 | Sec       | 1             | 1              |
| DF11      | Minimum vand temperatur for/før defrost ved varmtvand produktion                                                           | 15          | 10  | 40   | °C        | 0.1           | 1              |

#### 10.7 Brugergrupper

BEMÆRK: Det er kun kvalificeret personel der må ændre ved fabriksindstillingerne!

| Parameter | Beskrivelse               | Default | Min | Max  | Enhe<br>d | Oplø<br>sning | Previ<br>legie |
|-----------|---------------------------|---------|-----|------|-----------|---------------|----------------|
| Ui01      | Password for service user | RING    | 0   | 9999 | -         | 1             | 1              |
| Ui02      | Password for factory user | RING    | 0   | 9999 | -         | 1             | 2              |

| Parameter | Beskrivelse                                                                                              | Defa<br>ult | Min | Max  | Enhe<br>d | Opløs<br>ning | Privil<br>egie |
|-----------|----------------------------------------------------------------------------------------------------|-------------|-----|------|-----------|---------------|----------------|
| AL01      | Sikkerhed: Lav fremløbs temperatur                                                                       | 5           | 1   | 10   | °C        | 1             | 1              |
| AL02      | Sikkerhed: Lav fremløbs temperatur difference AL01+AL02                                                  | 7           | 1   | 10   | °C        | 1             | 1              |
| AL03      | Sikkerhed: Høj fremløbs temperatur                                                                       | 55          | 1   | 100  | °C        | 1             | 1              |
| AL04      | Sikkerhed: Høj fremløbs temperatur difference AL03+AL04                                                  | 15          | 1   | 20   | °C        | 1             | 1              |
| AL05      | Forsinkelse vand flow switch                                                                             | 10          | 1   | 100  | Sec       | 1             | 1              |
| AL06      | Lavtryksalarm: Antal gange tilladt indenfor 24 timer<br>(Over denne grænse, vises alarm AL18 i display.) | 4           | 1   | 10   | -         | 1             | 1              |
| AL07      | Højtryksalarm: Antal gange tilladt indenfor 24 timer<br>(Over denne grænse, vises alarm AL19 i display.) | 6           | 1   | 10   | -         | 1             | 1              |
| AL08      | Sikkerhed: Lav fordamper temperatur                                                                      | 0           | -10 | 10   | °C        | 0.1           | 1              |
| AL09      | Tidsforsinkelse af lavtryks pressostat ved kompressor start.                                             | 300         | 0   | 1000 | Sec.      | 10            | 1              |
| AL10      | Sikkerhed: Høj gas temperatur på kompressors afgangsrør                                                  | 115         | 100 | 130  | °C        | 1             | 1              |

#### 10.8 Alarm indstillinger – model før april 2010

10.8.1 Alarm indstillinger – model efter april 2010

| Parameter | Beskrivelse                                                   | Defau<br>lt | Min | Max  | Enhe<br>d | Opløs<br>ning | Privil<br>egie |
|-----------|---------------------------------------------------------------|-------------|-----|------|-----------|---------------|----------------|
| AR01      | lav stikkontakt vandtemperatur beskyttelse                    |             | 1   | 10   | °C        | 1             | 2              |
| AR02      | lav stikkontakt vandtemperatur beskyttelse differentiale      |             | 1   | 10   | °C        | 1             | 2              |
| AR03      | høj stikkontakt vandtemperatur beskyttelse                    |             | 1   | 100  | °C        | 1             | 1              |
| AR04      | AR04 høj stikkontakt vandtemperatur beskyttelse differentiale |             |     |      |           | 1             | 2              |
| AR05      | Feedback forsinkelse for vandgennemstrømning skifte           |             | 1   | 100  | Sec       | 1             | 2              |
| AR06      | Lavtryk alarm gange inden for 24 timer                        |             | 1   | 10   | -         | 1             | 2              |
| AR07      | (Over denne grænse, alarm "AL18" vil blive indberettet.)      |             | 1   | 10   | -         | 1             | 2              |
| AR08      | Højtryk alarm gange inden for 24 timer                        |             | -10 | 10   | °C        | 0.1           | 1              |
| AR09      | (Over denne grænse, alarm "AL19" vil blive indberettet.)      |             | 0   | 1000 | Sec.      | 10            | 2              |
| AR10      | lav fordamper temperatur beskyttelse                          |             | 100 | 130  | °C        | 0.1           | 1              |
| AR11      | Lavtryk skifte skærmet tidspunkt, hvor kompressoren blot på   |             | -20 | 10   | °C        | 0.1           | 1              |
| AR12      | høj udstødningsgastemperatur beskyttelse                      |             | 1   | 10   | °C        | 0.1           | 1              |

## 11 Copmax varmepumpe væske-vand – Sammendrag

- Geotermisk varmepumpe
- Siemens PLC kontroller, forenklet regulator
- Intern softstart for enfasede enheder;
- 3 regulerings funktion
- El-varme er valgfri
- Scroll kompressor;
- Plade varmevekslere
- Copmax 9 til 20: Opvarmning og varmt vand

## 12 Rørtilslutning Montage eksempler

#### 12.1 Gulvarme

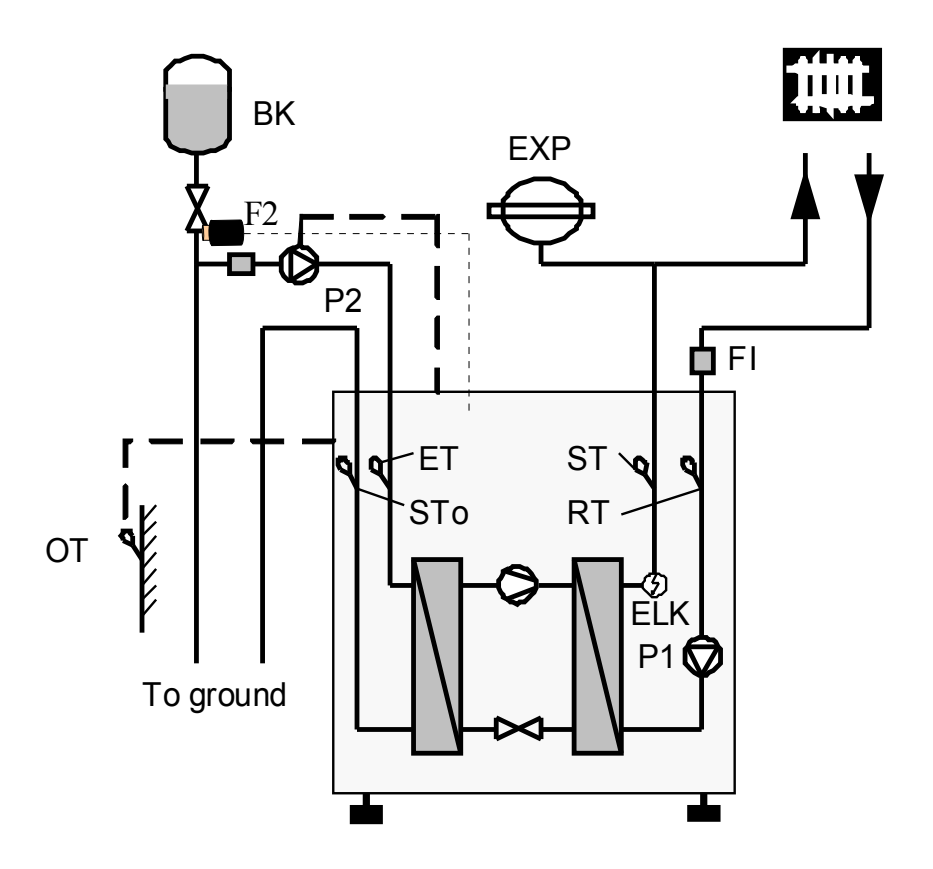

## Diagram 1

| Navn | Beskrivelse                | Placering       | Navn | Beskrivelse             | Placering |
|------|----------------------------|-----------------|------|-------------------------|-----------|
| P1   | Cirkulations pumpe         | Intern (Option) | RT   | Retur temperatur sensor | Intern    |
| P2   | Brine pumpe                | Extern (Option) | ST   | Flow temperatur sensor  | Intern    |
| EXP  | Ekspansion tank            | -               | HT   | Varmt brugsvand sensor  | Ekstern   |
| BK   | Brine tank/ekspansion tank | -               | ОТ   | Ude temperatur sensor   | Ekstern   |
| FI   | Filter                     | -               | ET   | Brine retur sensor      | Intern    |
| F2   | Miljøpressostat            |                 |      |                         |           |

Virkemåde (Diagram I)

Montageanvisning for gulvvarme (eksklusiv varmt brugsvand).

Udendørs temperatur sensor (OT) er en standard del, der skal installeres i den elektriske boks. Den skal monteres på det sted, som kan give nøjagtigt indput fra udendørs temperaturen og må ikke blive udsat for regn og sne.

Anlægs cirkulationspumpe (P1) og brinepumpen (P2) er kontrolleret af PCL'en enheden. (F2) er i Miljøpressostat, som giver alarm og standser varmepumpen, såfremt trykket falder i jordslangen **12.2.** Gulvvarme med varmt brugsvand (intern vandpumpe og 3-vejs ventil)

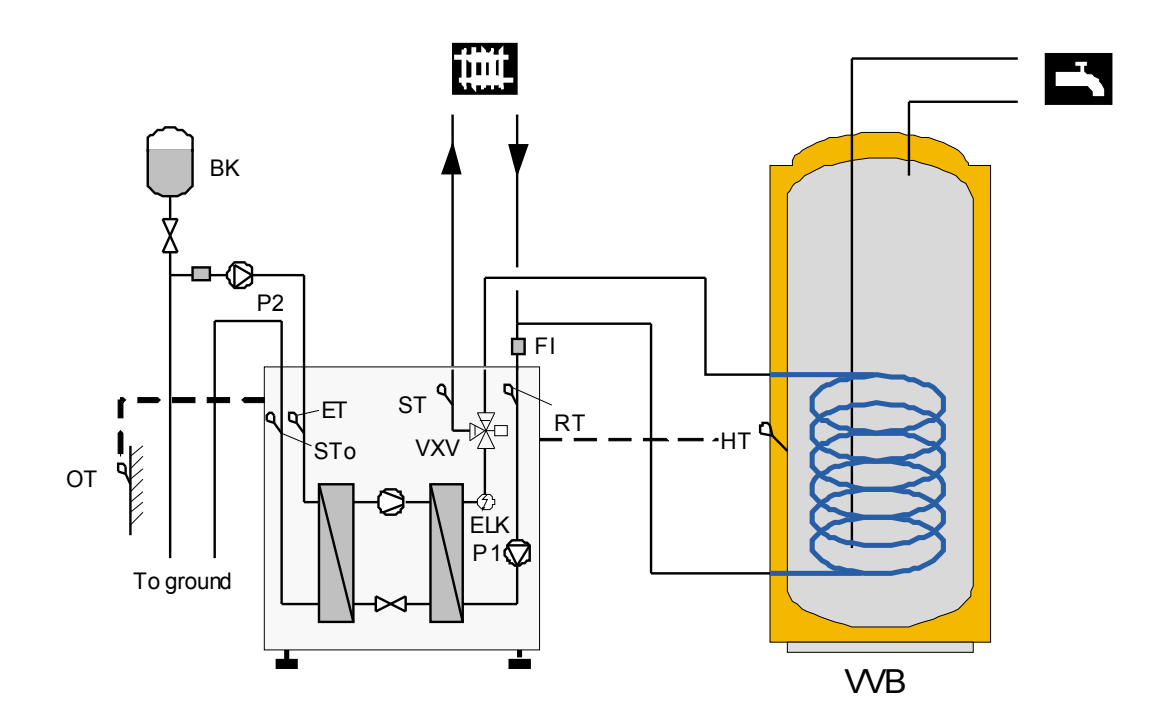

## Diagram II

| Navn | Beskrivelse                | Placering       | Navn | Beskrivelse             | Placering |
|------|----------------------------|-----------------|------|-------------------------|-----------|
| P1   | Cirkulations pumpe         | Intern (Option) | RT   | Retur temperatur sensor | Intern    |
| P2   | Brine pumpe                | Extern (Option) | ST   | Flow temperatur sensor  | Intern    |
| VXV  | 3-vejs ventil              | Intern (Option) | STo  | Brine vand flow sensor  | Intern    |
| EXP  | Ekspansion tank            | -               | HT   | Varmt brugsvand sensor  | Ekstern   |
| BK   | Brine tank/ekspansion tank | -               | OT   | Ude temperatur sensor   | Intern    |
| FI   | Filter                     | -               | ET   | Brine retur sensor      | Intern    |
| F2   | Miljøpressostat            | Se Diagram I    |      |                         |           |

Virkemåde (Diagram II)

For at opna varmt brugsvand funktion, skal en 3-vejs ventil\* monteres (VXV vist på tegningen) Når varmt brugsvand skal opvarmes skifter 3-vejs ventilen (VXV) til varmtvandsbeholderen (VVB). Når varmt brugsvand opnår den indstillede temperatur, skifter 3-vejs ventilen\* (VXV) tilbage til normal gulv opvarmning omsætning.

Den varme brugsvand temperatur sensor (HT) er en standard del, der skal installeres i den elektriske boks.

Sensoren skal være monteret på det sted, hvor nøjagtigt indput fra varme brugsvand (der er normalt en følerlomme).

Udendørs temperatur sensor (OT) er en standard del, der skal installeres i den elektriske boks. Den skal monteres på det sted, som kan give nøjagtigt indput fra udendørs temperaturen og må ikke blive udsat for regn og sne.

3-vejs ventilen (VXV) og brine pumpen er normalt kontrolleret af PCL styre enheden.

\* 3-vejs ventilen VXV er normalt pre-installeret i 10, 13 og 15 kW modeler

12.3 Gulvvarme med varmt brugsvand (ekstern vandpumpe og 3-vejs ventil)

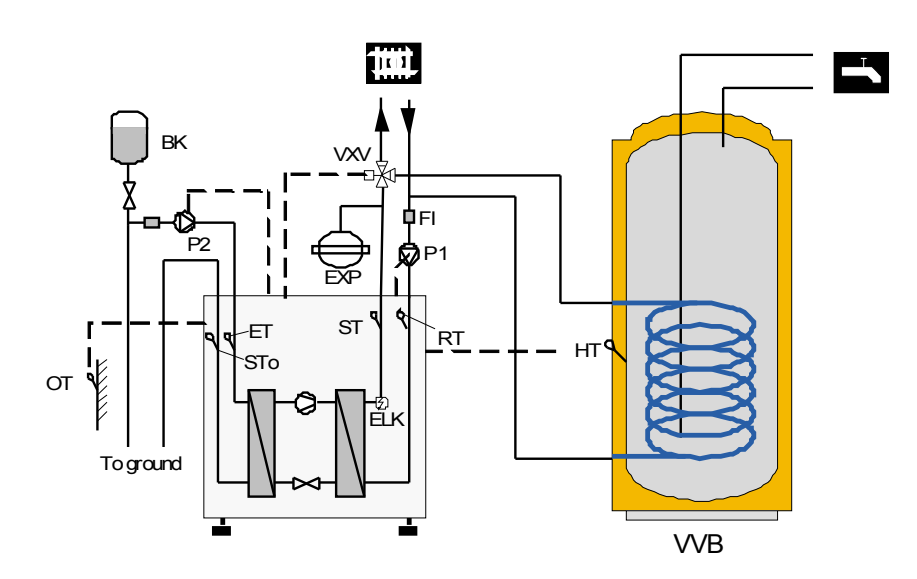

#### Diagram III

| Navn | Beskrivelse                | Placering        | Navn | Beskrivelse             | Placering |
|------|----------------------------|------------------|------|-------------------------|-----------|
| P1   | Cirkulations pumpe         | Ekstern (Option) | RT   | Retur temperatur sensor | Intern    |
| P2   | Brine pumpe                | Extern (Option)  | ST   | Flow temperatur sensor  | Intern    |
| VXV  | 3-vejs ventil              | Ekstern (Option) | STo  | Brine vand flow sensor  | Intern    |
| EXP  | Ekspansion tank            | -                | STo  | Brine vand flow sensor  | Intern    |
| BK   | Brine tank/ekspansion tank | -                | OT   | Ude temperatur sensor   | Ekstern   |
| FI   | Filter                     | -                | ET   | Brine retur sensor      | Ekstern   |
| F2   | Miljøpressostat            | Se Diagram I     |      |                         |           |

Virkemåde (Diagram III)

For at opnå varmt brugsvand funktion, skal en 3-vejs ventil\* monteres (VXV vist på tegningen) Når varmt brugsvand skal opvarmes skifter 3-vejs ventilen (VXV) til varmtvandsbeholderen (VVB). Når varmt brugsvand opnår den indstillede temperatur, skifter 3-vejs ventilen\* (VXV) tilbage til normal gulv opvarmning omsætning.

Den varme brugsvand temperatur sensor (HT) er en standard del, der skal installeres i den elektriske boks.

Sensoren skal være monteret på det sted, hvor nøjagtigt indput fra det varme brugsvand (der er normalt en følerlomme).

Udendørs temperatur sensor (OT) er en standard del, der skal installeres i den elektriske boks. Den skal monteres på det sted, som kan give nøjagtigt indput fra udendørs temperaturen og må ikke blive udsat for regn og sne.

3-vejs ventilen (VXV) og brine pumpen er normalt kontrolleret af PCL styre enheden.

## 12 Tekniske data

| Heat pump             |                        | Туре       | HPW 9                     | HPW 12              | HPW 10                           | HPW 13      | HPW 15 | HPW 20                           |  |  |
|-----------------------|------------------------|------------|---------------------------|---------------------|----------------------------------|-------------|--------|----------------------------------|--|--|
| Dimensioner,væg       | gt, tils lutninge      | r dimensio | ner                       |                     |                                  |             |        |                                  |  |  |
| Dimensioner           |                        | НхВхD      |                           |                     | 960x600                          | X600        |        |                                  |  |  |
| Vægt                  |                        | kg         | 130 140 130 140 150       |                     |                                  |             |        | 160                              |  |  |
| Kølemiddel            |                        | Туре       |                           |                     | R410                             | A           |        |                                  |  |  |
| Kølemiddel fyldning   |                        | kg         | 1,60                      | 1,70                | 1,60                             | 1,70        | 1,90   | 2,15                             |  |  |
| Maks drifts tryk      |                        | Мра        | 4,2                       | 4,2                 | 4,2                              | 4,2         | 4,2    | 4,2                              |  |  |
| Rør tilslutning varm  | side                   | Inch       | G1"                       | G1¹/₄"              | G1"                              | G1¹/₄"      | G1¹/₄" | G1¹/₂"                           |  |  |
| Rørtilslutning kold s | ide                    | Inch       | G1"                       | G1¹/₄"              | G1"                              | G1¹/₄"      | G1¹/₄" | G1 <sup>1</sup> / <sub>2</sub> " |  |  |
| Fordamper             |                        | Туре       |                           | L                   | oddet Plade va                   | armeveksler |        |                                  |  |  |
| Kondensator           |                        | Туре       | Loddet Plade varmeveksler |                     |                                  |             |        |                                  |  |  |
| Kompressor            |                        |            |                           | 1 x Sc              | roll                             |             |        |                                  |  |  |
| Performance var       | mepumpe                |            |                           |                     |                                  |             |        |                                  |  |  |
| Varme afgivelse       |                        | kW         | 8,6                       | 11,8                | 10,0                             | 13,0        | 15,5   | 20,3                             |  |  |
| Optager effekt        |                        | kW         | 1,95                      | 2,70                | 2,22                             | 2,90        | 3,50   | 4,60                             |  |  |
| COP                   | ved W0/W35             |            | 4,41                      | 4,37                | 4,5                              | 4,48        | 4,43   | 4,41                             |  |  |
| Flow varm side        |                        | m3/h       | 1,48                      | 2,03                | 1,72                             | 2,24        | 2,67   | 3,49                             |  |  |
| Flow kold side        |                        | m3/h       | 1,91                      | 2,61                | 2,23                             | 2,90        | 3,44   | 4,50                             |  |  |
| Varme afgivelse       |                        | kW         | 11,0                      | 15,0                | 12,7                             | 16,3        | 19,5   | 25,7                             |  |  |
| Optager effekt        |                        | kW         | 2,03                      | 2,80                | 2,27                             | 2,96        | 3,57   | 4,68                             |  |  |
| COP                   | ved W10/W35            |            | 5,42                      | 5,36                | 5,59                             | 5,51        | 5,46   | 5,49                             |  |  |
| Flow varm side        |                        | m3/h       | 1,89                      | 2,58                | 2,18                             | 2,80        | 3,35   | 4,42                             |  |  |
| Flow kold side        |                        | m3/h       | 2,57                      | 3,50                | 2,99                             | 3,82        | 4,57   | 6,03                             |  |  |
| Kompressor type       |                        | Туре       | En faset r<br>kompr       | ned Daikin<br>essor | Tre faset med Hitachi kompressor |             |        |                                  |  |  |
| Lydtryk 1m            | n dB(A) 47 48 47 48 48 |            |                           |                     | 48                               |             |        |                                  |  |  |

## 13 Dimensioner Copmax : 9 – 20 kW

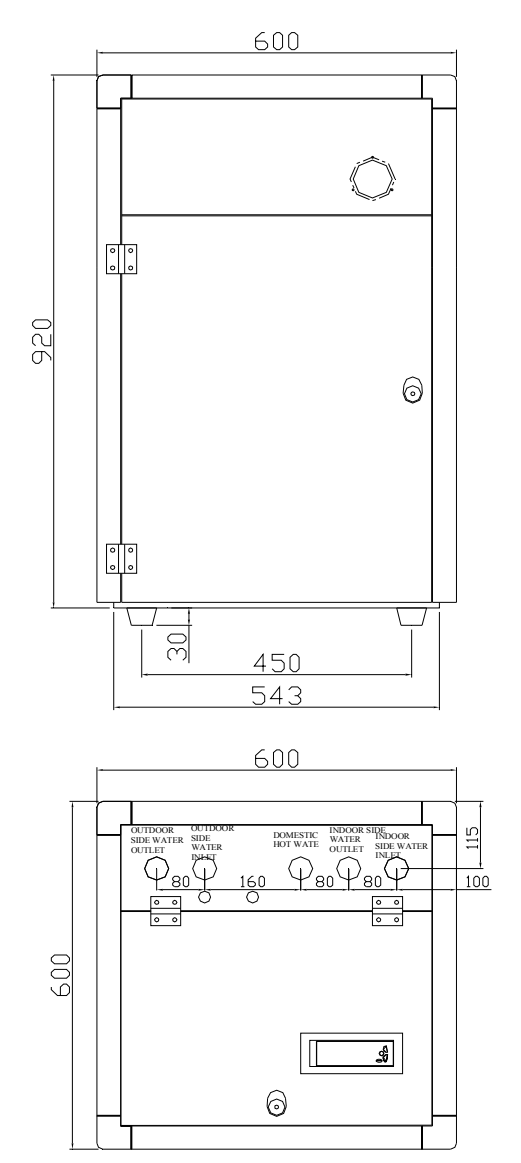

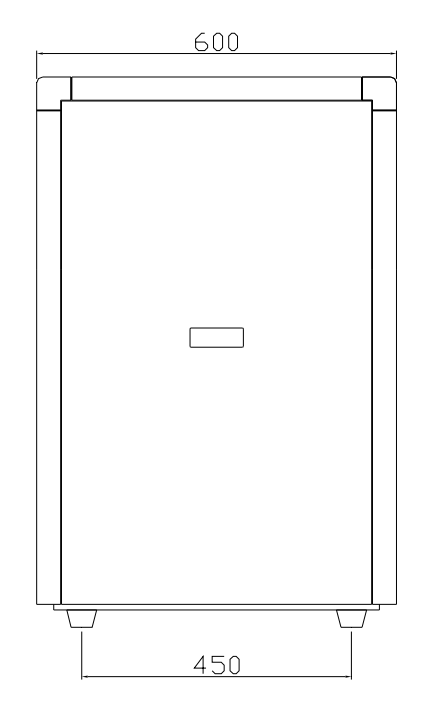

13.1 Hoved komponenter

| Enhed                 | HPW 09 kW        | HPW 10 kW        | HPW 12 kW        | HPW 13 kW        | HPW 15 kW        | HPW 20 kW      |
|-----------------------|------------------|------------------|------------------|------------------|------------------|----------------|
| Kompressor            | Daikin           | Hitachi          | Daikin           | Hitachi          | Hitachi          | Hitachi        |
| Plade varmeveksler    | Swep             | Swep             | Swep             | Swep             | Swep             | Swep           |
| Ekspansion ventil     | Emerson          | Emerson          | Emerson          | Emerson          | Emerson          | Emerson        |
| Styring               | Siemens          | Siemens          | Siemens          | Siemens          | Siemens          | Siemens        |
| Relæer mm             | Schneider        | Schneider        | Schneider        | Schneider        | Schneider        | Schneider      |
| Tørrefilter           | Emerson          | Emerson          | Emerson          | Emerson          | Emerson          | Emerson        |
| Skueglas              | Emerson          | Emerson          | Emerson          | Emerson          | Emerson          | Emerson        |
| Pumper (option)       | Wilo Star RS25/6 | Wilo Star RS25/6 | Wilo Star RS25/8 | Wilo Star RS25/8 | Wilo Star RS25/8 |                |
| 3-vejsventil (option) | Honeywell        | Honeywell        | Honeywell        | Honeywell        | Honeywell        |                |
| Miljøpressostat       | Switching Inc.   | Switching Inc.   | Switching Inc.   | Switching Inc.   | Switching Inc.   | Switching Inc. |

## 14 Perfomance kurver Copmax 9 kW

#### Model Copmax 9 kW

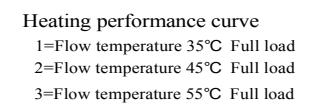

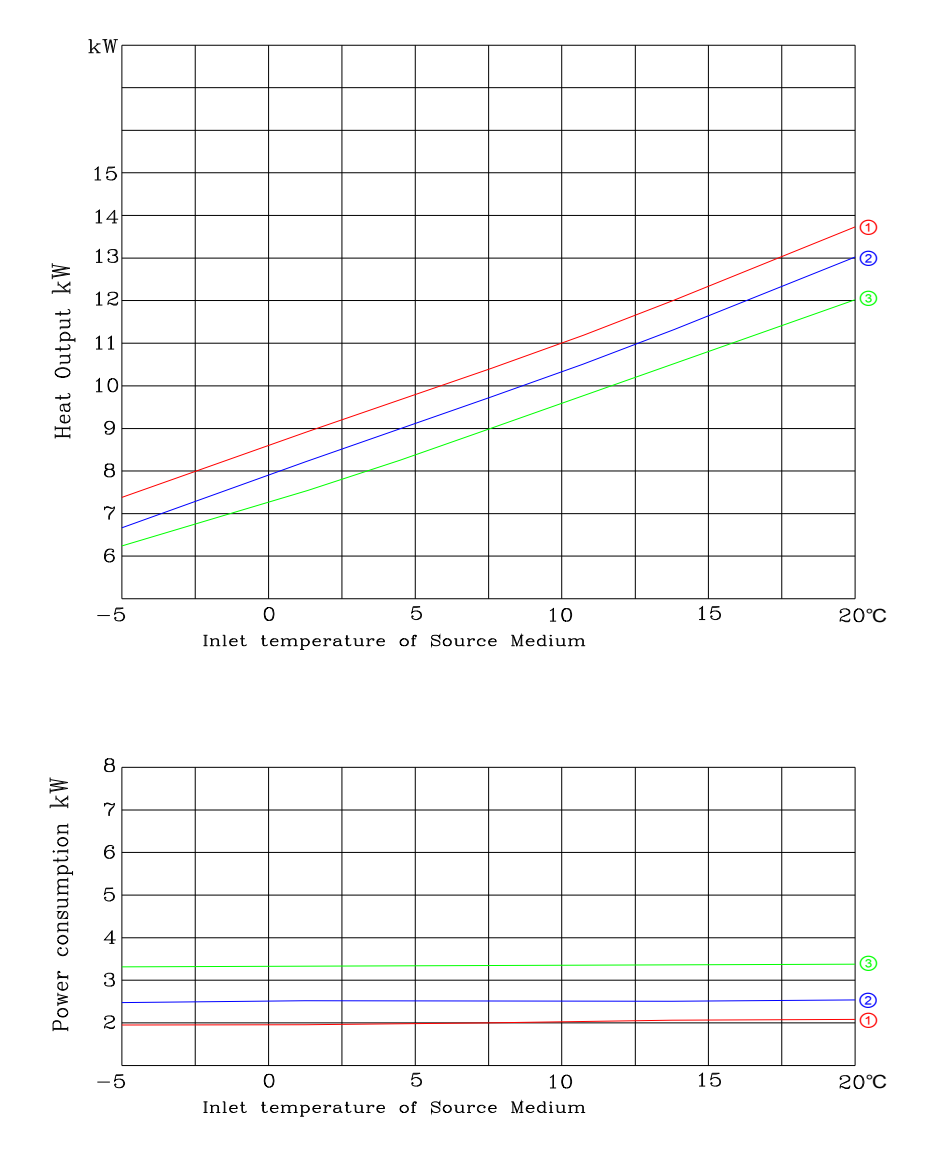

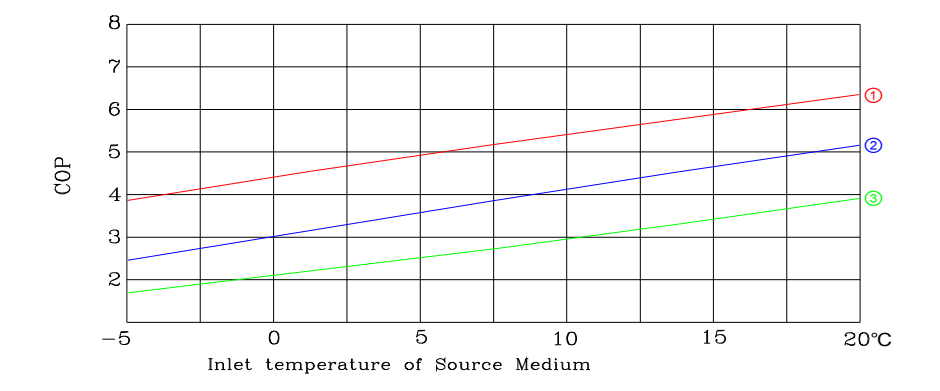

AC&R Controller RWR470.10 Side 42-61

## 14.1 Perfomance kurver Copmax 10 kW

#### Model Copmax 10 kW

Heating performance curve 1=Flow temperature 35°C Full load 2=Flow temperature 45°C Full load 3=Flow temperature 55°C Full load

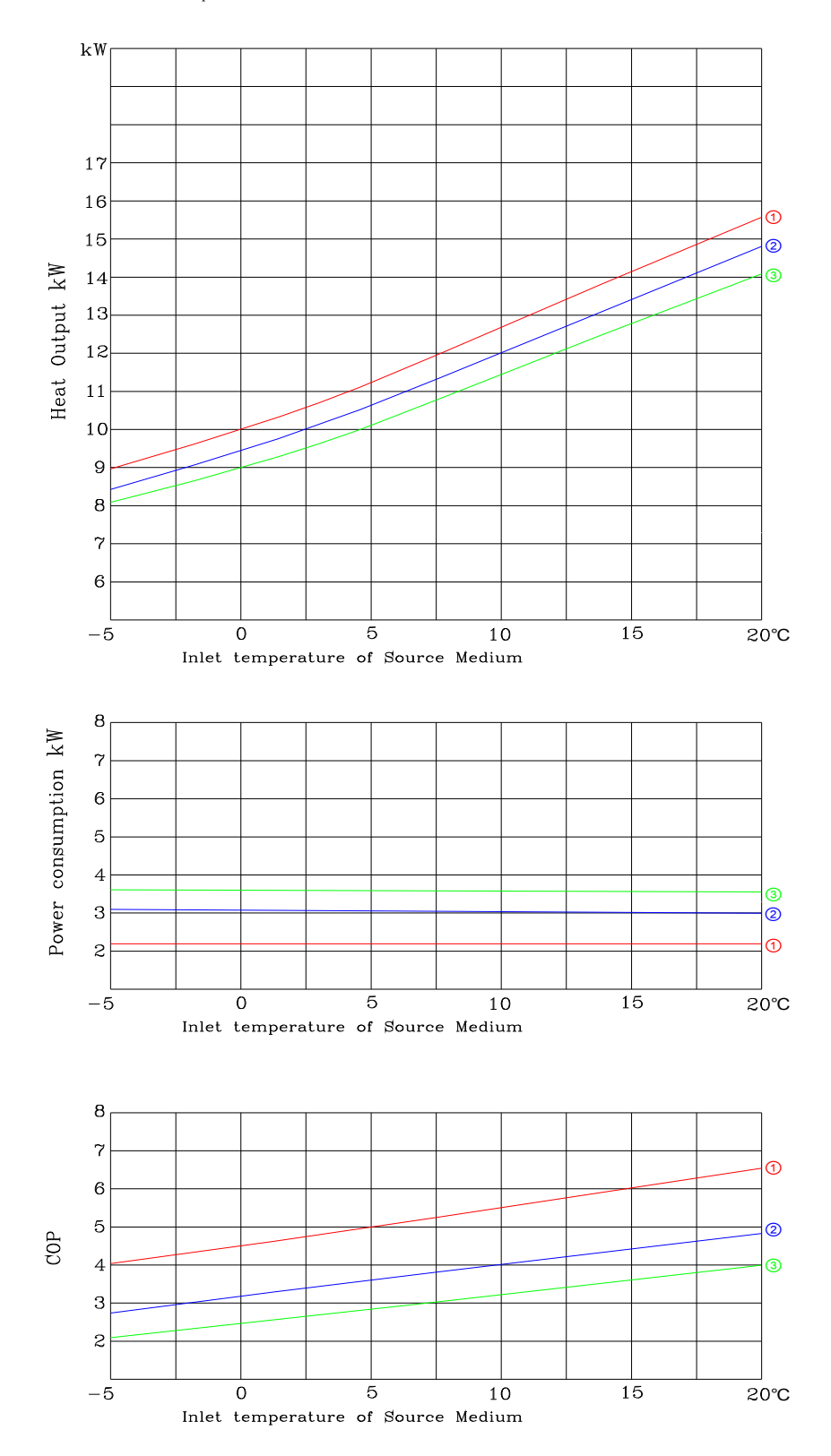

AC&R Controller RWR470.10 Side 43-61

## 14.2 Perfomance kurver Copmax 13 kW

#### Model Copmax 13 kW

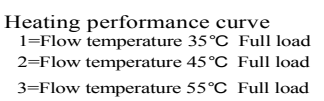

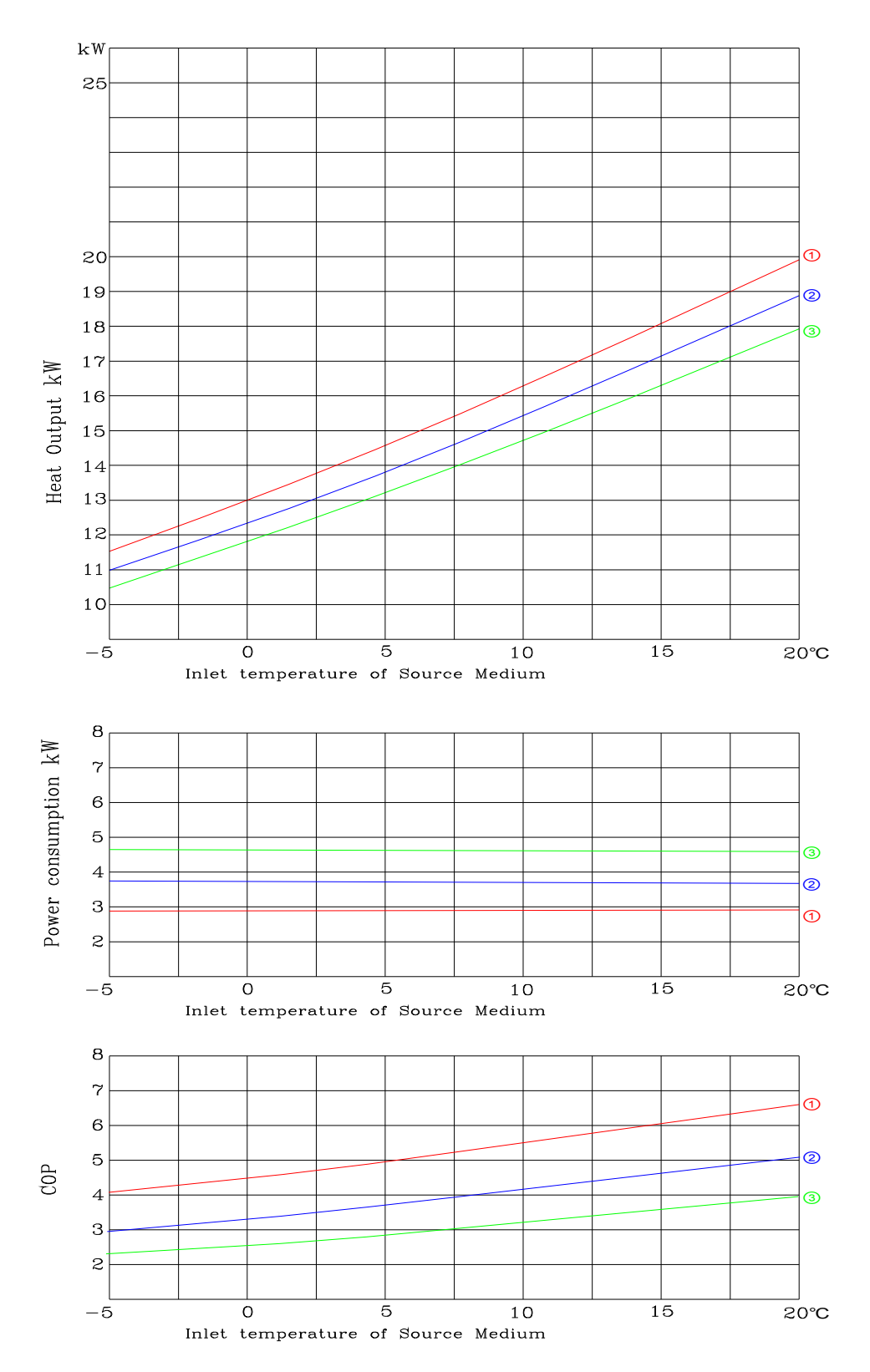

AC&R Controller RWR470.10 Side 44-61 CB1P3900en 10-08-10

## 14.3 Perfomance kurver Copmax 15 kW

#### Model Copmax 15 kW

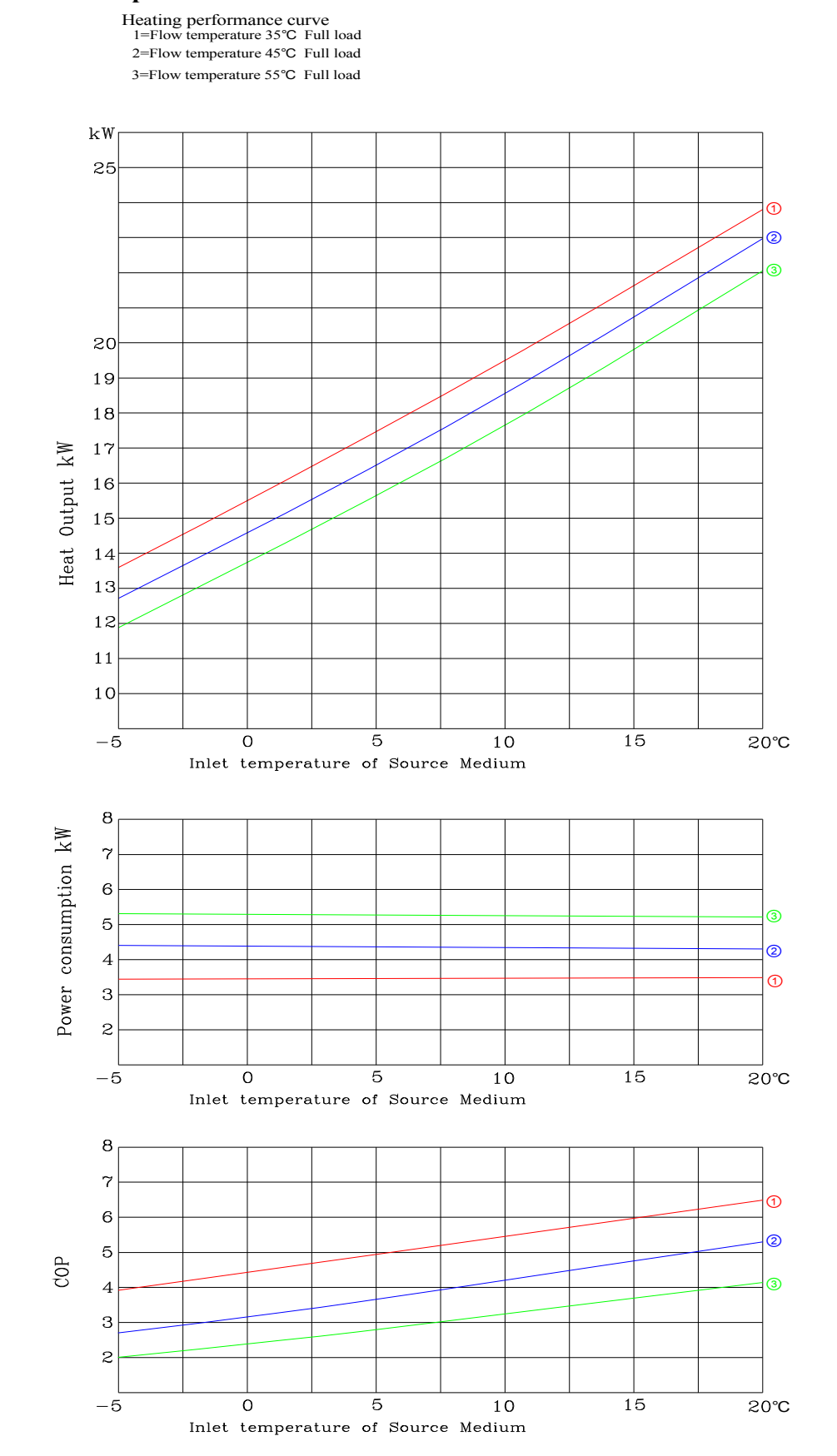

AC&R Controller RWR470.10 Side 45-61

## 14.4 Perfomance kurver Copmax 20 kW

#### Model Copmax 20 kW

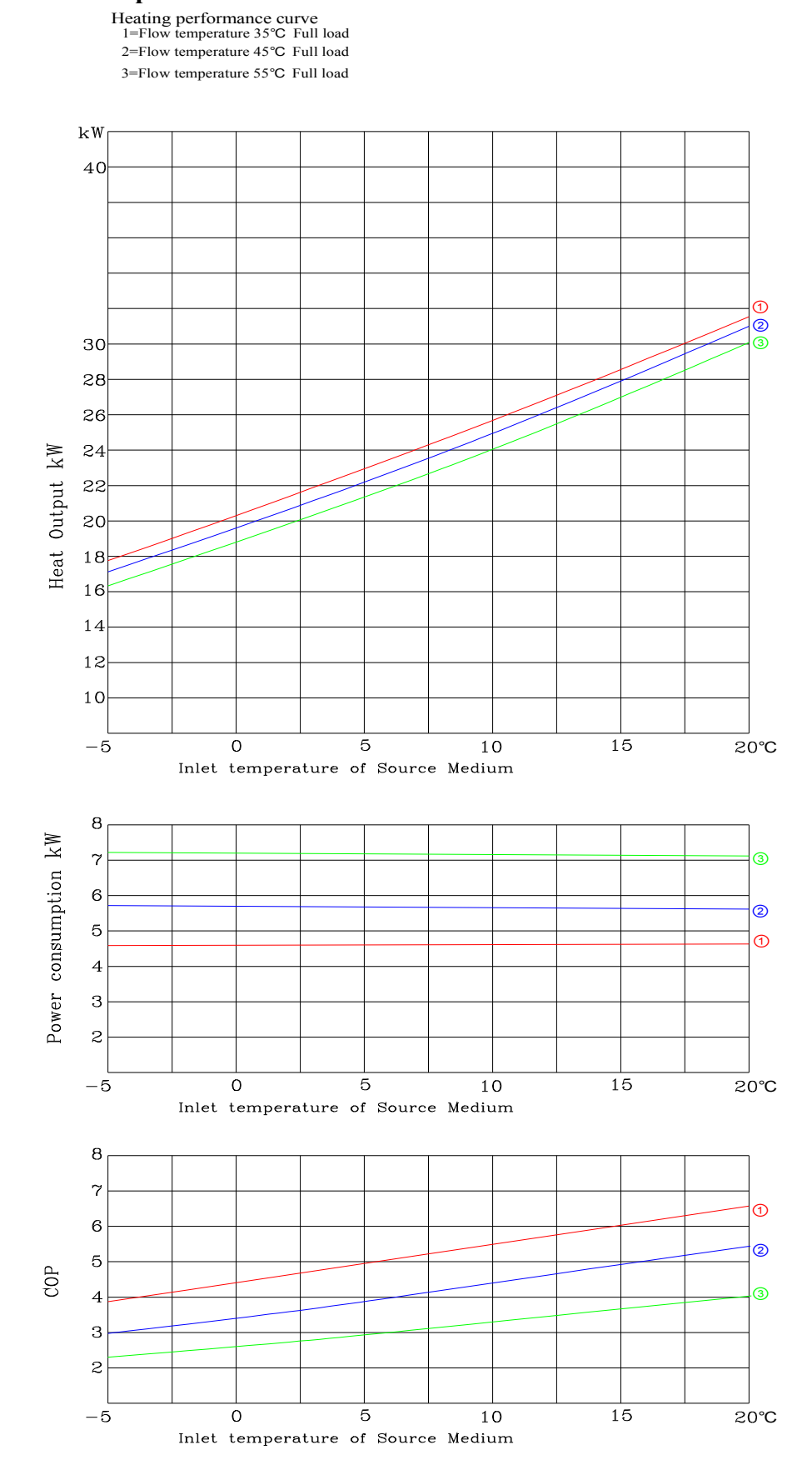

Copmax® Varmepumpestyring

AC&R Controller RWR470.10 Side 46-61 CB1P3900en 10-08-10

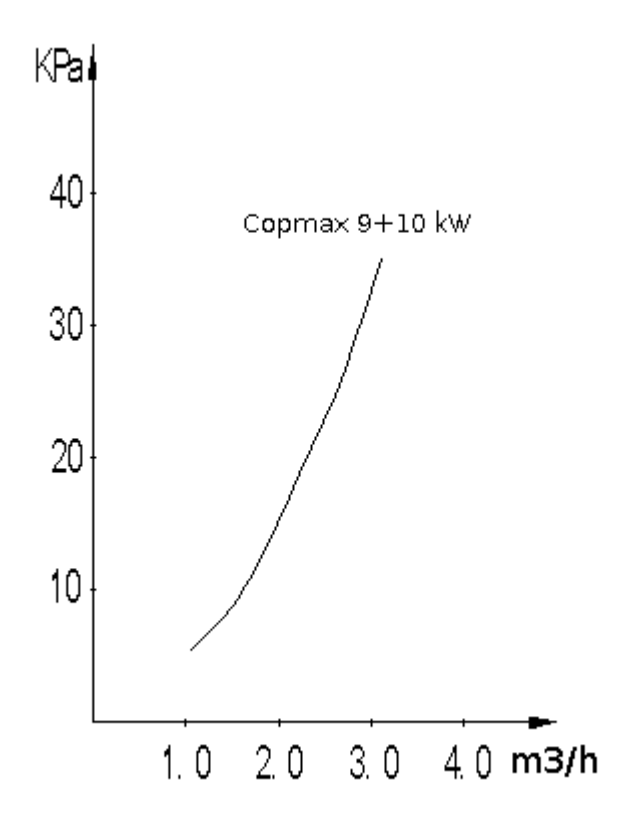

Tryktabs kurve for anlægspumpe Wilo-start 25/6

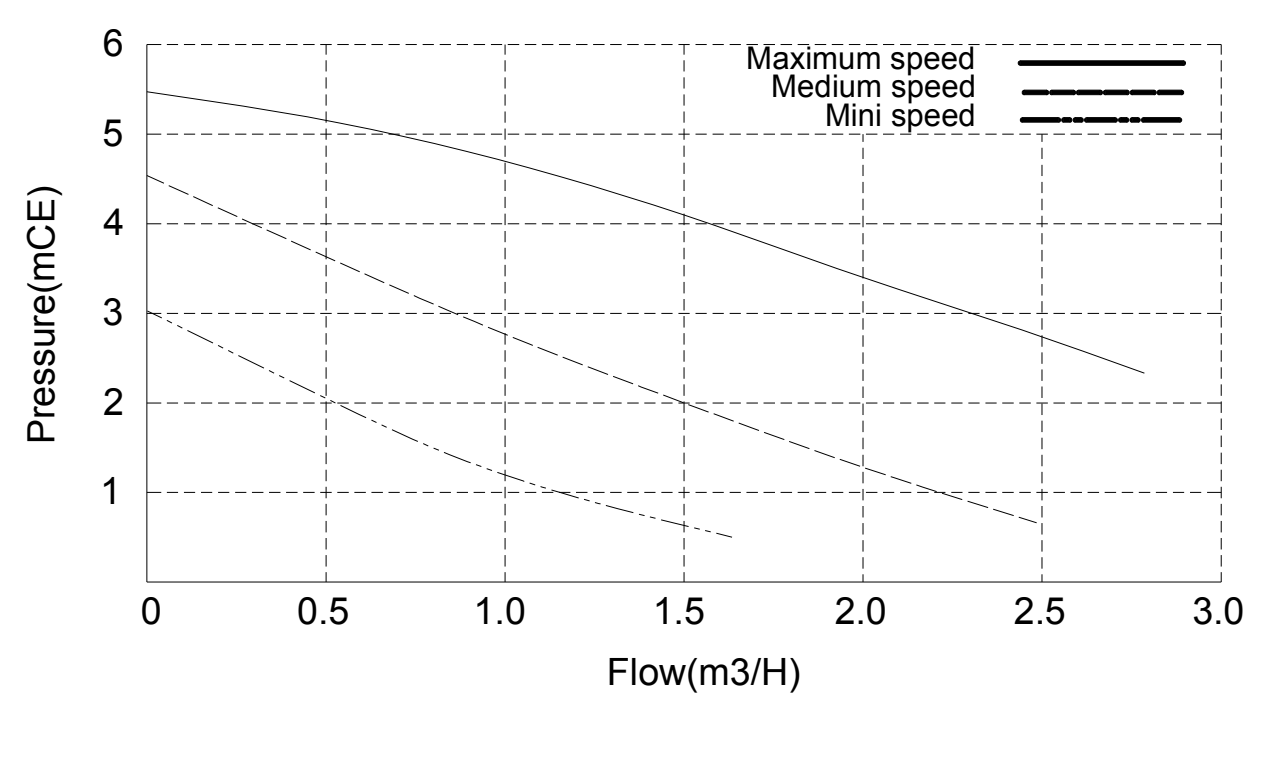

#### Wilo-star-RS 25/6

AC&R Controller RWR470.10 Side 47-61

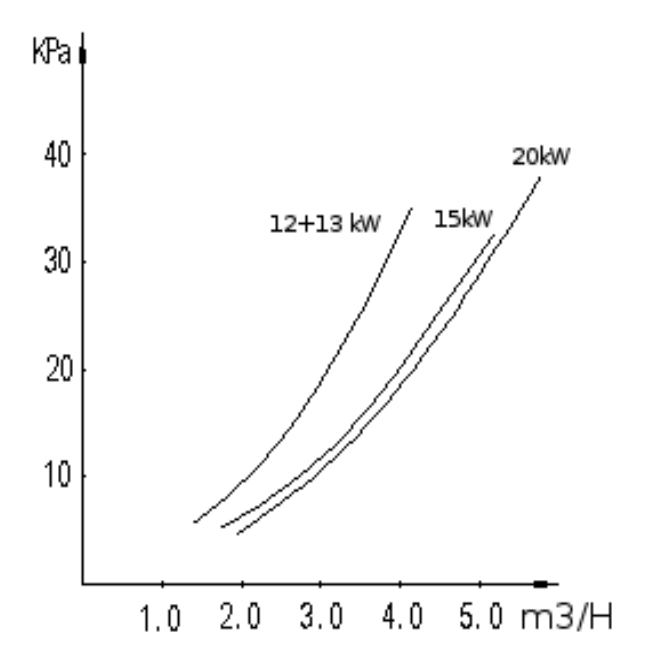

Tryktabs kurve for anlægspumpe Wilo-star 25/8

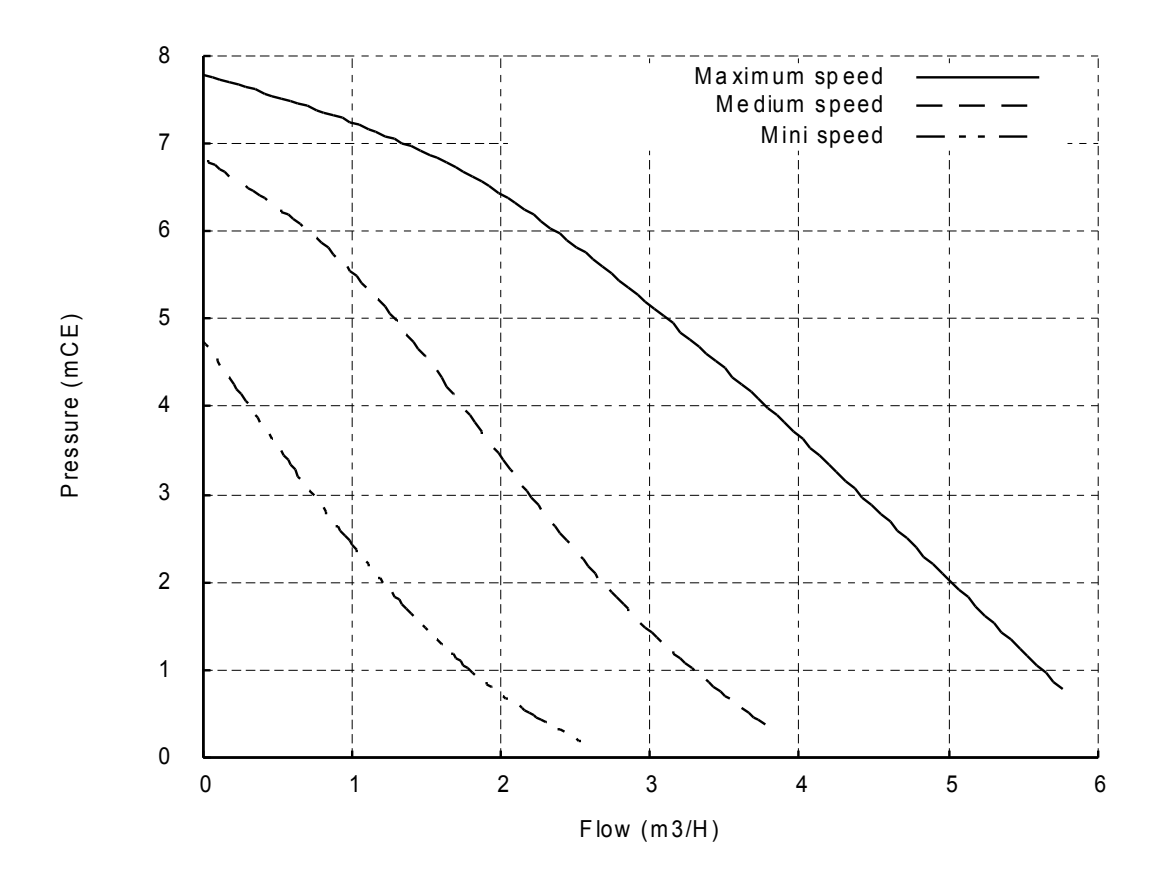

AC&R Controller RWR470.10 Side 48-61

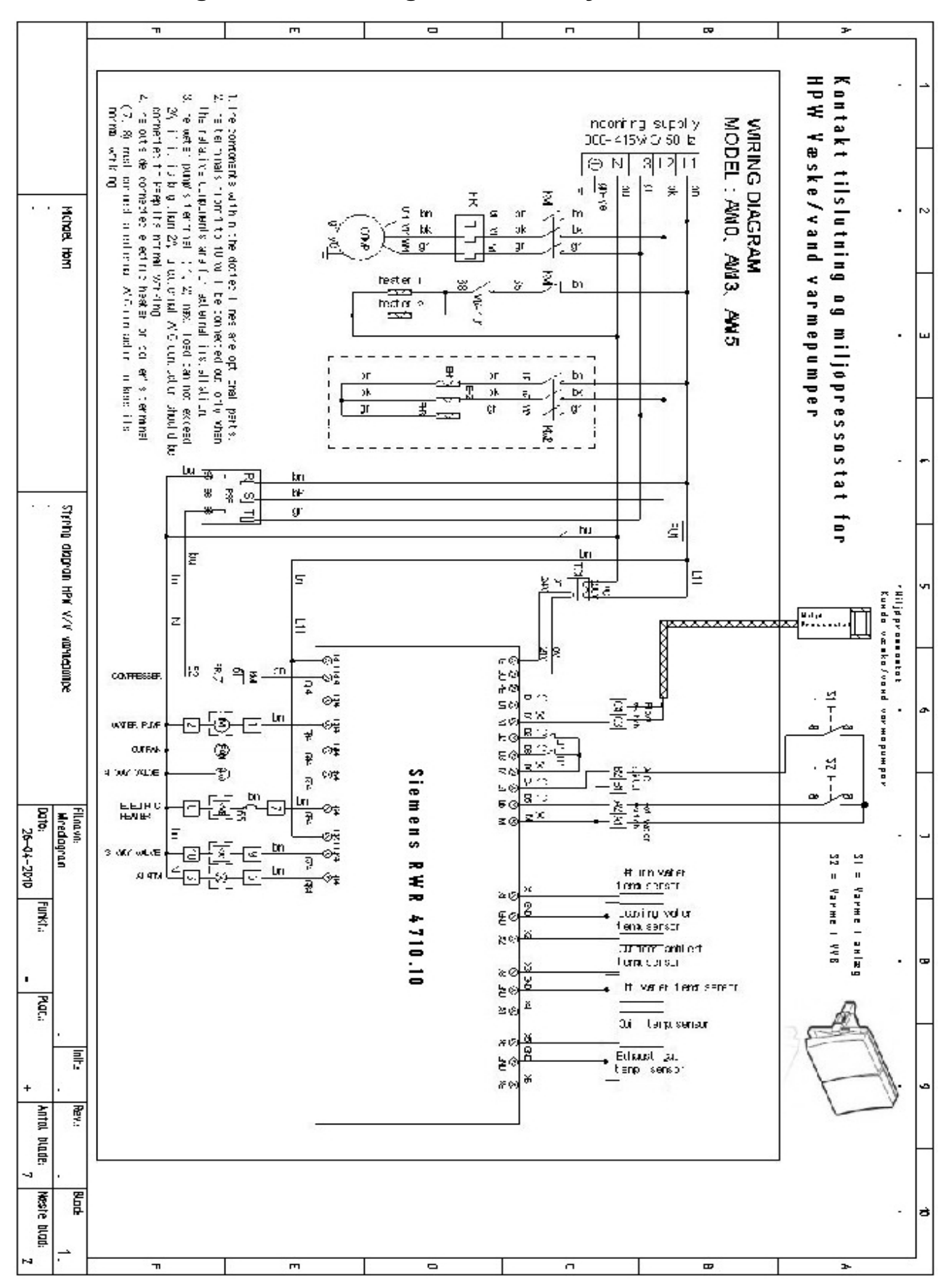

16 El-diagram – tilslutning af drifts afbrydere

AC&R Controller RWR470.10 Side 49-61

#### 16.1 El-diagram Copmax10, Copmax13, Copmax15, Copmax20

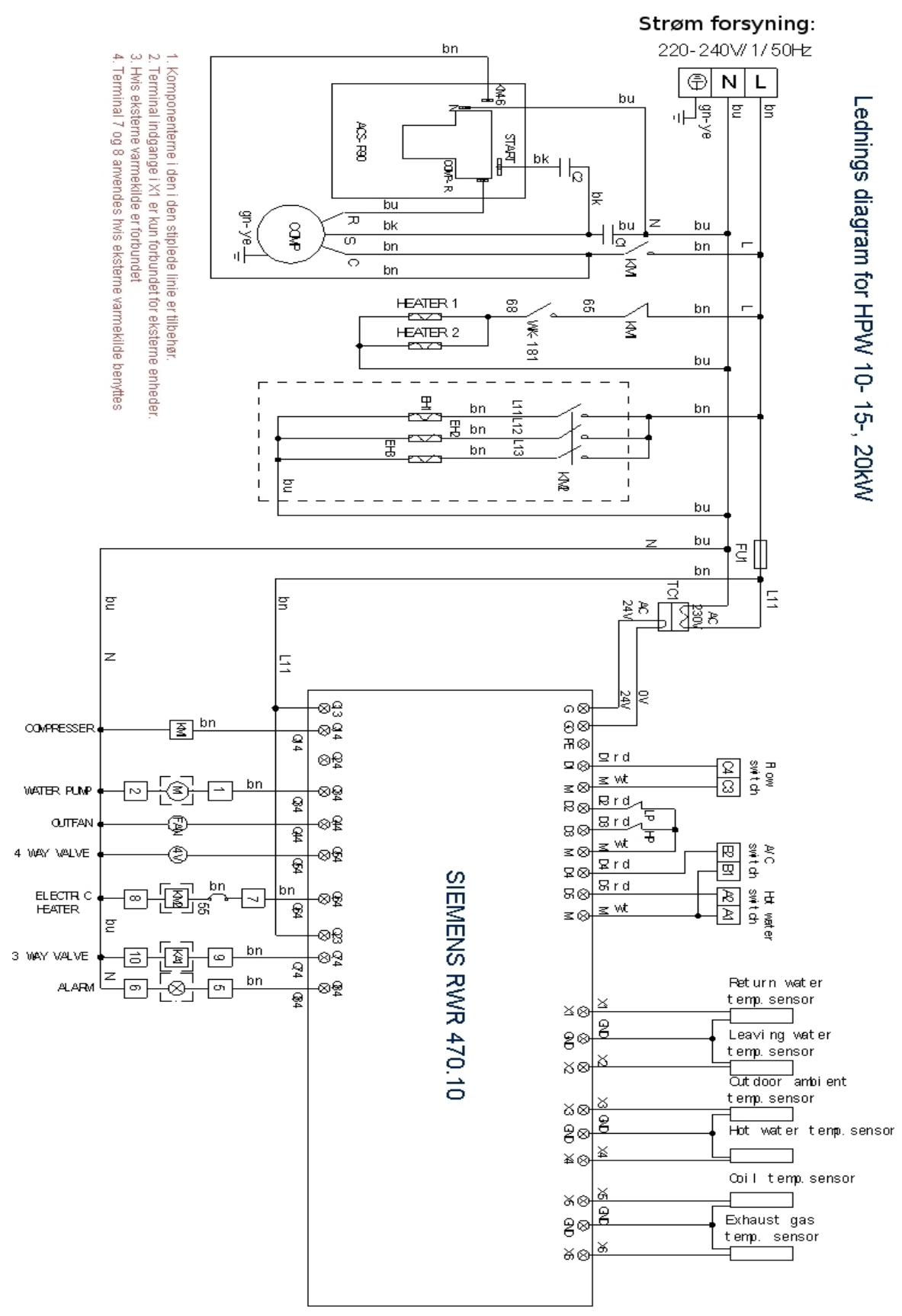

AC&R Controller RWR470.10 Side 50-61

![](_page_50_Figure_0.jpeg)

AC&R Controller RWR470.10 Side 51-61

#### 17 Kvalitets sikring

## Tillykke med din nye varmepumpe

### Opstart og indregulering af din nye varmepumpe fra VVS-Eksperten.dk

#### Opstartsbesøg.

Når dit jordvarmeanlæg er 100% installeret skal en autoriseret køletekniker kontrollere at jordvarmeanlægget er hensigtsmæssigt og sikkert monteret. Opstart og indregulering udføres i hele Danmark inkl. brofaste øer. Besøg på andre steder aftales individuelt.

Bemærk at anlægget skal være helt færdigmonteret, påfyldt brine og trykprøvet før køleteknikeren kommer. Til dette er vedhæftet en brugercheckliste som skal udfyldes og indsendes til <u>service@vvs-eksperten.dk</u> Når du har været alle punkter igennem!

Når dit jordvarmeanlæg er helt klar, bedes du sende nedenstående talon til os på: <u>service@vvs-eksperten.dk</u> køleteknikeren kommer og hjælper dig med opsætningen og indreguleringen og giver dig instruktion i drift af anlægget. Besøget aftales direkte mellem dig og den nærmeste montør (vi oplyser navn og telefon nr. På e-mail. Du kontakter køle- teknikeren og i finder sammen et passende tidspunkt.

#### Årlig kontrol.

Alle jordvarmeanlæg (med mere end 1 kg kølemiddelfyldning) skal årligt kontrolleres af en autoriseret køletekniker. Når du vælger/laver fast aftale med en af vore autoriserede køleteknikere til at udføre det årlige eftersyn, får du en ekstra gevinst, idet vi så forlænger garanti- og reklamationsperioden til 5 år.

> Med venlig hilsen <u>VVS-EKSPERTEN.DK</u>

**Information:** Opstartsbesøg af Aut. Køletekniker – Udvidet garanti til 5 år

Vedlagt er Bruger/installations-skemaet, som skal bruges som check-skema

AC&R Controller RWR470.10 Side 52-61 i.fbm. montagen af varmepumpen.

Når du køber en varmepumpe fra VVS-Eksperten sender vi en autoriseret køletekniker, som gennemgår og indregulerer anlægget.- Se opstarts-skemaet

Køleteknikeren vil også hjælpe med de grundlæggende indstillinger og optimering af anlægget i sammenhæng med husets øvrige varmeinstallationer.

Det er en betingelse at anlægget er fuldt tilsluttet på både brine- (jordslanger) og anlægssiden og at det er fuldstændig udluftet inden montørens besøg.

Når anlægget er installeret, jordslangerne påfyldt væske og udluftet sender du opstarts-skemaet i udfyldt stand, enten via mail, fax eller alm. post til: VVS-Eksperten A/S, Mimersvej 2, 8722 Hedensted. Fax: 7587 0709 Mail: service@vvs-eksperten.dk

Vi finder en af vore nærmeste køletekniker og sender hans kontakt oplysninger til dig. Du ringer selv til VVS-Ekspertens autoriserede køletekniker og aftaler opstart og indregulerings besøg.

Når du handler med VVS-Eksperten medfølger der altid et "Opstarts og indregulerings besøg". Dette kan ikke fravælges, da VVS-Eksperten kun denne vej kan sikre optimal og økonomisk drift. (Gældende i DK med brofaste øer).

#### Eftersyn.

(Varmepumper med mere end 1 kg fyldning af kølemiddel skal have foretaget lovpligtigt eftersyn 1 gang årligt af aut. kølefirma) Eftersynet sikre at sikkerhedsautomatikken er i forsvarlig stand samt at anlægget altid kører optimalt-Dette er bedst for økonomien, sikkerheden og miljøet. - Se eftersyns skemaet og Bek. 1019 af 25 oktober 2009

#### Bemærk!

Der skal søges tilladelse hos kommunen før installation af jordvarme. tilladelsen vedlægges som kopi sammen med bestilling af opstartsbesøg.

Hvis du vælger at få det årlige lovpligtige eftersyn udført af et kølefirma udpeget af VVS-EKSPERTEN udvides garantien fra købelovens almindelige bestemmelser til 5 års garanti. (Fabrikation- og/el materiale fejl) – Se i øvrigt VVS-Ekspertens handelsbetingelser

## Bilag:

Bruger/installations-skema Med venlig hilsen VVS-Eksperten A/S

## 17.1 Kontrolskema for montage

| Navn   |                                                  |                                                                                                    |                           |
|--------|--------------------------------------------------|----------------------------------------------------------------------------------------------------|---------------------------|
| Adress | se                                               |                                                                                                    |                           |
| Varme  | pumpetype                                        |                                                                                                    |                           |
| Serien | r ·                                              | MobiltIf                                                                                                    |                           |
| Post n | r ·                                              | Ву                                                                                                    |                           |
| Emaila | dresse                                           |                                                                                                    |                           |
| Konti  | ol                                               | Kunde/bruger skema                                                                                                    |                           |
| punk   | t                                                | Tekst                                                                                                    | Status                    |
| 101    | Varmepumper<br>temperaturen                      | n skal stå i et isoleret lokale og frostsikres hvis omgivelses<br>kan komme under frysepunktet.                           | □.Ja.<br>□.Nej.<br>□.Bem: |
| 102    | Varmepumper<br>termoventil (H                    | n skal stå i water. Husk serviceadgang til cirkulationspumpe og<br>øjre og venstre side)                                  | □.Ja.<br>□.Nej.<br>□ Bem: |
| 103    | Ved kølemidd<br>378-3<br>Noter kølemid           | elmængder over 1 kg kræves der eftersyn hvert år - se Bekg.<br>Idel og mængde                                             | □ Ja.<br>□ Nej            |
| 201    | Rørdimension                                     | bør følge studse på varmepumpe. Af hensyn til trykfald i rør.                                                             | □ Ja.<br>□ Nej.<br>□ Bem: |
| 202    | Rør på Brinek<br>cikulationspun                  | reds skal være galvaniseret, kobber eller PEX. Rør og npe bør isoleres for kondens.                                       | □.Ja.<br>□.Nej.<br>□ Bem: |
| 203    | Filter på brine                                  | kreds skal altid monteres, og må ikke fjernes.                                                                            | □ Ja<br>□ Nej.<br>□ Bem:  |
| 204    | Monter trykvag<br>(Hviletryk min<br>Resettes ved | gt / miljøpressostat på brinekreds (lovkrav) Funktion checkes.<br>0,5bar)<br>tryk > 2,1bar                                | □.Ja.<br>□.Nej.<br>□.Bem: |
| 205    | Jordslanger: N<br>min Ø25.                       | Normalt PE rør, min PN 4. Ø32-40 mm. Rør til Energifanger                                                                 | □ Ja<br>□ Nej<br>□ Bem:   |
| 206    | Jordslange læ<br>250 meter i er                  | gning: MI 80 - 120cm ned. Min 120 cm i mellem slanger Max<br>n slange. (pga. trykfald) Vedlæg kopi af plan og tilladelsen | □ Ja<br>□ Nej.<br>□ Bem:  |
| 207    | Kopi af jordsla<br>til montør.                   | inge tilladelse og slangeplan samt trykprøve attest vedlægges                                                             | □ Ja<br>□ Nej<br>□ Bem:   |
| 208    | Afspærrings n                                    | nulighed på alle slanger, således at de kan renses og udluftes.                                                           | □.Ja.<br>□.Nej.<br>□.Bem: |
| 209    | Jordslanger sl                                   | kal isoleres min 1,5 meter før sokkel og frem til varmepumpen.                                                            | □.Ja<br>□.Nej<br>□.Bem:   |
|        |                                                  |                                                                                                    |                           |

Side 1 -2

| Kont | rol Kunde/bruger skema                                                                                                    |                           |
|------|----------------------------------------------------------------------------------------------------|---------------------------|
| punk | t Tekst                                                                                                    | Status                    |
| 210  | Brinevæske: blandningsforhold: IPA Sprit. 30 % - 70 % Vand.                                                                                   | □.Ja.<br>□.Nej.<br>□ Bem: |
| 212  | Jordslanger skal havde kørt i minimum 3 timer inden opstart, for grundig udluftning.                                                          | □.Ja<br>□.Nej.<br>□ Bem:  |
| 302  | Bufferbeholder skal kunne rumme 15-20 liter pr kW i ydelse for varmepumpen.                                                                   | □.Ja<br>□.Nej.<br>□ Bem:  |
| 303  | Udluftning af centralvarmekreds og bufferbeholder: Aut. udlufter på højeste steder.                                                           | □.Ja<br>□.Nej<br>□.Bem:   |
| 304  | Cirkulation på varmt brugsvand: Brug evt el-VVB<br>Vær opmærksom på stort varmetab!                                                           | □.Ja.<br>□.Nej.<br>□ Bem: |
| 401  | Alle el-tilslutninger der er lavet til installationen skal kontrolleres for korrekt fortrådning, i forhold til diagram.                       | □.Ja<br>□.Nej.<br>□.Bem:  |
| 402  | Kontrol af kompressor: Vil ej starte se fasefølge ræle. Løsning: byt om på to faser ved tilslutningsklemmer, Check manglende fase (sikringer) | □.Ja<br>□.Nej.<br>□.Bem:  |
| 403  | Udeføler kontroleres for fugt/snavs (Hvis monteret)                                                                                           | □.Ja.<br>□.Nej.<br>□.Bem: |
| 404  | Føler på fremløbsrør skal isoleres ind til rør, for ikke at få fejlvisning.                                                                   | □.Ja.<br>□.Nej.<br>□.Bem: |
| 501  | Anlægskredsen skal køre mellem 4-8 gr opvarmning gennem varmepumpen! (for at opnå bedste driftsøkonomi)                                       | □ Ja<br>□ Nej<br>□ Bem:   |
| 503  | Brinetemperatur på jordslanger ligger normalt i området + 3 °C og ÷ 2 °C.<br>Temperatur differens 2-5gr                                       | ☐ Ja<br>□ Nej<br>□ Bem:   |
| 504  | Den maksimale fremløbstemperatur fra varmepumper er normalt 55 ℃.<br>Temperatur differens 4-8gr.                                              | □.Ja<br>□.Nej.<br>□.Bem:  |

## 17.2 Opstartsskema - besøg af kølemontør

| Navn           |                                                  |                                                                                                    |                           |
|----------------|--------------------------------------------------|----------------------------------------------------------------------------------------------------|---------------------------|
| Adresse        |                                                  |                                                                                                    |                           |
| Varmepumpetype |                                                  |                                                                                                    |                           |
| Serienr        |                                                  | Mobiltif —                                                                                                    |                           |
| Post nr        |                                                  | Ву                                                                                                    |                           |
| Emaila         | dresse                                           |                                                                                                    |                           |
|                |                                                  | Opstarts skema                                                                                                    |                           |
| Kontr          | ol                                               | Taket                                                                                                    | Status                    |
| puliki         |                                                  | Tekst                                                                                                    | Status                    |
| 101            | varmepumper<br>temperaturen                      | n skal stå i et isoleret lokale og frostsikres hvis omgivelses<br>kan komme under frysepunktet.                           | □ Ja<br>□ Nej<br>□ Bem:   |
| 102            | Varmepumper<br>termoventil (H                    | n skal stå i water. Husk serviceadgang til cirkulationspumpe og<br>øjre og venstre side)                                  | □ Ja<br>□ Nej<br>□ Bem:   |
| 103            | Ved kølemidd<br>378-3<br>Noter kølemid           | elmængder over 1 kg kræves der eftersyn hvert år - se Bekg.<br>Idel og mængde                                             | □ Ja<br>□.Nej<br>□ Bem:   |
| 201            | Rørdimension                                     | bør følge studse på varmepumpe. Af hensyn til trykfald i rør.                                                             | □ Ja.<br>□.Nej.<br>□ Bem: |
| 202            | Rør på Brinek<br>cikulationspun                  | reds skal være galvaniseret, kobber eller PEX. Rør og<br>npe bør isoleres for kondens.                                    | □ Ja.<br>□.Nej.<br>□ Bem: |
| 203            | Filter på brine                                  | kreds skal altid monteres, og må ikke fjernes.                                                                            | □ Ja<br>□.Nej<br>□ Bem:   |
| 204            | Monter trykvag<br>(Hviletryk min<br>Resettes ved | gt / miljøpressostat på brinekreds (lovkrav) Funktion checkes.<br>0,5bar)<br>tryk > 2,1bar                                | □ Ja.<br>□.Nej.<br>□.Bem: |
| 205            | Jordslanger: N<br>min Ø25.                       | Normalt PE rør, min PN 4. Ø32-40 mm. Rør til Energifanger                                                                 | □ Ja.<br>□.Nej.<br>□.Bem: |
| 206            | Jordslange læ<br>250 meter i er                  | gning: MI 80 - 120cm ned. Min 120 cm i mellem slanger Max<br>n slange. (pga. trykfald) Vedlæg kopi af plan og tilladelsen | □ Ja.<br>□ Nej.<br>□ Bem: |
| 207            | Kopi af jordsla<br>til montør.                   | nge tilladelse og slangeplan samt trykprøve attest vedlægges                                                              | □ Ja<br>□ Nej<br>□ Bem:   |
| 208            | Afspærrings n                                    | nulighed på alle slanger, således at de kan renses og udluftes.                                                           | □ Ja.<br>□ Nej.<br>□ Bem: |
| 209            | Jordslanger sl                                   | kal isoleres min 1,5 meter før sokkel og frem til varmepumpen.                                                            | □ Ja<br>□.Nej<br>□.Bem:   |
|                |                                                  |                                                                                                    |                           |

Side 1-3

| Kont | ol Opstarts skema                                                                                                    |                          |
|------|----------------------------------------------------------------------------------------------------|--------------------------|
| punk | t Tekst                                                                                                    | Status                   |
| 210  | Brinevæske: blandningsforhold: IPA Sprit. 30 % - 70 % Vand.                                                                                   | □.Ja<br>□ Nej<br>□ Bem:  |
| 211  | Brine frysepunkt, brine fryser ved ÷ 17-19°C<br>Blandings forhold 30%                                                                         | □.Ja<br>□.Nej<br>□ Bem:  |
| 212  | Jordslanger skal havde kørt i minimum 3 timer inden opstart, for grundig udluftning.                                                          | □.Ja<br>□.Nej<br>□.Bem:  |
| 302  | Bufferbeholder skal kunne rumme 15-20 liter pr kW i ydelse for varmepumpen.                                                                   | □.Ja<br>□.Nej<br>□.Bem:  |
| 303  | Udluftning af centralvarmekreds og bufferbeholder: Aut. udlufter på højeste steder.                                                           | □.Ja<br>□.Nej<br>□ Bem:  |
| 304  | Cirkulation på varmt brugsvand: Brug evt el-VVB<br>Vær opmærksom på stort varmetab!                                                           | □.Ja<br>□.Nej<br>□.Bem:  |
| 401  | Alle el-tilslutninger der er lavet til installationen skal kontrolleres for korrekt fortrådning, i forhold til diagram.                       | □.Ja<br>□.Nej<br>□.Bem:  |
| 402  | Kontrol af kompressor: Vil ej starte se fasefølge ræle. Løsning: byt om på to faser ved tilslutningsklemmer, Check manglende fase (sikringer) | □.Ja<br>□.Nej.<br>□.Bem: |
| 403  | Udeføler kontroleres for fugt/snavs (Hvis monteret)                                                                                           | □.Ja<br>□.Nej.<br>□.Bem: |
| 404  | Føler på fremløbsrør skal isoleres ind til rør, for ikke at få fejlvisning.                                                                   | □.Ja<br>□.Nej<br>□.Bem:  |
| 501  | Anlægskredsen skal køre mellem 4-8 gr opvarmning gennem varmepumpen! (for at opnå bedste driftsøkonomi)                                       | □ Ja<br>□ Nej<br>□ Bem:  |
| 502  | Check lavtryks pressostat på kompressor: Slår fra ved ca 3 bar ~ ÷20°C (R410A). Gøres mekanisk på pressostat.                                 | □ Ja<br>□ Nej<br>□ Bem:  |
| 503  | Brinetemperatur på jordslanger ligger normalt i området + 3 ℃ og ÷ 2 ℃.<br>Temperatur differens 2-5gr                                         | □ Ja<br>□ Nej<br>□.Bem:  |
| 504  | Den maksimale fremløbstemperatur fra varmepumper er normalt 55 ℃.<br>Temperatur differens 4-8gr.                                              | □ Ja<br>□ Nej<br>□ Bem:  |

| Kontr | ol Opstarts skema                                                                                                    |                           |
|-------|----------------------------------------------------------------------------------------------------|---------------------------|
| punkt | Tekst                                                                                                    | Status                    |
| 505   | Antal kompressorstarter pr døgn. (Bør ikke være over 60 gange som udgangspunkt)                                                    | □ Ja<br>□ Nej<br>□ Bem:   |
| 506   | Lavtryksfejl: Check lavtrykspressostat. Udfald:Den kan ikke komme af med<br>"kulden" på Brinekredsen. / Kølemiddelmangel           | □.Ja<br>□.Nej<br>□ Bem:   |
| 507   | Hvis VVB er monteret: Check legionellaprogram (El-patron løfter til min 65 °C<br>i 60minutter.<br>(Kan udføres en gang pr mdr)     | □.Ja.<br>□.Nej.<br>□.Bem: |
| 508   | Højtryksfejl: Den kan ikke komme af med varmen på centralvarmesiden.<br>Check vand på radiatorkreds. Cirkulation, pumpe og filtre. | □.Ja<br>□.Nej<br>□.Bem:   |
| 602   | Check overhedning på termoventil - Bør ligge ml. 4-8K.                                                                             | □.Ja<br>□.Nej<br>□ Bem:   |

Side 3-3

## 17.3 Kontrolskema for lovpligtigt eftersyn

| Navn           |                                                                              |                                                                |               |
|----------------|------------------------------------------------------------------------------|----------------------------------------------------------------|---------------|
| Adresse        |                                                                              |                                                                |               |
| Varmepumpetype |                                                                              |                                                                |               |
| Serienr        |                                                                              | MobiltIf                                                       |               |
| Post nr        |                                                                              | Ву                                                             |               |
| Emaila         | dresse                                                                       | -                                                              |               |
|                |                                                                              | Ettereveneekeme                                                |               |
| Konti          | ol                                                                           | Effersynsskema                                                 |               |
| punk           | t                                                                            | Tekst                                                          | Status        |
| 102            | Ved kølemiddelmængder over 1 kg kræves der eftersyn hvert år - se Be         |                                                                | □.Ja          |
| 103            | 378-3                                                                        | del es monado                                                  |               |
|                | Noter Kølernic                                                               | del og mængde                                                  |               |
|                | Filter på brine                                                              | kreds skal altid monteres, og må ikke fjernes.                 | D.Ja          |
| 203            |                                                                              |                                                                |               |
|                |                                                                              |                                                                |               |
| 00.1           | Monter trykva                                                                | gt / miljøpressostat på brinekreds (lovkrav) Funktion checkes. |               |
| 204            | (Hviletryk min                                                               | 0,5bar)                                                        | D.Nej         |
|                | Resettes ved                                                                 | tryk > 2,1bar                                                  | D.Bem:        |
|                | Brinovæcko: k                                                                | landningsforhold: IPA Sprit 30 % - 70 % Vand                   |               |
| 210            | Diffevæske. k                                                                | nandningslothold. If A Spirt. 30 % - 70 % Valid.               |               |
|                |                                                                              |                                                                | Bem:          |
|                |                                                                              |                                                                |               |
| 211            | Brine frysepur                                                               | nkt, brine fryser ved ÷ 17-19°C                                | ∐ Ja<br>□ Nei |
|                | Blandingo ton                                                                |                                                                | Bem:          |
|                |                                                                              |                                                                |               |
| 403            | Udeføler kontroleres for fugt/snavs (Hvis monteret)                          |                                                                |               |
|                |                                                                              |                                                                | Bem:          |
|                |                                                                              |                                                                |               |
| 404            | Føler på frem                                                                | øbsrør skal isoleres ind til rør, for ikke at få fejlvisning.  |               |
|                |                                                                              |                                                                | LI.Nej        |
|                |                                                                              |                                                                |               |
| 501            | Anlægskredse                                                                 | en skal køre mellem 4-8 gr opvarmning gennem                   | □Ja           |
| 501            | varmepumper                                                                  | n! (for at opnå bedste driftsøkonomi)                          |               |
|                |                                                                              |                                                                | Bent.         |
| 500            | Check lavtryk                                                                | s pressostat på kompressor: Slår fra ved ca 3 bar ~ ÷20℃       | □Ja           |
| 502            | (R410A). Gør                                                                 | es mekanisk på pressostat.                                     |               |
|                |                                                                              |                                                                | Bem:          |
|                | Brinetemperatur på jordslanger ligger normalt i området + 3 $\%$ og ÷ 2 $\%$ |                                                                |               |
| 503            | Temperatur di                                                                | fferens 2-5gr                                                  | □.Nej         |
|                |                                                                              |                                                                | Bem:          |
|                | Don moleaime                                                                 | le fremløbetemperatur fra værmenumner er normelt EE 90         |               |
| 504            | Temperatur di                                                                | fferens 4-8gr.                                                 | □ va<br>□ Nei |
|                |                                                                              | <b>.</b>                                                       | Bem:          |
|                |                                                                              |                                                                |               |
| 505            | Antal kompres                                                                | ssorstarter pr døgn. (Bør ikke være over 60 gange som          | ☐ Ja<br>□ Nei |
|                | augangspullki                                                                | 1                                                              | Bem:          |
|                |                                                                              |                                                                |               |

Side 1-2

| Kontr | ol                                                                                                    |                         |  |  |
|-------|----------------------------------------------------------------------------------------------------|-------------------------|--|--|
| punkt | Tekst                                                                                                    | Status                  |  |  |
| 506   | Lavtryksfejl: Check lavtrykspressostat. Udfald:Den kan ikke komme af med<br>"kulden" på Brinekredsen. / Kølemiddelmangel           | □ Ja<br>□ Nej<br>□ Bem: |  |  |
| 507   | Hvis VVB er monteret: Check legionellaprogram (El-patron løfter til min 65℃<br>i 60minutter.<br>(Kan udføres en gang pr mdr)       | □ Ja<br>□ Nej<br>□ Bem: |  |  |
| 508   | Højtryksfejl: Den kan ikke komme af med varmen på centralvarmesiden.<br>Check vand på radiatorkreds. Cirkulation, pumpe og filtre. | □.Ja<br>□ Nej<br>□ Bem: |  |  |
| 601   | Trykgas temperatur på kompressor bør ligge omkring 90 - 100 ℃ ved fremløbs temperatur på 50 ℃                                      | □ Ja<br>□ Nej<br>□ Bem: |  |  |
| 602   | Check overhedning på termoventil - Bør ligge ml. 4-8K.                                                                             | □.Ja<br>□.Nej<br>□.Bem: |  |  |

Side 2-2

# Installation af Copmax®

Varmepumpe

## Sikkerhed.

#### Sikkerhed

Afbryd altid for strømforsyningen til varmepumpen hvis der forekommer fejl, som ikke kan udbedres via betjeningspanelet, og der er behov for at åbne styringen til stærkstrømstilslutningerne.

Forekommer der fejl ved el førende dele på varmepumpen, ved normal betjening, skal autoriseret installatør kontaktes for at udbedre fejlen.

#### **Frostsikring: IPA-sprit**

Er er sundhedsskadelige, farlig ved indtagelse og skal opbevares utilgængelig for børn.

#### Sikkerhedsudstyr

For at sikre varmepumpen mod skader, Skal den forsynes med følgende sikkerhedsudstyr:

- Ekspansionssystem for centralvarme og varmeoptager.
- Sikkerhedsventiler for centralvarme og brine-, jordkreds.
- Lav og højtryksafbrydere for kompressor (standard monteret)
- Brinetryks afbryder (lovpligtig miljøpressostat).

#### Service og eftersyn

Varmepumpen skal efterse af et godkendt kølefirma en gang årlig. Det er bedst for økonomien, sikkerheden og miljøet. (Lovpligtigt for varmepumper med >1kg kølemiddelfyldning)

#### Ansvar

Ansvaret for vedligeholdelse af varmepumpen påhviler ejeren/brugeren. Der bør gennemføres serviceeftersyn en gang om året af hensyn til varmepumpens driftsikkerhed, levetid og energiøkonomi.

Varmeoptageren indeholder frostsikring, der kan skade grundvandet ved udslip. Tilkald straks en autoriseret installatør, hvis du er i tvivl om dit jordvarmeanlæg er tæt. bund og grund fungere en varmepumpe ved at hente energi ud af et lav-temperatur medie, og omforme det til en højere temperatur, som så kan bruges til opvarmning, til det bruger varme pumpen strøm, den kvittere dog med mere energi end den bruger, typisk 2,5-4 gange.

![](_page_62_Figure_1.jpeg)

Jordslanger Ø 40 mm graves ca 90 cm i jorden, med min. 1 m. afstand 40-60 m slange pr kw varmepumpen er på, i sand forlænges slangen med 20 %. Fordelen ved jordslangen er en jævn stabil temperatur hen over året, Ulempen er øget etablerings omkostninger, samt en opgravet have.

![](_page_62_Picture_3.jpeg)

En åben terræn energioptager er et tillæg til jordslanger, hvor man kan tilbageføre energi til jorden, som vil virke som energilager. Eksempel: Man har måske kun plads til 300m kordslange, men burde have 600m Energioptageren kan så tilføre mere energi i de dage med >0°C. Hvis der ikke er plads til jordslanger, bør man vælge en luft til vand løsning istedet.

Ulempen er en mere ujævn drift, i takt med ude temperaturen falder, påvirker det varmepumpen effektivt.

## Installation.

#### Isolering af rør i fyrrummet.

Alle rør til og fra jordslanger skal isoleres helt ind til varmepumpen, så kommer der ikke kondensvand på de kolde rør og dermed varmetab og korosion på rør og materiel.

#### Frostsikring.

Vandet i varmeoptageren skal frostsikres, så fordamperen i varmepumpen ikke sprænger hvis brinen fryser til is. Vand med frostsikring kaldes brine.

Min afgangstemperatur fra varmepumpen er  $\div$ 5°C føleren stopper kompressoren ved den indstillede værdi ( $\div$ 5°C i fabriksindstilling).

Vandet i varmeoptageren frostsikres med 30% alkohol (IPA sprit - Det vil fremgå af jordslange tilladelsen hvilket frostsikrings middel der skal anvendes - Standard er IPA sprit).

#### El arbejde.

Varmepumpen skal tilsluttes el af en autoriseret installatør i overensstemmelse med oplysningerne i afsnit **El diagram** (Vær opmærksom på fasefølgen)

#### Ved overtagelse af varmepumpen.

Installatøren giver en gennemgang af de grundlæggende dele og funktioner når varmepumpen monteres. Yderligere medfølger et opstartsbesøg.

Opstarts besøg og det årlige serviceeftersyn må kun foretages af et autoriseret kølefirma\*. Vælges der opstarts besøg og årlig service besøg øges garantien til **5 år** forudsat service intervaller og kontrolskema er udfyldt af et autoriseret kølefirma\* (\*Kølefirmaet skal have fast samarbejde med leverandøren)

#### Bortskaffelse af varmepumpen.

Kontakt Deres kommune, forhandler eller servicepartner når de skal bortskaffe deres varmepumpe, så det udtjente apparat bliver bortskaffet på en lovlig og miljømæssig korrekt måde.

Brine med frostsikring fra jordslange skal også bortskaffes på korrekt måde.

# Anlæg med jordslanger

ordvarme udføres med 40 mm PEL eller PEM PN6 eller PN10, rør. Nedgrav ca.40-60 m/kw. Der skal udarbejdes en slange-plan og ansøges kommunen om nedgravning af jordslanger, før gravearbejdet påbegyndes.

Slangerne lægges i ca 90 cm dybde (min 60cm og med en afstand på min 120cm. der ligges ca.150-250m pr. kreds, som samles i en manifold i en slangebrønd (denne skal være tilgængelig for inspektion og tilsluttes varmepumpen med en 40-75 mm hovedledning. Der frostsikres med 30% IPA sprit (I.flg. Bek 1019. Se evt www.vvs-eksperten.dk/varmepumpe)

Når tilladelsen forligger, kan arbejdet begyndes.

Der skal monteres en tilpas stor brine pumpe, så temperatur differens kan holdes på 2-5 grader og på varmesiden bør ventiler mv. åbnes for bedst mulig flow, op til 20 kw er varmepumpen fabriksmonteret med 3 vejs ventil til varmtvands prioritet og samt en anlægspumpe. Der bør kunne holdes en temperatur differens på anlæggets frem og retur på ca. 5 grader Er den større falder varmepumpens ydelse og virkningsgrad. Der kan med fordel monteres en akkumulerings tank på anlægget.

Se afsnittet om optimering.

![](_page_64_Figure_6.jpeg)

På jordsiden (brine) monteres smudssamlere, trykekspansion og pumpe

Smudssamleren er vigtig for at undgå en forurening af veksleren og cirkulationspumpe og skal sidde på retur tilslutningen på varmepumpen. (Husk afspærrings ventil på begge sider så filtret kan rengøres.)

Fremløbet til varmvands beholderen monteres på fremløb fra varmepumpen og til tilgang på bufferbeholderen (Øverst) Returen, gennem smudsfilteret (Husk afspærrings ventil på begge sider så filtret kan rengøres.) tilsluttes i returen fra bufferbeholderen (Nederst)

Fra bufferbeholder tilsluttes fremløbspumpen øverst til varmeanlæg på huset. Retur fra anlæg tilsluttes i bunden af bufferbeholderen. Temperatur sensorerne monteres efter el-diagrammet.

## Anlæg med jordslanger

For at sikre at rørene får en passende bukkeradius (min. 65cm), samt lette montagen af manifolden kan samlebrøndens bund hæves til 60cm højde, så man kan arbejde med slangerne. (Det anbefales at sætte brønden til sidst)

Sammenhørende kredse mærkes med tape eller lignende.

Alle kredse skal være afproppet og må ikke afkortes med sav pga. spåner og andre urenheder.

Kredsene bør være lige lange indenfor 2 m. (Man skal i alle tilfælde justere flowet via medfølgende flow/strengventiler)

Forslag til slange plan:

![](_page_65_Figure_6.jpeg)

## Opstart første gang

rine siden fyldes med en blanding af 30% IPA sprit og vand, Det kan gøres igennem brine pumpen. Som kan tvangskøres af styringen. Der fyldes en kreds af gangen , så evt. luft bliver presset ud, når der kommer ren væske tilbage fra brinen lukkes den opfyldte kreds og ny kreds åbnes. Når alle kredsene er fyldte laves der tryk på anlægget med brugsvand ( 2 bar ). Pas på ikke at få luft i systemet, når der fyldes med brugsvand. (Husk at trykprøve med 4 bar i 30min (se bek. 1019, bilag 2)

#### Gode råd til en god opstart !

- 1. læs instruktions bogen helt igennem før start.
- 2. Følg den illustreret anlægs opbygning.
- 3. Temperatur følere monteres korrekt.
- 4. Påfyld væske som beskrevet.
- 5. Søg for al luft er ude på både anlæg og brine.
- 6. Åben alle ventiler på anlægs siden for bedre flow.
- 7. Bestil opstarts besøg.

![](_page_66_Picture_10.jpeg)

|                   | længde | 100 m | 200 m | 300 m | 400 m | 500 m | 600 m | 700 m | 800 m | 900 m |
|-------------------|--------|-------|-------|-------|-------|-------|-------|-------|-------|-------|
| Væskemængede      | Ø 25   | 38    | 76    | 114   | 152   | 190   | 228   | 266   | 304   | 342   |
| i slanger i Liter | Ø 40   | 97    | 194   | 291   | 388   | 485   | 582   | 679   | 776   | 873   |
|                   | Ø 50   | 139   | 278   | 417   | 556   | 695   | 834   | 973   | 1112  | 1251  |

![](_page_66_Figure_12.jpeg)

# Optimering

#### Gode råd til en optimering !

- Læs instruktions bogen helt igennem før start.
- Følg den illustreret anlægs opbygning.
- Spar ikke på slangelængder i jorden / energifangeren.
- Temperatur følere monteres korrekt.
- Påfyld væske som beskrevet.
- Søg for at lufte grundigt ud på både anlæg- og brineside.
- Åben ventiler på anlæg siden ( hus ) for bedre flow, temperaturdifferensen holdes så lavt som muligt, gerne på ca. 3-8 grader på anlæg og 2-5 grader på brinen.
- Hold en så lav fremløbs temperatur som muligt, varmepumpens effektivitet falder i takt med at temperaturen hæves på anlægget.
- Minimerer starter ved at tillade temperatur at falde mere.
- Brug vejr komparationen til at sænke temperaturen ved stigende ude temperatur. (kun ved montering af ude temperatur følere)
- Bestil opstarts besøget, og få tjekket flow, indstillinger mv.
- Tegn en eftersyns aftale og få sikret optimal drift samt udvidet garanti til 5 år.

| Mere flow Lavere temperatur differens   | = Bedre COP        |
|-----------------------------------------|--------------------|
| Lavere fremløbstemperatur               | = Bedre COP        |
| Færre starter                           | = Bedre COP        |
| Højere Brine temperatur                 | = Bedre COP        |
| Mere gulvvarme                          | = Bedre COP        |
| *( COP: Forholdet mellem optaget energy | ji/afgivet energi) |

## Garanti.

Alle produkter som købes hos VVS-EKSPERTEN er naturligvis omfattet af den gældende danske købelov.

Der ydes **2 års** garanti på produkterne, gældende fra modtagelsesdatoen.

Benyttes opstart besøg og årlig servicebesøg gives der **5 års** garanti på varmepumpe. Der skal benyttes kølemontør udpeget af VVS-EKSPERTEN, og kontrolskema skal udfyldes korrekt. Se afsnit 17.3 i denne manual

Garantien dækker kun fabrikations- og materialefejl.

I tilfælde af fejl ved varen, som henhører under garantien, sender VVS-EKSPERTEN en montør ud.

Garantien bortfalder hvis fejlen skyldes forhold forårsaget af køber, uheld eller misbrug af varen,forkert montering, manglende frostsikring samt forhold som er VVS-EKSPERTEN uvedkommende.

Desuden bortfalder garantien ved forkert anvendelse af varmepumpen,

Køber er forpligtet til at undersøge varen straks efter modtagelsen.

Hvis køber på baggrund heraf vil påberåbe sig, at leverancen skulle være utilstrækkelig eller behæftet med mangler, skal kunden straks og uden ophold reklamere til VVS-EKSPERTEN.

Returnering kan kun finde sted efter nærmere aftale med VVS-EKSPERTEN.

I det omfang VVS-EKSPERTEN er ansvarlig overfor køberen er VVS-EKSPERTEN's ansvar begrænset til direkte tab, således <u>ikke</u> til følgeskader på tilsluttet udstyr og indirekte tab, om tabt arbejdsfortjeneste, driftstab, tilslutningsomkostninger etc. Ansvar:

VVS-EKSPERTEN påtager sig intet ansvar som følge af købers retsforhold overfor tredjemand.

Enhver ordre modtages under forbehold af force majeure, herunder krig, borgerlige uroligheder,

naturkatastrofer, strejker og lockout, svigtende forsyninger af råmaterialer, ildebrand, beskadigelse

af VVS-EKSPERTEN eller dennes leverandørers produktionsapparat, svigtende transport muligheder, import/eksport forbud eller enhver anden begivenhed som hindrer eller begrænser

VVS-EKSPERTEN's mulighed for at levere.

VVS-EKSPERTEN har i tilfælde af force majeure valget mellem at hæve handlen eller en del af denne,

eller at levere den aftalte vare, så snart hindringen for normal levering er bortfaldet. VVS-EKSPERTEN er i tilfælde af force majeure uden ansvar for ethvert tab hos køberen som følge af manglende levering. Der tages forbehold for trykfejl, prisændringer, kurs-

ændringer, udsolgte varer samt ændrede specifikationer i produkt som manual.

Det er købers ansvar at registrere udstyret hos relevante myndigheder,

evt. tvistligheder mellem myndighed og køber er VVS-EKSPERTEN uvedkommende og uden ansvar.

Materialet forefindes ligeledes på www.vvs-eksperten.dk.